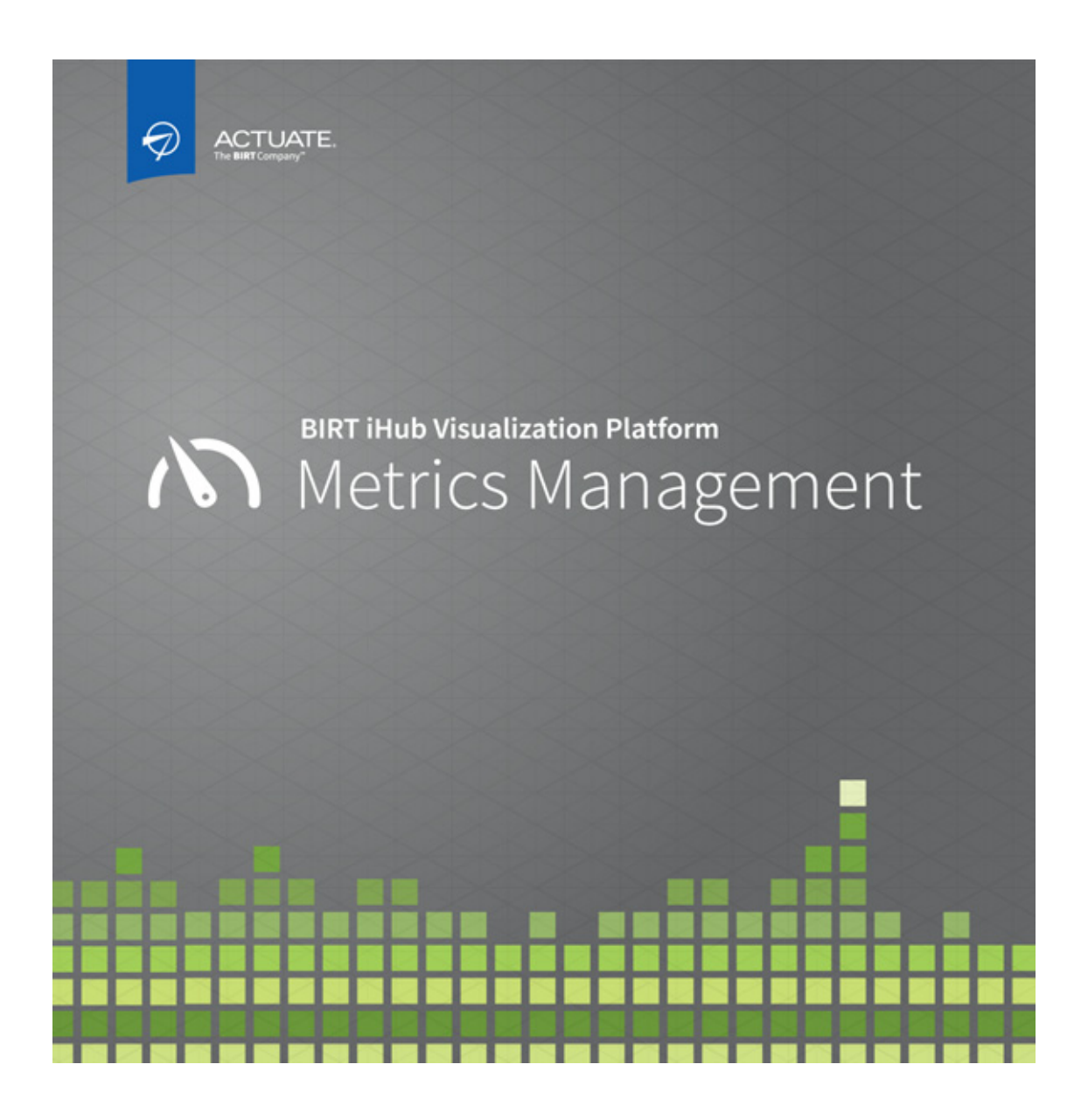

Web User Guide for Metrics Management

Information in this document is subject to change without notice. Examples provided are fictitious. No part of this document may be reproduced or transmitted in any form, or by any means, electronic or mechanical, for any purpose, in whole or in part, without the express written permission of Actuate Corporation.

 $\ensuremath{\mathbb C}$  1995 - 2014 by Actuate Corporation. All rights reserved. Printed in the United States of America.

Contains information proprietary to: Actuate Corporation, 951 Mariners Island Boulevard, San Mateo, CA 94404

#### www.actuate.com

The software described in this manual is provided by Actuate Corporation under an Actuate License agreement. The software may be used only in accordance with the terms of the agreement. Actuate software products are protected by U.S. and International patents and patents pending. For a current list of patents, please see http://www.actuate.com/patents.

Actuate Corporation trademarks and registered trademarks include: Actuate, ActuateOne, the Actuate logo, Archived Data Analytics, BIRT, BIRT 360, BIRT Analytics, The BIRT Company, BIRT Content Services, BIRT Data Analyzer, BIRT for Statements, BIRT iHub, BIRT Metrics Management, BIRT Performance Analytics, Collaborative Reporting Architecture, e.Analysis, e.Report, e.Reporting, e.Spreadsheet, Encyclopedia, Interactive Viewing, OnPerformance, The people behind BIRT, Performancesoft, Performancesoft Track, Performancesoft Views, Report Encyclopedia, Reportlet,X2BIRT, and XML reports.

Actuate products may contain third-party products or technologies. Third-party trademarks or registered trademarks of their respective owners, companies, or organizations include: Adobe Systems Incorporated: Flash Player. Simon Agholor: JNI Library for C#, licensed under Code Project Open License (CPOL) 1.02. Apache Software Foundation (www.apache.org): Kafka, licensed under Apache License 2.0. Arnaud Bouchez (http://bouchez.info): MyCrypto, licensed under MPL license. DHTMLX LTD (http://www.dhtmlx.com): dhtmlxTree. FairCom Corporation: c-tree Plus (1992-2000), FairCom. Jean-loup Gailly and Mark Adler (http://www.zlib.net; http://www.gzip.org): zlib. International Components for Unicode (ICU): : ICU. Indy Internet Direct (http://www.indyproject.org): Indy.Sockets, licensed under MPL license v1.1. InfoSoft Global (P) Ltd. (http://www.infosoftglobal.com): FusionCharts. Infragistics (http://www.infragistics.com): NetAdvantage. jQuery; jQuery, licensed under the MIT License. Microsoft Corporation: Microsoft Enterprise Library, SQL Server Express. NBiDi project (http://sourceforge.net/projects/nbidi): NBiDi, licensed under the Microsoft Public Licénse. ohn Resig (http://sizzlejs.com): sizzle.js, licensed under the MIT License. Nevrona Designs: RaveReports. Steema Software SL: TeeChart Pro. Syncfusion: Essential Grid. TurboPower: Abbrevia, LockBox, licensed under MPL license v1.1. WiX Toolset: WiX, licensed under the Microsoft Reciprocal License (MS-RL).

All other brand or product names are trademarks or registered trademarks of their respective owners, companies, or organizations.

Document No. 131215-2-540331 February 11, 2014

# Contents

| About Web User Guide for Metrics Management                     | V |
|-----------------------------------------------------------------|---|
| Chapter 1                                                       |   |
| Introducing Metrics Management                                  | I |
| About using Metrics Management as a performance management tool | 2 |
| About Metrics Management                                        | 2 |
| About views                                                     | 3 |
| About measures and measure owners                               | 4 |
| About locations                                                 | 5 |
| About performance weights                                       | 6 |
| About performance calculations for measures                     | 5 |
| About comparatives                                              | 6 |
| About indexing                                                  | 7 |
| About performance colors and performance ranges                 | 7 |
| About trend indicators                                          | 3 |
| About briefing books                                            | 9 |
| About maps 10                                                   | ) |
| About dashboards                                                | ) |
| About initiatives                                               | 1 |
| About performance calculations for initiatives 12               | 2 |
| About start and end date performance indicators 12              | 2 |
| About the budget performance indicator 14                       | 4 |
| About the rating performance indicator                          | 4 |
| About group initiative performance values 15                    | 5 |
| Chapter 2                                                       |   |
| Using Metrics Management                                        | 7 |
| Opening and navigating Metrics Management                       | 8 |
| Logging in                                                      | 3 |
| Navigating Metrics Management                                   | C |
| Using Navigation Pane                                           | C |
| Showing or hiding Navigation Pane 20                            | C |
| Using the Metrics Management toolbar 21                         | 1 |
| Personalizing Metrics Management 22                             | 2 |
| Using the home page                                             | 2 |
| Defining your preferences 23                                    | 3 |
| Changing home page and Navigation Pane favorites                | 3 |
| Adding a book section to the home page 25                       | 5 |
| Using a view                                                    | 6 |
| Opening a view                                                  | 7 |

| Drilling down the measure or location hierarchy                                                                                                    | 27   |
|----------------------------------------------------------------------------------------------------|------|
| Expanding or collapsing the view structure                                                                                                    | 28   |
| Changing the orientation of the view structure                                                                                                    | 29   |
| Using the view toolbar                                                                                                    | 30   |
| Opening an associated map                                                                                                    | 31   |
| Printing a view                                                                                                    | 31   |
| Saving a view as an image                                                                                                    | 32   |
| Using a measure and location box                                                                                                    | 32   |
| Specifying measure and location box contents                                                                                                    | 33   |
| Using a book                                                                                                    | 35   |
| Opening a briefing book                                                                                                    | 36   |
| Using a section                                                                                                    | 37   |
| Drilling down in a section                                                                                                    | 38   |
| Using the book toolbar                                                                                                    | 38   |
| Using the measure and location two-line style                                                                                                    | 39   |
| Printing a briefing book                                                                                                    | 39   |
| Using a map                                                                                                    | 40   |
| Opening a map                                                                                                    | 41   |
| Using measures and location boxes in a map                                                                                                    | 41   |
| Using the map toolbar                                                                                                    | 41   |
| Saving a map as an image                                                                                                    | 42   |
| Printing a map                                                                                                    | 43   |
| Using a dashboard                                                                                                    | 43   |
| Opening a dashboard                                                                                                    | 43   |
| Using the Summary tab                                                                                                    | 44   |
| Using the Index Chart, Data Chart, and Data Table tabs                                                                                                    | 46   |
| Changing the dashboard size                                                                                                    | 47   |
| Changing the text size in the dashboard                                                                                                    | 47   |
| Saving or printing a chart                                                                                                    | 47   |
| Copying dashboard data                                                                                                    | 48   |
| Using an initiative                                                                                                    | 49   |
| Opening an initiative                                                                                                    | 49   |
| Viewing initiative performance data                                                                                                    | 50   |
| Viewing initiative detail information                                                                                                    | 52   |
| Viewing initiative data in a Gantt chart                                                                                                    | 53   |
| Saving or printing a Gantt chart                                                                                                    | 54   |
| Searching initiatives                                                                                                    | 54   |
| Using a link                                                                                                    | 57   |
| Chapter 3                                                                                                    |      |
| Working with data                                                                                                    | . 59 |
| Entering data for measures and initiatives                                                                                                    | 60   |
| Entering measure data in the dashboard                                                                                                    | 60   |
| Zittering measure and in the autonovara in the interior and in the interior and in the interior and in the interior and in the interior and in the interior and interior and in the interior and interior and interio |      |

| Entering initiative data6Entering performance commentaries for measures and initiatives6Entering measure performance commentaries6Entering initiative performance commentaries6Changing the display of initiative commentary6Editing a commentary entry6Deleting a commentary entry6          | 1334555                 |
|----------------------------------------------------------------------------------------------------|-------------------------|
| Formatting commentary text                                                                                                    | 6                       |
| Chapter 4 Presenting your data                                                                                                    | <b>9</b><br>0001<br>333 |
| Moving an initiative in an initiative tree       7         Modifying an initiative name and description       7         Changing subinitiative weights       7         Hiding an initiative       7                                                                                           | 5<br>6<br>7             |
| Working with maps       7         About creating a map       7         Editing a map in the Map Designer       7         Defining a map background       8         Changing the size of a map       8         Creating a measure and location box       8         Creating a text box       8 | 8991229                 |
| Specifying the default measure and location or text box selection       9         Adding a line to a map       9         Aligning map objects to the grid       9                                                                                                    | 236                     |
| Glossary                                                                                                    | 9                       |
| Index                                                                                                    | 3                       |

## About Web User Guide for Metrics Management

*Web User Guide for Metrics Management* provides information about how to implement and best use the features of this performance management software. It provides the user with options regarding the navigation and presentation of information derived from the compiled database in Metrics Management.

Web User Guide for Metrics Management is a document for end users of Metrics Management. In the typical organization, the Metrics Management system specialist creates a preliminary database before the end users begin to work with Metrics Management. There are companion documents that cover installing and configuring the product and working as a system specialist.

Web User Guide for Metrics Management includes the following chapters:

- *About Web User Guide for Metrics Management.* This chapter provides an overview of this guide.
- Chapter 1. Introducing Metrics Management. This chapter introduces Metrics Management and the value of a performance management system. The chapter provides an overview of Metrics Management and shows how the basic Metrics Management elements interact to produce performance results.
- Chapter 2. Using Metrics Management. This chapter introduces Navigation Pane and the home page, and shows you how to use views, books, maps, dashboards, initiatives, and links. It also explains how to change your preferences.
- *Chapter 3. Working with data.* This chapter describes how to manually enter data and performance commentaries into the system.
- *Chapter 4. Presenting your data.* This chapter describes how to edit and work with initiatives and maps.
- *Glossary.* This chapter consists of a list of terms that relate to Metrics Management.

## Chapter

# 1

## Introducing Metrics Management

This chapter discusses the following topics:

- About using Metrics Management as a performance management tool
- About Metrics Management
- About views
- About briefing books
- About maps
- About dashboards
- About initiatives

# About using Metrics Management as a performance management tool

Metrics Management is a management tool designed for organizations that want a comprehensive view of their performance, whether that performance be financial indicators, strategic objectives, customer satisfaction, or other business objectives. A successful Metrics Management implementation is one that measures activities that contribute to achieving organizational objectives.

Metrics Management does more than simply measure the number of sales or calls to customer service. Metrics Management can categorize the types of sales or calls to customer service to provide visibility into what is succeeding and what issues need to be addressed. An effective management team wants to know more than what percentage of customers are calling. Managers cannot take the time to inspect the individual call tracking files. Instead, they need to know how these calls can be categorized and analyzed.

For example, suppose a government agency, such as the National Park Service, implements Metrics Management to track the number of general inquiries and complaints. During implementation, the system specialist can set up the program to go beyond reporting the number of general inquiries or complaints. Metrics Management can be set up to track how many people call to ask about available amenities, fees, schedules, and reservations. In addition, Metrics Management can track the number of customers and details about those customers who lodge complaints about fees being too high, trail accessibility, and park hours. These inquires can then be grouped and compared, providing managers with detailed information that empowers them to make decisions based on data about which problems are most critical, which problems affect the largest number of customers, which problems need to be addressed urgently, and which ones fall into the nice-to-have category.

A performance management system focuses on measuring activities that contribute to achieving organizational objectives, not just things that are easy to measure. Remember that "What gets measured gets done." An effective and properly implemented system can help to promote focus and alignment within the organization, increase communication, and help redefine a forward-looking vision.

## **About Metrics Management**

Metrics Management displays information in various formats such as the view hierarchical structure, the briefing book format, maps, dashboards, initiatives, and performance dashboards. Metrics Management uses these different formats to maximize the flexibility of how users can access information they need. The following sections discuss these display options.

## **About views**

A view is a hierarchical structure that displays the relationship between strategic objectives and performance measures. A view usually reflects an organization's vision, values, mission statement, and strategic plans. The view structure consists of the following primary components: measures, locations, and data. These three components provide a meaningful, hierarchical, customizable view of your data. In Metrics Management there are three types of measures: data, formula, and group. Later in this chapter, we discuss measure types.

Figure 1-1 shows a view where Overall Performance is at the top of the hierarchy, and key strategic elements are at the next level down. The structure cascades downward to include the key performance areas and elements that contribute to your organization's success.

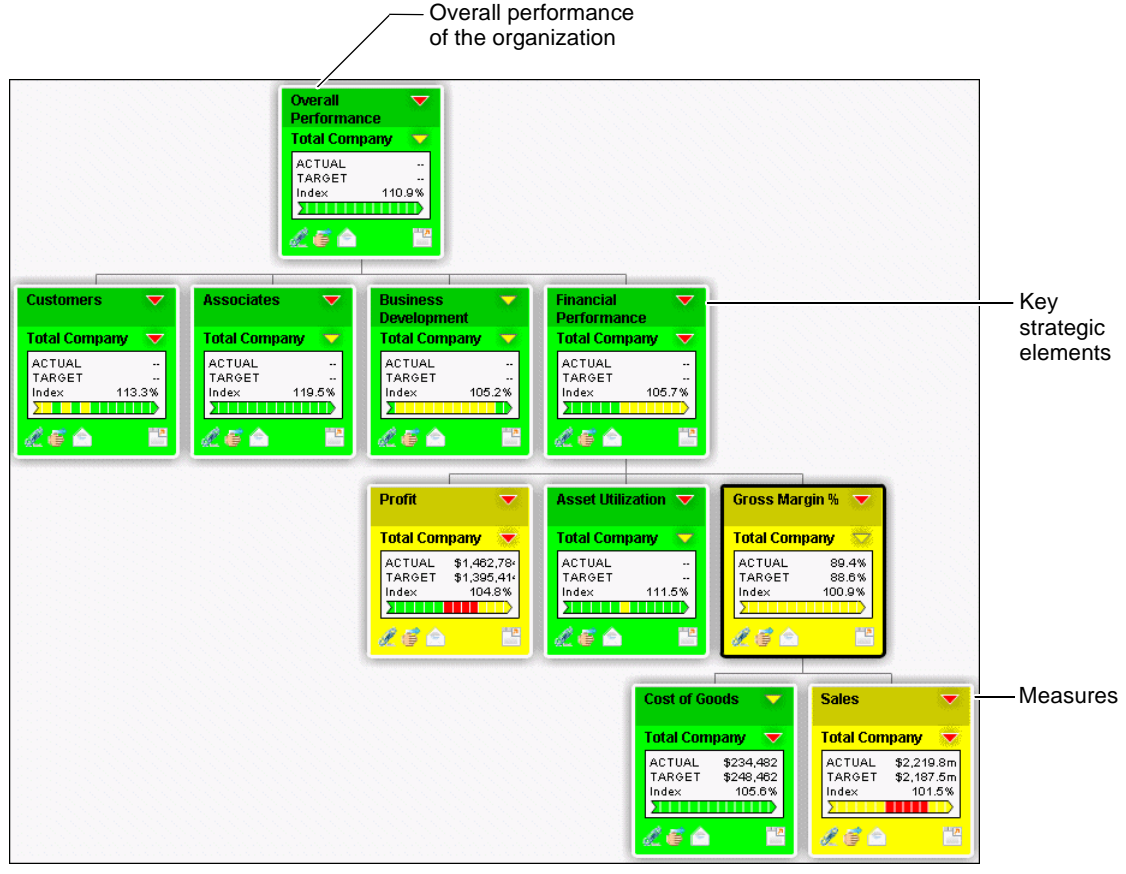

Figure 1-1 View hierarchy

Of course, you can tailor your performance framework to your organizational needs. Within your view hierarchy, you align the measures that track performance of various activities with your overall corporate strategy.

Typically, the view reflects the main concepts behind an organization's vision, values, mission statement, and strategic plans. During the implementation phase, match these overall goals with supporting key performance areas and measures. Additional views then focus on specific or unique aspects of your organization's performance.

After the main view structure is built, a variety of features can enhance the information within the view. These additional features include sorting data measures using elements, such as locations and weights, to garner specific information.

## About measures and measure owners

Metrics Management uses measures as performance components that collect quantifiable data. Measures should be linked to your organization's strategic objectives. It is important that someone be accountable for each measure. Ownership should be assigned to the individual or group directly responsible for a measure's performance and data accuracy. Measure owners should then enter commentary that explains the performance of that measure. In the example shown in Figure 1-2, the VP MKTG user is the owner of the Business Development measure.

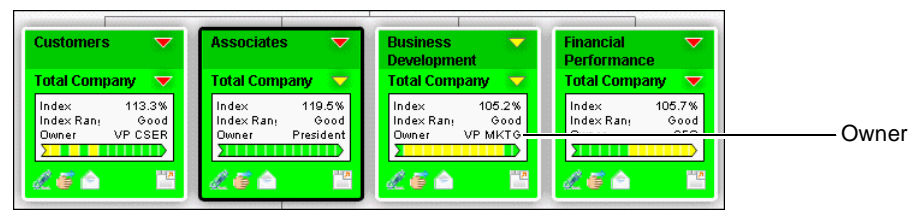

Figure 1-2 Measure owners

In Metrics Management, there are three types of measures:

- Data measures always appear at the lowest level of the view structure. They
  are submeasures within a view. A data measure is information that is entered
  either manually or imported into Metrics Management. You aggregate data
  measures at higher levels to make up formula measures or group measures.
- Formula measures are mathematically comprised of data measures or other formula measures in the system. They are always parent measures and provide information, such as index results.
- Group measures associate disparate measures. Formulas are not always appropriate. For instance, net income and customer survey cannot easily be associated by using a formula. Using grouping, these measures can be

associated. Creating a group measure includes the submeasures that must be weighted according to their importance.

## **About locations**

Locations apply a measure hierarchy to geographical or operational structures in your organization. You use locations to see the overall performance of a single location or division, and to compare one location to another. For example, locations do not necessarily represent geographical locations. They can represent operational units, divisions, projects, or any other element that is meaningful to your organization. In our current global corporate environment, it is often important to reflect data about a specific group that operates across multiple countries. For example, your engineering division can include groups in San Francisco, Kansas City, Toronto, Fribourg, and Shanghai. Measure structures can contain multiple location hierarchies.

Figure 1-3 shows Total Company composed of the North America, UK, EMEA, and AsiaPac locations. Lower in the structure, the United States contains the Western US, Central US, and Eastern US locations.

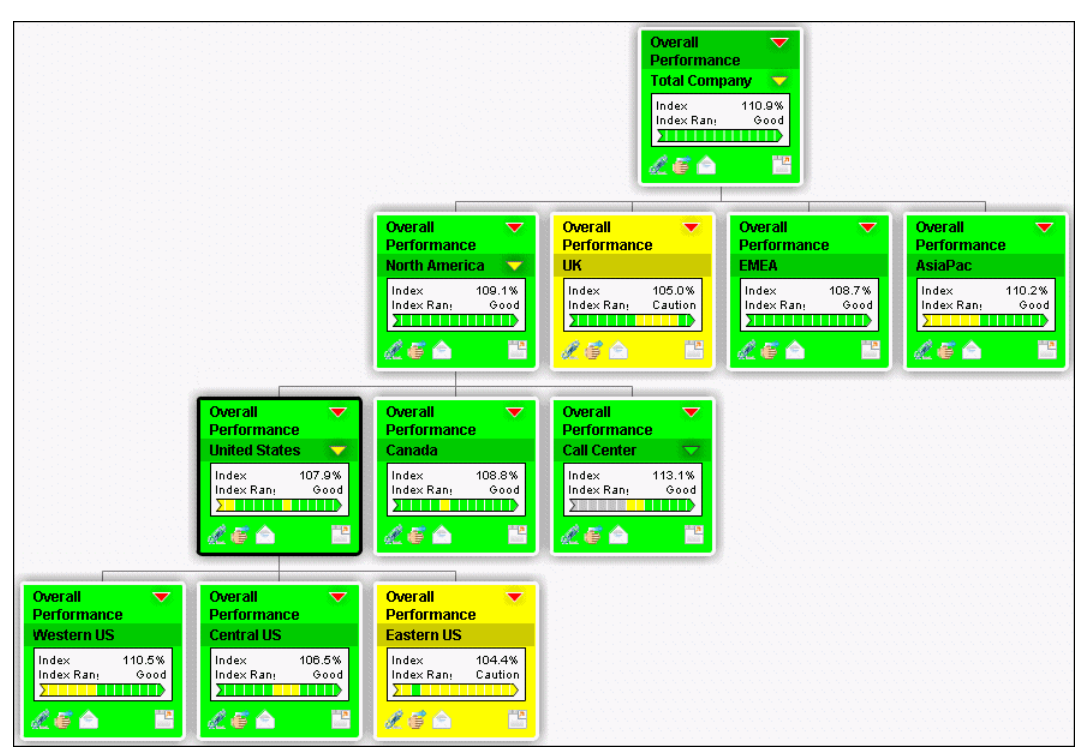

Figure 1-3 Performance by location

## About performance weights

When performance is based on a group of measures, some measures can be more important than others. Use weights to assign relative importance to measures. For example, to show that Customer Complaints has more of an impact than Positive Contacts on the performance of the Consumer Contacts measure, assign Customer Complaints a weight of 60%, and Positive Contacts a weight of 40%, as shown in Figure 1-4.

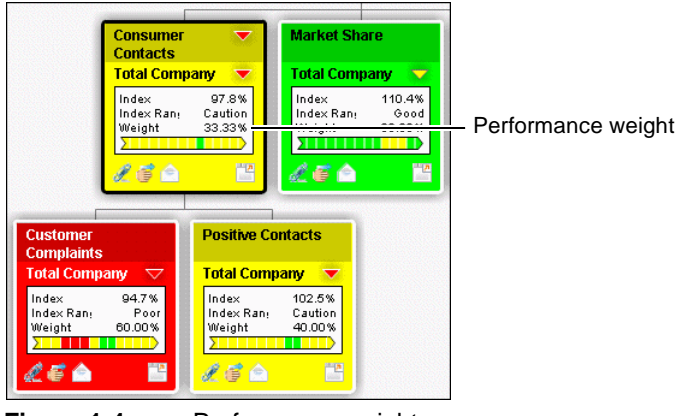

Figure 1-4 Performance weights

## About performance calculations for measures

A performance management system succeeds when it provides relevant facts and data about current performance, and highlights what needs to be improved. Management's challenge is to turn raw data into useful information.

To calculate the performance of a measure, Metrics Management uses comparatives, indexing, and performance ranges and colors.

#### About comparatives

Without comparative data, it is difficult to determine how a measure performs. Metrics Management uses comparative data to calculate an index value for every measure. Index values standardize the measurement of performance across different types of measures, so that you can compare them.

For measures to be meaningful, compare them to some kind of target or benchmark, which is called a comparative. Common comparatives are budgets, targets, previous year results, and internal or external benchmarks.

For example, the On-time delivery measure has an actual value of 640. To give this value meaning, compare the actual data to the target comparative of 800. The

following comparison shows that on-time delivery is not performing as expected and gives you a relative idea of how far off target the performance is:

 $\begin{array}{rcl} \text{Actual} &=& 640 \\ \text{Target} &=& 800 \end{array}$ 

#### About indexing

Metrics Management uses an indexing system to evaluate a measure's actual performance instead of comparative data, so that an index over 100% is always positive, and below 100% is always negative.

| On-time delivery        | = | 640 |
|-------------------------|---|-----|
| Target on-time delivery | = | 800 |
| Index                   | = | 80% |

In this simple example, the performance is poor, as compared against the target. Specifically, the On-time delivery measure is performing at 20% below the performance goal compared with the target.

For some measures, such as sales figures, a high value is good. For others, such as the number of complaints you receive, high values are bad. When you set up measures in Metrics Management, you specify the measure's polarity. That is, you specify whether high values are positive or negative. Metrics Management uses this polarity setting when it computes a measure's index.

If high values are positive, the formula for an index is:

```
100 + (Base - Comparative) / Comparative * 100
```

If high values are negative, the formula for an index is:

100 - (Base - Comparative)/|Comparative| \* 100

In each formula:

|Comparative|

is the absolute value of Comparative.

Index charts can show trends in index values over time. In Figure 1-5, compared with the target, on-time delivery has deteriorated from being better than target, to the current level, which is well below target. You can view an index chart in the dashboard in briefing books, maps, and views.

#### About performance colors and performance ranges

Performance colors provide a visual cue that clearly identifies variances in performance. A measure displays a performance color depending on how it is performing. Typically, a manager sees that red indicates poor performance,

yellow indicates caution, and green indicates good performance. Gray indicates that there is missing or invalid data for that time period.

To determine a measure's performance color, a measure's index value is matched against one of five performance ranges. Each range has an upper and lower index value. The range of index values is 0% through 200%. Each range has a performance color and performance indicator, such as good. Performance ranges are defined for your entire database or for individual measures.

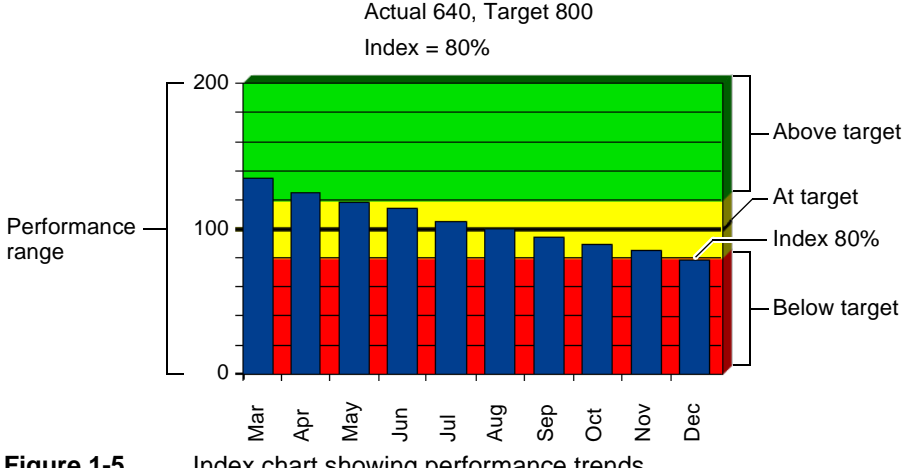

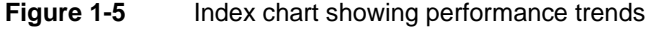

For example, in Figure 1-6 the Customer Complaints measure displays a red performance color and an index value of 94.7%. By default, a measure with an index value between 50 and 95 displays a red performance color.

## About trend indicators

By default, a measure displays a trend indicator. The trend indicator is an arrow that contains color-coded bars. Each bar indicates the measure's performance for a previous period. The bar at the tip of the arrow displays the most recent period. The number of periods displaying depends on the view's selected period and period range settings. The indicator displays a maximum of 14 periods. In Figure 1-6, the indicator shows performance for the first eight months of the year.

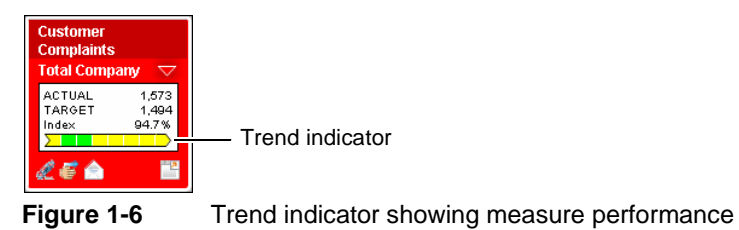

## About briefing books

Briefing books provide an alternative way of viewing measure and location information. In a view, measures display in a hierarchical measure structure that aligns measures to their respective areas of strategic focus. Briefing books display measures regardless of the measure structure.

Measures in a briefing book share some characteristics with measures in a view. If a measure has submeasures, you can drill down the measure structure as you can in a view. Like a view, the briefing book is dynamic and updates whenever new information is entered into the system.

A briefing book contains sections. Sections are pages or chapters within a briefing book. Figure 1-7 shows the Balanced Metrics Management book opened to the Objectives section. Sections contain measures that are individually selected or returned from a filter. For example, a briefing book can have a section that shows all red measures. Separate briefing books can be created for individual users, departments, or for an entire organization.

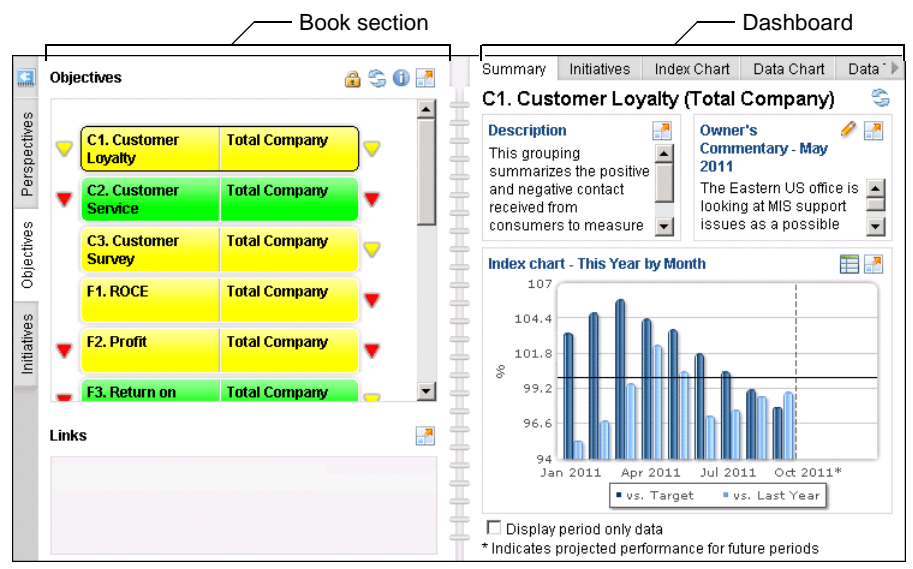

Figure 1-7 Balanced Metrics Management Book

A section displays multiple measures and locations on one side of the briefing book. The opposite side of the book displays the measure's dashboard. Sections can contain links to related information such as maps, document links, internet links, and e-mail links. Link tooltips display the link type, link, or map, followed by the link name. For example, the tooltip for a link to the Performance Highlights map displays Map: Performance Highlights.

## About maps

Maps graphically represent measure performance in an alternative format to the hierarchy found in the view. Maps contain diagrams that display performance information and that can link to other Metrics Management objects, such as a book or view. Typical examples of maps include strategy maps, process maps, geographical maps, and cause and effect diagrams. Figure 1-8 shows a map that contains Sales and Advertising performance measures by month and location.

|          | -           | 2011       | Month      | y Cos      | sts: Sa    | ales &     | Adver      | tising     |            |            |
|----------|-------------|------------|------------|------------|------------|------------|------------|------------|------------|------------|
| 98 E     | R.          | Jan        | reb        | Mar        | Apr        | May        | Jun        | Jul        | Aug        | Sep        |
| []       | Sales       |            |            |            |            |            |            |            |            |            |
| Duodem   | Advertising |            | $\bigcirc$ |            | $\bigcirc$ | $\bigcirc$ | $\bigcirc$ | 0          | $\bigcirc$ | $\bigcirc$ |
| 0        | Sales       |            |            |            |            |            |            |            |            |            |
| Quadtrac | Advertising | $\bigcirc$ | $\bigcirc$ | $\bigcirc$ | $\bigcirc$ | $\bigcirc$ | $\bigcirc$ | $\bigcirc$ | $\bigcirc$ | $\bigcirc$ |
| Quinast  | Sales       |            |            |            |            |            |            |            |            |            |
| Quinset  | Advertising |            |            |            |            |            |            |            |            |            |
| Triflake | Sales       |            |            |            |            |            |            |            |            |            |
| TTINGRO  | Advertising | $\bigcirc$ | $\bigcirc$ | $\bigcirc$ | $\bigcirc$ | $\bigcirc$ | $\bigcirc$ | $\bigcirc$ |            | $\bigcirc$ |
| Unibind  | Sales       |            |            |            |            |            |            |            |            |            |
|          | Advertising | 0          | 0          | 0          | 0          |            | 0          | 0          | $\bigcirc$ | $\bigcirc$ |

— Measure and location box

Figure 1-8 Map with performance measures

## About dashboards

The dashboard displays measure performance graphically in index and data charts and numerically in table format. The dashboard displays additional information about a measure, for example, a dashboard contains owner commentary, or the initiatives associated with the measure. Optionally, a dashboard contains an embedded internal or external web site. The dashboard displays on the opposite side of a briefing book, map, or view.

A dashboard contains tabs that display measure and location information in different ways. The Summary tab displays by default when the dashboard is open. Dashboards can have different layouts for the Summary tab. The system specialist specifies the information that appears on the Summary tab. Figure 1-9

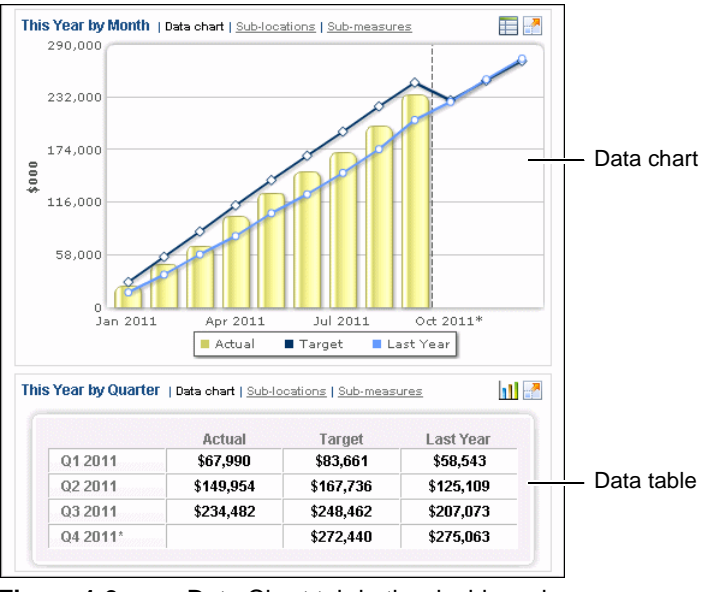

shows a data chart and data table in the dashboard.

Figure 1-9 Data Chart tab in the dashboard

## **About initiatives**

An initiative is a task associated with a measure and location pair. An initiative belongs to the measure in which it is created. Typically, a measure owner creates an initiative to address a problem with a measure's performance, or to define goals related to the organization's performance management strategy. Then, the measure owner creates subinitiatives as needed. For example, the Survey Customers subinitiative, as shown in Figure 1-10, represents a task that supports the Customer Service Improvement initiative.

To assess the performance of an initiative, the initiative's owner typically specifies start and end dates, budget values, or selects a rating. The owner enters planned, forecast, and actual data for date and budget values. A rating is a qualitative assessment of the initiative's performance. The owner updates the status of the date, budget, and rating values as work progresses on the task defined by the initiative. Metrics Management displays start and end date, budget, and rating performance indicators for an initiative, as shown in Figure 1-10.

| Customers (Total Company)                             |                 |                |             | Performance      |
|-------------------------------------------------------|-----------------|----------------|-------------|------------------|
| Comparison: Actual vs. Planned 📃                      |                 |                |             | Darfamaaaa       |
| Overview                                              |                 |                | <u>_</u>    |                  |
|                                                       | Start Date End  | Date Budget    | 🛅 🛗 🐻 🧹 🥱 🗖 | indicators       |
| <ul> <li>Customer Service Improvement Plan</li> </ul> | 2011-04-04 2011 | -10-05 \$40836 | 97          |                  |
| <ul> <li>Preliminary Investigation</li> </ul>         | 2011-04-04 2011 | -05-10 \$0     | 100         |                  |
| -→ Collect data                                       | 2011-04-04 2011 | -04-21 \$0     | 100         |                  |
| → Report initial findings                             | 2011-04-21 2011 | -05-10 \$0     | 100         |                  |
| -→ Get approvals                                      | 2011-05-10 2011 | -05-10 \$0     | 100         |                  |
| <ul> <li>Survey Customers</li> </ul>                  | 2011-05-16 2011 | -07-14 \$9246  | 98          |                  |
| → Mail surveys to existing customers                  | 2011-05-16 2011 | -05-18 \$146   | 100         |                  |
| → Email surveys to web users                          | 2011-05-16 2011 | -05-16 \$0     | 100         |                  |
| → Conduct focus groups                                | 2011-05-17 2011 | -06-23 \$7900  | 100         | Group initiative |
| <ul> <li>Interpret Results</li> </ul>                 | 2011-06-24 2011 | -07-14 \$1200  | 93          | indicator        |
| → Analyze surveys, focus group data                   | 2011-06-24 2011 | -06-28 \$1200  | 100         | Data initiativo  |
| 🛶 Compile Findings                                    | 2011-06-28 2011 | -07-07 \$0     | 100         | indicator        |
| → Preliminary Reporting                               | 2011-07-07 2011 | -07-14 \$0     | 80 🗾        | indicator        |

Figure 1-10 The Customer Service Improvement Plan initiative tree

There are two types of initiatives:

- Data initiatives are children of group initiatives. A data initiative can contain start date, end date, budget values, rating, and percentage complete values. A user inputs data for a data initiative. An inward pointing arrow indicates a data initiative, as shown in Figure 1-10.
- Group initiatives are parents of data initiatives or other group initiatives. A group initiative obtains performance data from the data subinitiatives at the next lowest level in the tree. Metrics Management supports assigning weights to the subinitiatives of a group initiative. A downward pointing arrow indicates a group initiative, as shown in Figure 1-10.

## About performance calculations for initiatives

To display date performance colors for initiatives, Metrics Management compares planned, forecast, and actual start and end dates. Similarly, to display budget performance colors, Metrics Management compares planned, forecast, and actual budget values. The values that Metrics Management uses to calculate these performance colors depend on the comparison series selected for an initiative. Metrics Management supports selecting the Actual vs. Planned, Actual vs. Forecast, or Forecast vs. Planned comparison series. An initiative must contain date or budget values to calculate and display performance colors. An initiative must have a rating selected to display a rating performance color.

## About start and end date performance indicators

Metrics Management calculates start and end date performance values by comparing dates specified for an initiative. Metrics Management supports five date ranges: week, two-week, month, quarter, and long-term. Metrics Management chooses which date range to apply to an initiative based on two criteria: the selected comparison series and the difference in days between end and start dates. Table 1-1 shows the formula, which Metrics Management uses to determine which date range to apply to an initiative.

 Table 1-1
 Performance date range formulas by comparison series

| Selected comparison series | s Performance date range formula                 |  |
|----------------------------|--------------------------------------------------|--|
| Actual vs. Planned         | # Days = Planned end date - Planned start date   |  |
| Actual vs. Forecast        | # Days = Forecast end date - Forecast start date |  |
| Forecast vs. Planned       | # Days = Planned end date - Planned start date   |  |

Table 1-2 shows the date ranges that Metrics Management applies to an initiative, depending on the difference in end and start dates. For example, if the difference between an initiative's planned end and start dates is 25 days, Metrics Management applies the month range.

| Table 1-2 | Performance | date range | criteria by | date range |
|-----------|-------------|------------|-------------|------------|
|-----------|-------------|------------|-------------|------------|

| Date range | Number of days between end and start date |
|------------|-------------------------------------------|
| Week       | 0 to 7 days                               |
| Two-week   | 8 to 14 days                              |
| Month      | 15 to 28 days                             |
| Quarter    | 29 to 84 days                             |
| Long-term  | More than 84 days                         |

Metrics Management applies a performance indicator to an initiative's start or end date based on the variance between the initiative's planned, forecast, or actual dates. Table 1-3 shows the formula that Metrics Management uses to calculate an initiative's start or end date performance. Metrics Management applies a formula, depending on the comparison series selected for the initiative.

 Table 1-3
 Performance range formulas by comparison series

| Comparison series    | Date       | Performance range formula              |
|----------------------|------------|----------------------------------------|
| Actual vs. Planned   | Start date | # Days = Actual - Planned start date   |
| Actual vs. Planned   | End date   | # Days = Actual - Planned end date     |
| Actual vs. Forecast  | Start date | # Days = Actual - Forecast start date  |
| Actual vs. Forecast  | End date   | # Days = Actual - Forecast end date    |
| Forecast vs. Planned | Start date | # Days = Forecast - Planned start date |
| Forecast vs. Planned | End date   | # Days = Forecast - Planned end date   |

Table 1-4 shows the lower and upper limits supported for each range. For a date range, high values are considered bad, as a high value indicates that an initiative is late.

| Date range | Lower limit | Upper limit |
|------------|-------------|-------------|
| Week       | –7 days     | 7 days      |
| Two-week   | –14 days    | 14 days     |
| Month      | –28 days    | 28 days     |
| Quarter    | –84 days    | 84 days     |
| Long-term  | –168 days   | 168 days    |

 Table 1-4
 Performance date range criteria and range limits

## About the budget performance indicator

The budget performance range specifies the colors and labels for the budget performance indicator. Metrics Management calculates budget performance values by comparing two budget values in an initiative, for example, the actual vs. planned budget values. The budget values used in the calculation depend on the comparison series selected for the initiative. Table 1-5 shows the formulas that Metrics Management uses to calculate the budget value for each comparison series.

| Table 1-5 | Budget perform | nance range formulas |
|-----------|----------------|----------------------|
|-----------|----------------|----------------------|

| Selected comparison series | Budget performance range formula |
|----------------------------|----------------------------------|
| Actual vs. Planned         | Actual budget / Planned budget   |
| Actual vs. Forecast        | Actual budget / Forecast budget  |
| Forecast vs. Planned       | Forecast budget / Planned budget |

The budget index has a range of 0-200%. The default label for an index range of 160-200% is very poor, for 105-160% is poor, for 95-105% is caution, for 50-95% is good, and for 0-50% is excellent. Ranges cannot overlap. An initiative must specify a budget value to display a budget performance indicator.

## About the rating performance indicator

The rating indicator represents a qualitative ranking of an initiative by the initiative's owner. A user specifies a ranking by selecting a ranking value for an initiative. The rating limit values are not configurable. The default labels for a rating range of 4-5 is excellent, for 3-4 is good, for 2-3 is caution, for 1-2 is poor, and for 0-1 is very poor.

## About group initiative performance values

Group initiatives obtain performance values from the data and group subinitiatives at the next level in the tree. Metrics Management uses the same formulas to calculate both data and group initiative date and budget performance indicators. Table 1-6 shows the date values that Metrics Management uses in group start and end date performance indicator calculations.

|                     | e deed in group initiative date performance formatae  |
|---------------------|-------------------------------------------------------|
| Date type           | Date value used in initiative performance calculation |
| Actual start date   | Earliest subinitiative actual start date              |
| Forecast start date | Earliest subinitiative forecast start date            |
| Planned start date  | Earliest subinitiative planned start date             |
| Actual end date     | Latest subinitiative actual end date                  |
| Forecast end date   | Latest subinitiative forecast end date                |
| Planned end date    | Latest subinitiative planned end date                 |

 Table 1-6
 Values used in group initiative date performance formulas

Table 1-7 shows the budget values that Metrics Management uses in group budget performance indicator calculations.

| Table 1-7 | Values used in group initiative budget performance formulas |
|-----------|-------------------------------------------------------------|
|           |                                                             |

| Date type       | Budget value used in initiative performance calculation |
|-----------------|---------------------------------------------------------|
| Actual budget   | Unweighted sum of subinitiative actual budgets          |
| Forecast budget | Unweighted sum of subinitiative forecast budgets        |
| Planned budget  | Unweighted sum of subinitiative planned budgets         |

For group initiative rating and percentage complete indicators, Metrics Management performs the following calculations:

- For a group initiative's rating indicator, Metrics Management sums the weighted ratings of the group's subinitiatives.
- For a group initiative's percent complete indicator, Metrics Management sums the weighted percent complete values of the group's subinitiatives.

## Chapter

# 2

## Using Metrics Management

This chapter discusses the following topics:

- Opening and navigating Metrics Management
- Personalizing Metrics Management
- Using a view
- Using a book
- Using a map
- Using a dashboard
- Using an initiative
- Using a link

## **Opening and navigating Metrics Management**

The following sections show how to log in to Metrics Management and how to navigate in Metrics Management using Navigation Pane and the Metrics Management toolbar.

## Logging in

To access Metrics Management, log in using the URL provided by your system specialist.For convenience, save the URL as a favorite in the web browser. From the URL, you can log in any to the following components:

- Metrics Manager Web. Metrics Manager Web runs Metrics Management in Google Chrome, Microsoft Internet Explorer, or Mozilla Firefox. You use Metrics Manager Web to access and update performance information and create certain Metrics Management objects, such as maps.
- Metrics Manager. Metrics Manager runs the Metrics Management as an application launched from a web browser. The system specialist typically uses Metrics Manager to create and administer Metrics Management objects.

The system specialist sets up users to have access to different parts of Metrics Manager Web and Metrics Manager and has the authority to impersonate any user.

#### How to log in to Metrics Manager Web or Metrics Manager

1 Provide your login name and password, as shown in Figure 2-1.

| ACTUATE.               | BIRT Performance Scorecard | 0 |
|------------------------|----------------------------|---|
| Login Name:            | Mktg Canada                |   |
| Password:              | •••••                      |   |
| Module:                | Scorecard Web Client       |   |
| Server:                | Scorecard Server           |   |
| Database:              | Sample Corporate           |   |
| Authentication Method: | Standard                   |   |
|                        | Login Refresh              |   |

Figure 2-1 Login window

- **2** From Module, perform one of the following tasks:
  - To log in to Metrics Manager Web, select Metrics Manager Web.
  - To log in to Metrics Manager, select Metrics Manager.

- 3 From Server, select a server name.
- **4** From Database, select a database.
- 5 From Authentication method, select an authentication method.

The authentication method indicates which application validates your login name and password.

6 Choose Login. The Metrics Management home page appears by default for Metrics Manager Web. If you choose to launch Metrics Manager, choose Close in the confirmation message. Metrics Manager launches in a separate window.

#### How to download Metrics Manager

The first time that you access Metrics Manager, Metrics Management downloads files that Metrics Manager uses each time the client launches. Metrics Management also creates shortcuts on your Start menu that you can use to launch Metrics Manager.

- 1 In Internet Explorer, enter the URL provided by your system specialist, for example, http://MetricsManagementServer/MetricsManager.
- 2 In Application Run Security Warning, as shown in Figure 2-2, choose Run.

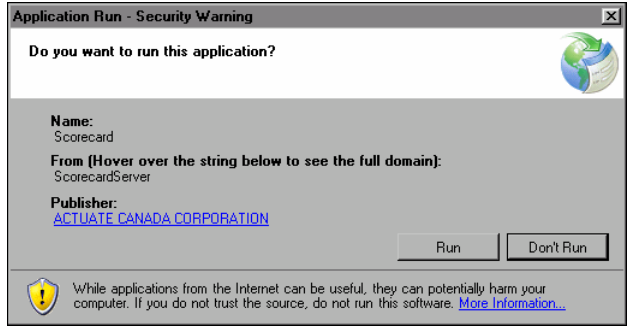

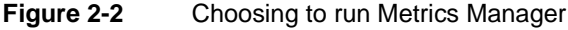

Metrics Manager downloads, as shown in Figure 2-3.

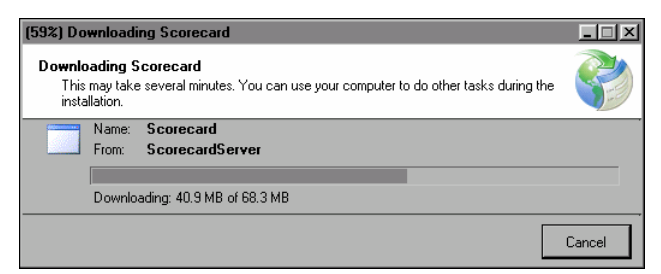

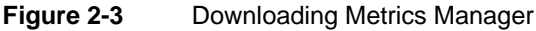

Metrics Manager launches.

## **Navigating Metrics Management**

The following sections show to how navigate Metrics Management using Navigation Pane and how to open objects from the Metrics Management toolbar.

## **Using Navigation Pane**

You can open objects such as books, maps, initiatives, and views from Navigation Pane, which is located at the side of Metrics Management, as shown in Figure 2-4. In Navigation Pane, objects appear in two lists, all objects and My Favorite objects. For example, choose Views to show the All Views and My Favorite Views lists. Choose a view from either list to open that view in the main window. To edit your list of favorites, see "Changing home page and Navigation Pane favorites," later in this chapter.

## **Showing or hiding Navigation Pane**

Navigation Pane appears at the side of Metrics Management by default. Lock Navigation Pane to display it at all times. Optionally, show or hide Navigation Pane using one of the following options.

#### How to show Navigation Pane

>>

~

To show Navigation Pane, choose Show Navigation Pane at the left edge of the screen.

#### How to hide Navigation Pane

To hide Navigation Pane, choose Hide Navigation Pane at the left edge of the screen.

| Navigation Pane 🛛 🗮                   |
|---------------------------------------|
| Views                                 |
| ▼ Views                               |
| All Views                             |
| <ul> <li>My Favorite Views</li> </ul> |
| → An Overall View of Perform          |
| Overall View of Performanc            |
| → Balanced Scorecard                  |
| → Corporate Governance Co             |
| → HR Performance View                 |
| <u>۱</u>                              |
| Maps                                  |
| Books                                 |
| Links                                 |
| Initiatives                           |

Figure 2-4 Navigation Pane

## Using the Metrics Management toolbar

Figure 2-5 shows the toolbar. You can use the toolbar to navigate to areas of Metrics Management that you use frequently, for example, to open your home page or favorite book. The toolbar also contains information about the Metrics Management session that you are logged into, for example, the name of the current database.

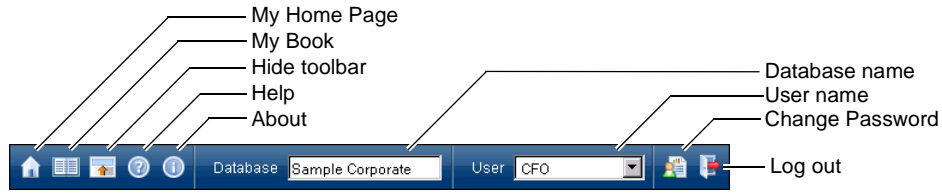

#### Figure 2-5 Metrics Management toolbar

The toolbar contains the following elements:

- My Home Page Opens the home page
- My Book
   Opens the favorite briefing book
- Hide toolbar Hides the toolbar in books, maps, and views
- Help
   Opens Metrics Management help
- About Metrics Management
   Opens a page displaying the Metrics Management version, and the name of the server and database to which you are logged in
- Database name
   Displays the name of the database to which you currently have access
- User name
   Displays the name of the user that you are logged in as
- Logout Logs out the current user

## **Personalizing Metrics Management**

The following sections show how to personalize the Metrics Management home page and define preferences, such as your startup page, preferred location, default e-mail address, dashboard display defaults, and the language displayed in Metrics Management. The following sections also show how to change your password, home page and Navigation Pane favorites, and add a book section to your home page.

## Using the home page

The home page, shown in Figure 2-6, provides a personalized perspective of the entire Metrics Management environment. The home page provides easy access to the books, initiatives, links, maps, and views that you define as favorites. To open the home page, choose My Home Page on the toolbar. To edit favorites, see "Changing home page and Navigation Pane favorites," later in this chapter.

Links contain a user's favorite links and the information links defined by the system specialist. Information links provide a convenient way to access other performance management content, news about your performance management initiative, and other related applications. A link is unavailable from the Web when the link contains a path that is inaccessible from the Web Client.

| Views                              | 📉 🛃         | Maps                              | 📉 🛃                | Links                      | 🙈 🛃 |
|------------------------------------|-------------|-----------------------------------|--------------------|----------------------------|-----|
| An Overall View of Performance     |             | Homepage Map                      |                    | News!! - Attend Web Semina | ars |
| Overall View of Performance (Al    | 1           | Quarterly Review M                | eeting Agenda      | Search the Internet        |     |
| Comparatives)                      |             | Strategy Map                      |                    | BIRT Report Studio         |     |
| Balanced Scorecard                 |             | Critical Measures F               | Performance Matrix | Actuate Website            |     |
| Corporate Governance Complia       | ince View   | Critical Measures F               | Performance Matrix | Customer Service Web Site  |     |
| Books<br>Corporate Management Book |             | Initiatives<br>Customer Service I | improvement Plan   |                            |     |
| A Sample Book                      |             | Comprehensive re                  | view of customer   |                            |     |
| Individual Scorecard Book          |             | Scivice can nandin                | -9                 |                            |     |
| Administrator Book                 |             |                                   |                    |                            |     |
| CEU'S BOOK                         |             |                                   |                    |                            |     |
| All Critical problems              | S Actual vs | s. Target, Sep 2011               |                    |                            | 🔍 🎦 |
| Staff Turnover Rate                |             |                                   | Zone 2             |                            | -   |
| Customer Complaints                |             |                                   | Eastern US         |                            |     |
| Staff Turnover Rate                |             |                                   | Call Center        |                            |     |
| Staff Turnover Rate                |             |                                   | Eastern US         |                            |     |
| Staff Turnover Rate                |             |                                   | EMEA               |                            | -   |

Figure 2-6 Home page

## Defining your preferences

Your system specialist defines preference settings. To change or define these settings, complete any of the following tasks:

- Change your Metrics Management authentication password.
- Change home page and Navigation Pane favorites.
- Add a book section to your home page.

The system specialist must allow you to change your Metrics Management password before you can change it. Otherwise, this option is unavailable. Your new password must be at least eight characters, is case sensitive, and can contain special characters. The Metrics Management database that you are connecting to must use Metrics Management authentication.

#### How to change your Metrics Management authentication password

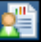

- **1** On the toolbar, choose Change Password.
- 2 In Metrics Management Change Password, provide your current password, provide your new password, and confirm your new password by providing it a second time, as shown in Figure 2-7. Then, choose OK.

| Scorecard - Change Password |  |
|-----------------------------|--|
| Login Name: president       |  |
| Current Password:           |  |
| New Password:               |  |
| Confirm New Password:       |  |
| ОК                          |  |

Figure 2-7 Changing your password

A message confirming that your password changed appears.

## Changing home page and Navigation Pane favorites

You can personalize the list of objects that appear as favorites. Your favorites appear in Navigation Pane in My Favorite <item name>, as well as on the home page. Books, initiatives, links, maps, and views all have a favorites list.

Initiatives support defining an initiative as a favorite in Initiatives. Performing this task also defines the initiative as a favorite on the home page and in the My Favorite Initiatives list.

#### How to add an object as a favorite

1 On the home page, choose Edit <Object type> beside an object type. For example, beside Maps, choose Edit Maps.

**2** In Edit Favorite <Object type>, to filter the available list, in Type here to Filter Available List, type one or more characters. In the example shown in Figure 2-8, Available is filtered to show maps that begin with C.

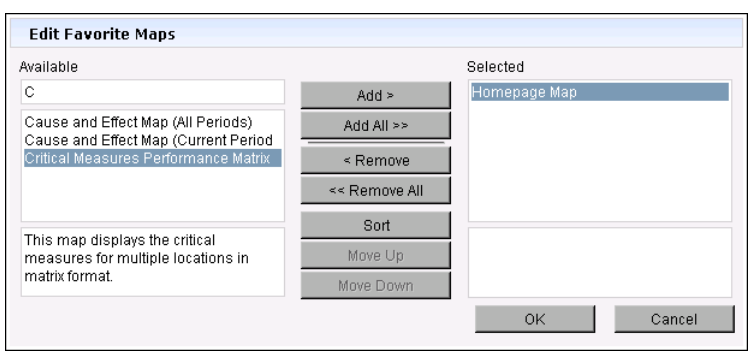

Figure 2-8 Filtering the list of favorites in Available

**3** To add the object to the Selected list, choose Add. Figure 2-9 shows the Critical Measures Performance Matrix in the Selected list.

| Available                            |                     | Selected                                                          | Choose Add |
|--------------------------------------|---------------------|-------------------------------------------------------------------|------------|
| C Cause and Effect Map (All Periods) | Add ><br>Add All >> | Homepage Map<br>Critical Measures Performance Matrix              |            |
| Cause and Elect Map (Conent Fendu    | < Remove            |                                                                   |            |
|                                      | Sort<br>Move Up     | This map displays the critical measures for multiple locations in |            |
|                                      | Move Down           | matrix format.                                                    |            |
|                                      |                     | OK Cancel                                                         |            |

Figure 2-9 Choosing favorites

**4** Choose OK. The object appears in the My favorite list in Navigation Pane and on the home page.

#### How to define an initiative as a favorite

In Initiatives, select Add to Favorites beside an initiative. The Add to Favorites icon appears colored, as shown for the Survey Customers initiative in Figure 2-10.

| *  | <ul> <li>Survey Customers</li> </ul>                        | Customers Total Company 2011-05-16 2011-07-14 \$9246 | 98 🜔  |
|----|-------------------------------------------------------------|------------------------------------------------------|-------|
| Ŕ  | → Mail surveys to existing customers                        | Customers Total Company 2011-05-16 2011-05-18 \$146  | 100 🚺 |
| \$ | ${\scriptstyle \hookrightarrow}$ Email surveys to web users | Customers Total Company 2011-05-16 2011-05-16 \$0    | 100 🜔 |

Figure 2-10 Adding an initiative as a favorite

#### Adding a book section to the home page

You can add a book section to the home page, as a home page alert. For example, add a section that contains measures you watch to your home page.

#### How to add a book section to the home page

- 1 At the bottom of the home page, beside All Critical problems, choose Edit Section.
- **2** In Edit Section, to filter the available list, in Type here to Filter Available List, type one or more characters. In the example shown in Figure 2-11, Available is filtered by sections that begin with M.

| Eult Favorite Section                    |
|------------------------------------------|
| Available                                |
| М                                        |
| Marketing                                |
| Missing Commentary                       |
| Missing Data                             |
| Multimeasure Selection                   |
| My Alerts                                |
| My Critical Measures                     |
| My Critical Measures - Period Only       |
| My Data Entry Measures                   |
| My Highlights                            |
| My Key Measures                          |
| My Missing Data                          |
| MyProblems                               |
| My Serious Issues                        |
| This section highlights the measures     |
| that the current user is responsible for |
| populating.                              |
| OK Cancel                                |

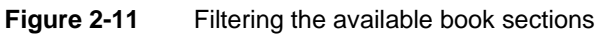

**3** Select an available book section, as shown in Figure 2-12.

| Edit Favorite Section                                                   |
|-------------------------------------------------------------------------|
| Available                                                               |
| Type here to Filter Available List                                      |
| PMI Highlights<br>PMI Problems<br>PMI Projects<br>QTR                   |
| Sales<br>Sales By Location<br>Sales By Product<br>Sales Performance     |
| Sales/Marketing<br>Sales/Marketing < 95%<br>Stakeholders<br>Strategic   |
| Contains all the issues to be presented by the VP of Sales & Marketing. |
| OK Cancel                                                               |

Figure 2-12 Specifying a book section as a home page alert

4 Choose OK. The book section appears on the home page.

## Using a view

A view, shown in Figure 2-13, is a hierarchical structure that displays the relationship between strategic objectives and performance measures. You can use the lists at the top of the view to change the comparison series, location, or period for measure and location boxes in the view.

The following sections describe how to open and navigate through a view, specify display options for a view, and print or save a view. The section also shows how to use measure and location boxes in a view.

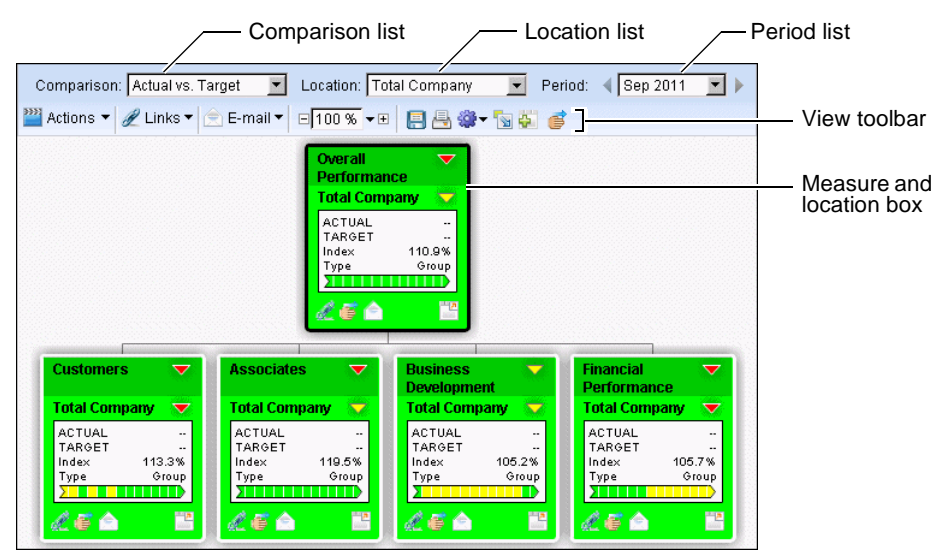

Figure 2-13 Overall view of performance

The view contains the following elements:

- Comparison list Defines the base and comparison series for measure and location boxes.
- Location list Defines the top location for measure and location boxes.
- Period list

Defines the display period for measure and location boxes.

View toolbar

Defines display options for the view. For more information about the view toolbar, see "Using the view toolbar," later in this chapter.

Measure and location box

Displays a measure and location pair. For more information about measure and location boxes, see "Using a measure and location box," later in this chapter.

## **Opening a view**

You can open a view from Navigation Pane or from the home page. From a home page section, you can open a view with the selected measure and location as the view's top measure and location.

#### How to open a view from Navigation Pane

- 1 In Navigation Pane, choose Views→All Views.
- 2 In the main window, choose a view. The view opens in the main window.

#### How to open a favorite view from the home page

**1** Open the home page.

 $\mathbf{T}$ 

**2** In Views, choose a view. The view opens in the main window.

#### How to open a view from a home page section

- 1 In the home page section, place the cursor over a measure and location box.
- **2** Choose the arrow beside the measure and location box.
- 3 In the menu, choose Show View. The view opens in the main window.

## Drilling down the measure or location hierarchy

A view is a visual representation of both the measure and location structure. A measure box in a view can have two drill-down arrows, a measure arrow, and a location arrow. Use these arrows to drill down the view by measure or location. The measure arrow only appears for formula or group measures with submeasures. The lowest measure in the measure or location structure does not show an arrow.

#### How to drill down by measure

Choose anywhere on a measure and location box, other than on an arrow, to drill down the view by measure. The measure arrow indicates that there are measures below and that you can drill down further. The color of the measure arrow indicates the performance color of the worst-performing submeasure. Figure 2-14 shows submeasures of the Consumers measure.

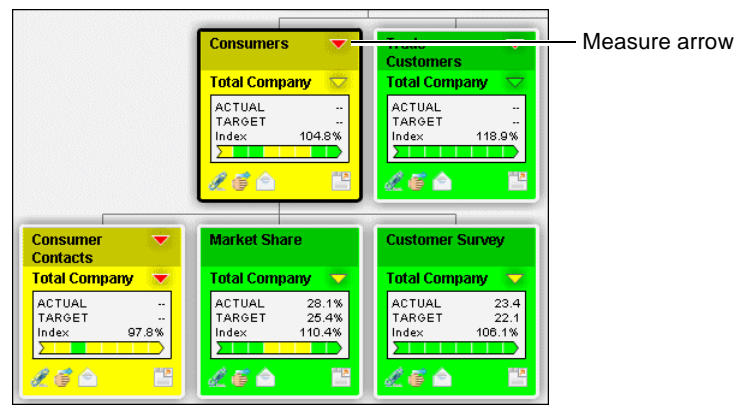

Figure 2-14 Drilling down by measure

#### How to drill down by location

Choose the location arrow in a measure and location box to drill down the location structure of the view. This arrow indicates that there are locations below and that you can drill down further. The color of the location arrow indicates the performance color of the worst-performing sublocation. Figure 2-15 shows the sublocations of the Overall Performance measure at the North America location.

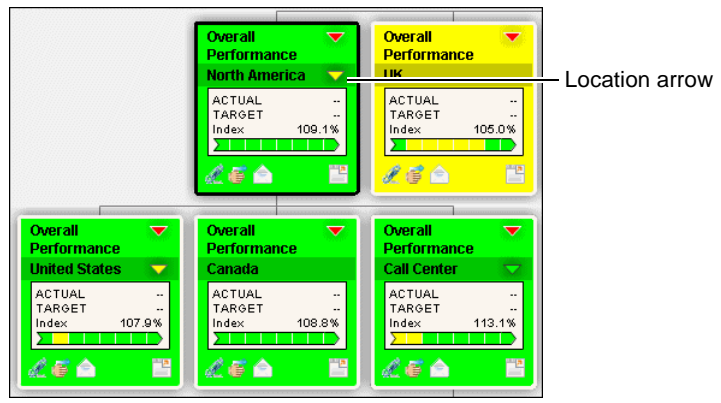

Figure 2-15 Drilling down by location

## Expanding or collapsing the view structure

You can expand or collapse the entire measure or location structure, and show more than one branch in the structure at a time.

#### How to expand the entire measure or location structure

- 1 Choose Actions→Show for Tree→Show many Branches.
- **2** Perform one of the following tasks:
- To expand the entire measure structure, choose Actions→Expand All Measures.
- To expand the entire location structure, choose Actions→Expand All Locations.

### How to collapse the entire measure or location structure

Perform one of the following tasks:

- In Actions→Show for Tree, deselect Show many Branches.
- Choose the top measure or location in the view structure.

### How to show more than one branch at a time

Choose Actions→Show for Tree→Show many Branches. This choice supports opening another area of the view without collapsing a branch that is already open.

# Changing the orientation of the view structure

You can change the orientation of the view structure. Choose to have the view appear vertically, horizontally, or in an outline form. By default, a view displays vertically. Figure 2-16 shows the horizontal view structure and outline form.

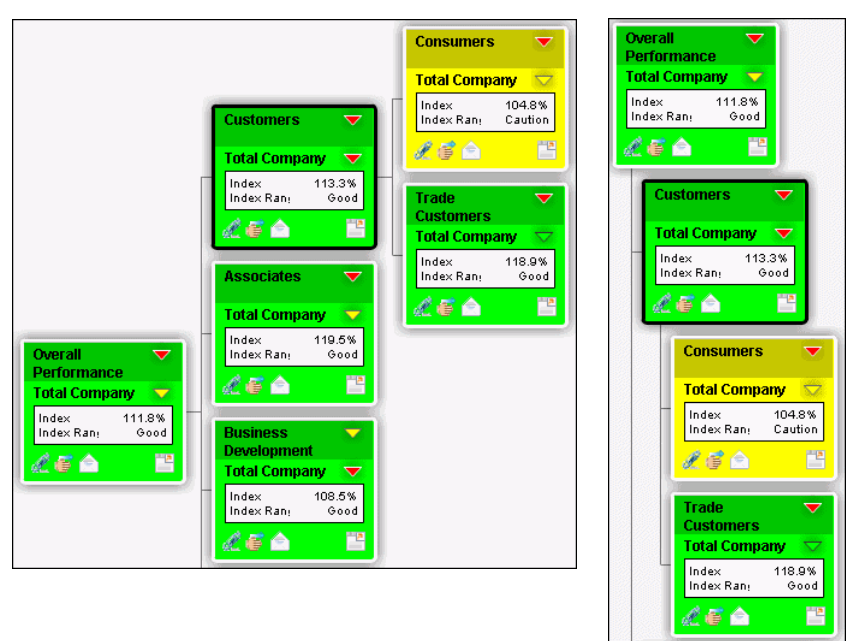

Horizontal view structure

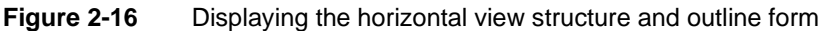

Outline form

### How to change the orientation of the view structure

Perform one of the following tasks:

- To show the tree vertically, choose Actions→Show for Tree→Show Vertical.
- To show the tree horizontally, choose Actions→Show for Tree→Show Horizontal.
- To show the tree as an outline, choose Actions→Show for Tree→Show Outline.

# Using the view toolbar

Figure 2-17 shows the view toolbar. This toolbar shows all display options available for the view. Metrics Management supports changing display options for the view and for measure and location boxes, and opening and resizing the dashboard. The dashboard displays additional information for the selected measure and location pair. The dashboard contains data tables, charts, initiatives, and commentary. For more information on using dashboards, see "Using a dashboard," later in this chapter. For more information about setting measure and location box display options, see "Specifying measure and location box contents," later in this chapter.

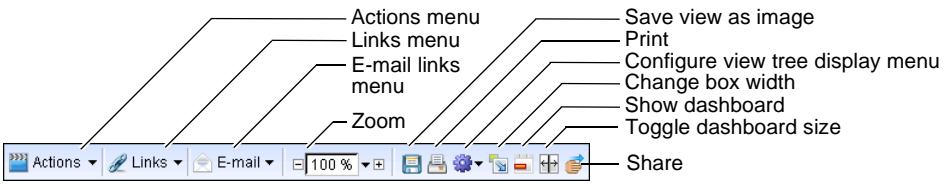

Figure 2-17 View toolbar

The view toolbar contains the following elements:

Actions menu

Contains options to open the dashboard, change the orientation of the view, expand or collapse the view structure, navigate the view, open an associated map, save the view as an image, export the view, or show the accessible view.

Links menu

Contains links to database information, and measure and location information.

- E-mail links menu
   Contains e-mail links associated with the selected measure and location pair.
- Zoom Changes the view magnification level.
- Save view as image
   Saves the view as the image type specified by the system specialist.

- Print
   Prints the view.
- Configure view tree display menu
   Contains options to specify the information that appears in measure and location boxes, for example, the index, target, weight, variance, and owner.
- Change box width Specifies one of three sizes for measure and location boxes.
- Show dashboard
   Displays the dashboard for the selected measure and location pair.
- Toggle dashboard size
   Toggles the dashboard size between 25%, 50%, 75%, and 100% of the view pane.
- Share

Opens Share, which displays links specific to the selected measure and location pair.

# Opening an associated map

From the Actions menu, you can open an associated map. An associated map is a map that is based on the view that is open.

### How to open an associated map

Choose Actions→Open Associated Map, and select a map to open.

# Printing a view

Before printing a view, expand or collapse the view to show the measures and locations to print. For a large view, Metrics Management splits the print job into rows and columns and a message indicates the number of rows and columns that print. For example, the message shown in Figure 2-18 indicates that the view prints on 2 rows and 3 columns. In this case, the first row prints on pages 1-3, and the second on pages 4-6.

| Windows | s Internet Explorer                              | ×   |
|---------|--------------------------------------------------|-----|
| ⚠       | The view has been printed on 2 rows and 3 column | IS. |

Figure 2-18 The number of rows and columns printed

### How to print the view

To print the view, from the view toolbar, choose Print.

# Saving a view as an image

Metrics Management supports saving a view as an image. The view saves in the file format defined by the system specialist.

### How to save a view as an image

- 1 In a view, from the toolbar, choose Save view as image.
- **2** In Save Image, navigate to a location to save the image.
- **3** Type a file name.
- **4** Choose Save.

# Using a measure and location box

Figure 2-19 shows a measure and location box. Each box represents a measure or location in the view structure.

| Project Cost 🛛 🤝                                                                                                    | — Measure arrow                                                                                                    |
|----------------------------------------------------------------------------------------------------|----------------------------------------------------------------------------------------------------|
| ACTUAL CONTRACTOR CONTRACTOR CONT | <ul> <li>Location arrow</li> <li>Links menu</li> <li>Share</li> <li>E-mail links menu</li> <li>Show dashboard in a new window</li> </ul> |

### Figure 2-19

Measure and location box

A measure and location box can contain the following elements:

- Measure arrow
   Opens the next measure branch in the view structure.
- Location arrow

Opens the next location branch in the view structure.

Links menu

Contains links to database, location, and measure information.

Share

Opens Share, which displays links specific to the selected measure and location pair.

- E-mail links menu
   Contains e-mail links associated with the selected measure and location pair.
- Show dashboard in a new window
   Opens the dashboard for the measure and location pair in a new window.

# Specifying measure and location box contents

You specify the information that appears in measure and location boxes by choosing options from the Configure view tree display menu. For example, you can show the measure and location's index value, weight, variance, and owner for all boxes in a view. Figure 2-20 shows the Solvent Reduction measure with all available display options enabled. A measure arrow and submeasure index range identifier do not appear because Solvent Reduction is the lowest measure in the branch.

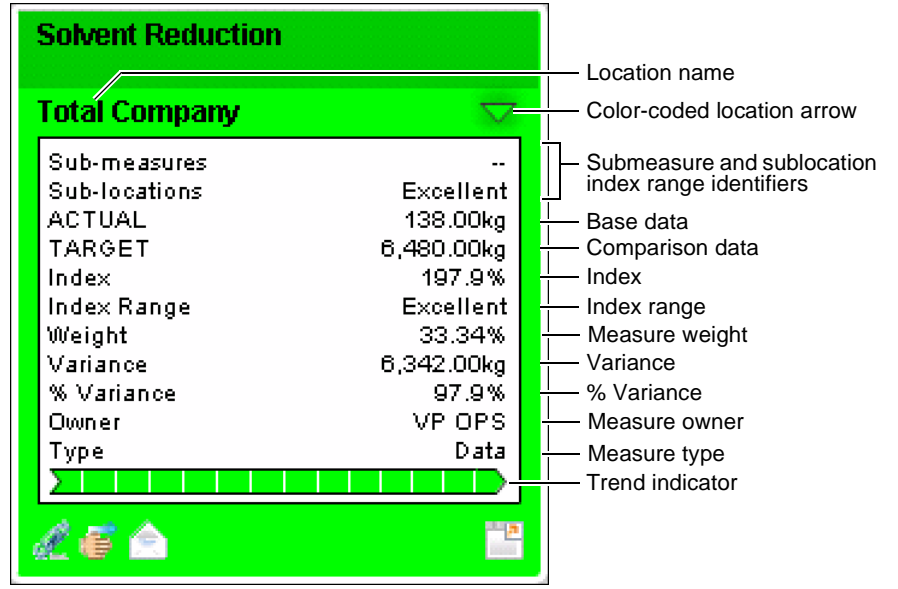

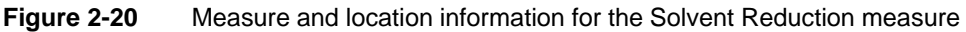

You can select the following display options for measure and location boxes:

- Show Base Data Displays a measure's base data value.
- Show Comparison Data

Displays a measure's comparison data value for the selected comparison.

Show Hints

Displays measure and location information as a tooltip when a user moves the mouse pointer over a measure and location box.

- Show Index Displays a measure's index value.
- Show Index Range Identifier
   Displays a text representation of a measure's index value.

- Show Location
   Displays the location name below the measure name.
- Show Location Arrow Colors
   Displays color-coding in location arrows. Color-coding indicates the performance of the worst-performing sublocation in a view branch.
- Show Measure Arrow Colors
   Displays color-coding in measure arrows. Color-coding indicates the
   performance of the worst-performing submeasure in a view branch.
- Show Owner
   Displays a measure's owner.
- Show Submeasure and Sublocation Index Range Identifiers
   Displays a text representation of the worst-performing submeasure and sublocation in a view branch.
- Show Summary Bar Displays measure and location information in a bar at the bottom of the view for the selected measure and location box.
- Show Trend Indicator

Displays previous performance information in bars in a color-coded trend indicator arrow.

Show Trend Indicator Hints

Displays tooltips for a period in the trend indicator when a user moves the mouse pointer over a measure and location box. The tooltip displays the period date, index value, and index range identifier.

- Show Type Displays the measure type.
- Show Variance

Displays a data or formula measure's variance, which is the difference between the measure's actual and comparative values.

Show % Variance

Displays a data or formula measure's percentage variance, which is the variance as a percentage of the comparative.

 Show Weight Displays a measure's weight.

# Using a book

A book is a collection of measures and locations, organized by individual sections, which are tabs in the book. This section describes how to open and navigate through a book. Figure 2-21 shows a book.

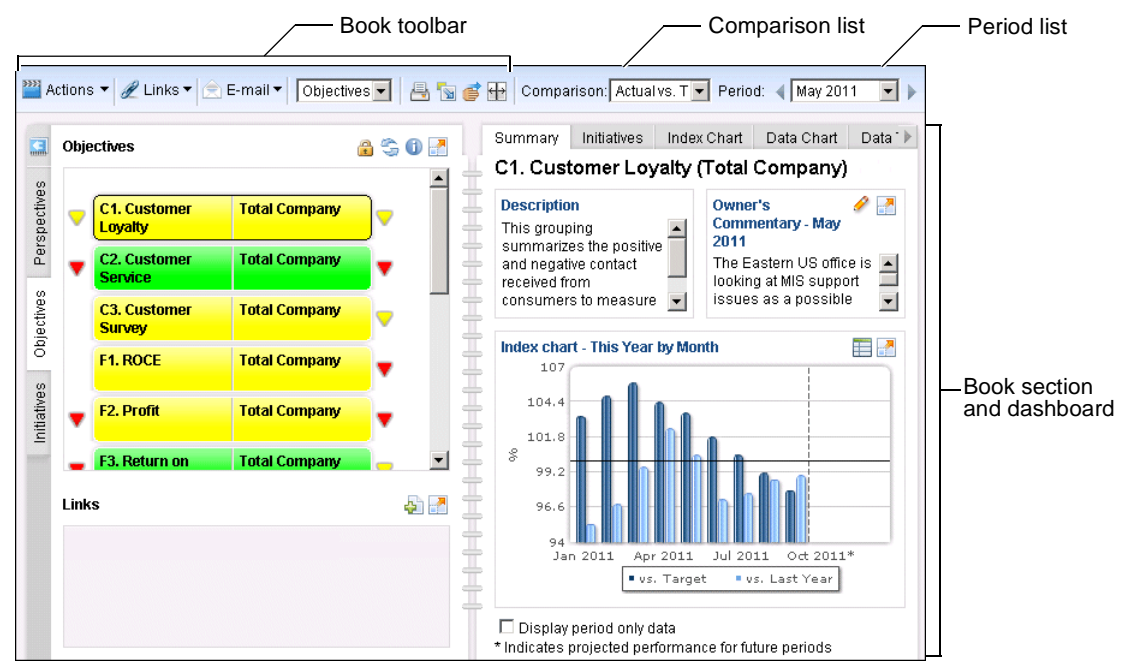

Figure 2-21 Briefing book

The following components support the use of book sections:

- Book toolbar
   Defines display and edit options for the book.
- Comparison list

Contains a selection which defines the base and comparison series for measures and locations in the section.

 Period list Contains a selection which defines the display period for measures and locations in the section.

# Opening a briefing book

Metrics Management supports opening a briefing book from Navigation Pane, the Metrics Management toolbar, or the home page. Opening a book from a home page section opens a book containing only that section.

Metrics Management supports opening My Book from the Metrics Management toolbar. My Book is a briefing book that the system specialist defines for your organization. My Book typically contains a strategic objective section, as well as sections showing your measures. A book opens to the book cover page. The example in Figure 2-22 shows the Balanced Metrics Management Book cover page.

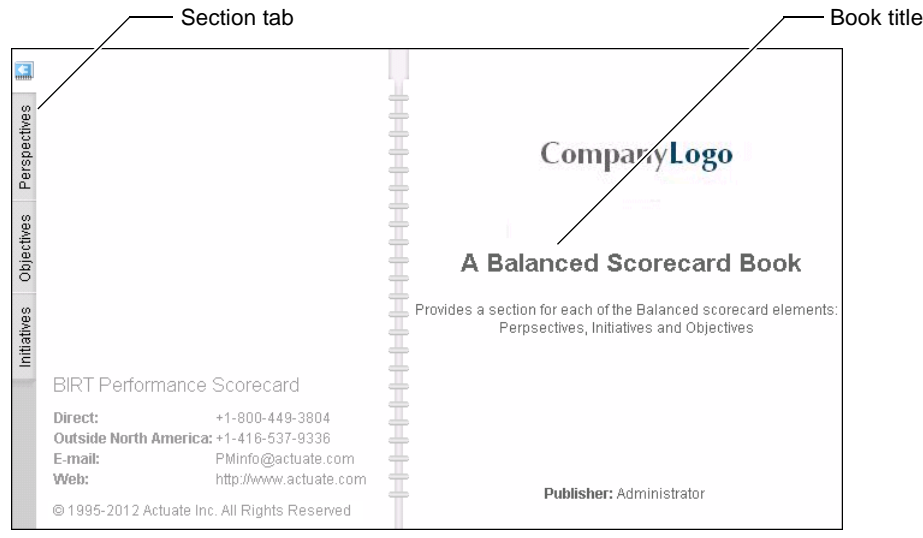

Figure 2-22 Opening the briefing book cover page

### How to open a briefing book

- 1 In Navigation Pane, choose Books→All Books. A list of all the briefing books opens in the main window.
- **2** Choose a briefing book. The briefing book opens in the main window.

### How to open a favorite book from the home page

- **1** Open the home page.
- **2** In Books, choose a book. The book opens in the main window.

### How to open a home page section as a separate book

To open the home page section as a book that contains only that section, in the home page section, select the home page section name. The section opens in the main window.

### How to open My Book

To open My Book, choose My Book in the Metrics Management toolbar.

### How to open a book section

Choose a section tab to open that section of the book. Figure 2-22 shows a section tab.

# Using a section

Figure 2-23 shows a book section. A briefing book contains sections. Sections are pages or chapters within a briefing book. Sections can contain measures, links to documents, and performance commentary. A section can be used in more than one book.

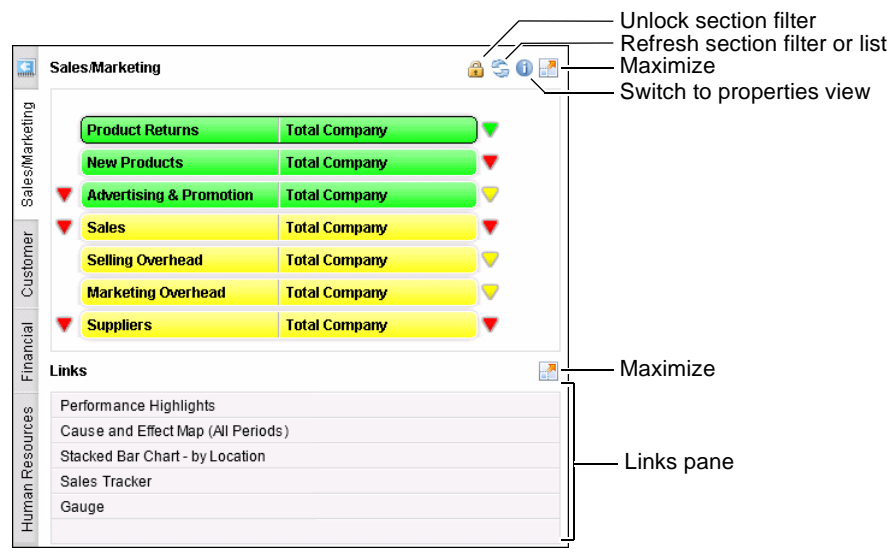

Figure 2-23 Using a briefing book section

Metrics Management supports locking or unlocking a section that is created from a filter. Changing the lock setting is unavailable when drilling down into measures or locations in a section. Changing the comparison series or period, or refreshing the section, produces the following results:

- When a section is locked, measure and location data update.
- When a section is unlocked, the filter returns measure and locations using the most recent data in the system, or the new comparison series or period.

The book section contains the following elements:

Lock or unlock section filter
 Toggles the lock on the section filter.

Refresh section filter or list

Refreshes measure data in the section. When a section is based on a filter that is unlocked, refreshing returns new filter results.

- Switch to properties view
   Toggles to display measures and locations, or section and filter properties.
- Maximize
   Expands the measure and location section in the book.

# Drilling down in a section

Choose a measure arrow to drill down through a measure structure, as shown in Figure 2-24. Choose a location arrow to drill down through the location structure.

Arrows only appear beside measures that have submeasures, and locations that have sublocations. The color of the arrows indicates performance levels at lower levels of the structure.

| Measu                         | re arrow      |       |   |          |
|-------------------------------|---------------|-------|---|----------|
| Perspectives                  |               | 2 🕃 🔒 |   |          |
| Vustomer Perspective          | Total Company |       | • |          |
| Financial Perspective         | Total Company |       | • | Location |
| V Business Perspective        | Total Company |       | • | arrow    |
| Learning & Growth Perspective | Total Company |       | ~ |          |

Figure 2-24 Drilling down through a measure

# Using the book toolbar

Figure 2-25 shows the book toolbar. This toolbar shows all the display options available for the book.

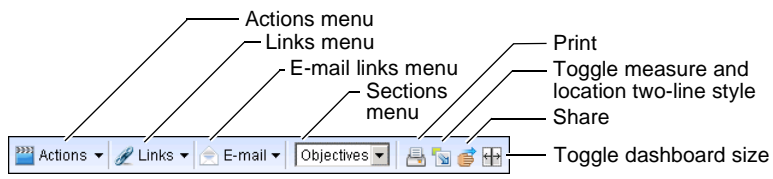

Figure 2-25 Book toolbar

The book toolbar contains the following elements:

Actions menu

Contains options to show or hide measure and location arrows, or show measure and location pairs on two lines.

- Links menu
   Contains links to database, measure, and location information.
- E-mail links menu Contains e-mail links associated with the selected measure and location pair.
- Sections menu
   Contains links to the sections in the book.
- Print
   Prints the base

Prints the book.

- Toggle measure and location two-line style
   Shows measure and location pairs on either one or two lines in a book section.
- Toggle dashboard size
   Toggles the dashboard size between 25%, 50%, 75%, and 100% of the view pane.
- Share

8

Opens Share, which displays links specific to the selected measure and location pair.

# Using the measure and location two-line style

Use measure and location two-line style if your measure or location names are long and you cannot read them in books. In Figure 2-26, measure and location names show on one line in the first image and on two lines in the second image.

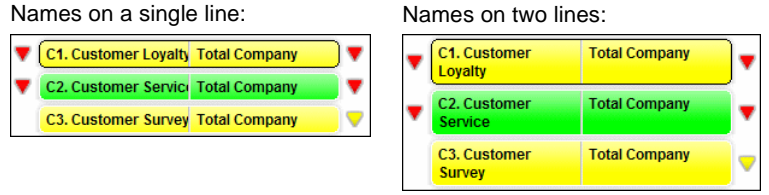

Figure 2-26 Measure and location names on one and two lines

How to display the measure and location two-line style

- 1 Open a book and open a section.
- **2** Choose Toggle measure and location two-line style to toggle between the two display settings, measure and location names appearing on a single line or on two lines.

# Printing a briefing book

You can print an individual section from a briefing book.

### How to print a briefing book section

- 1 Open your briefing book and select the section that you want to print.
- **2** Choose Print.
  - **3** Specify a different printer from your default printer, if necessary.
  - 4 Choose Print. The image you see on your screen is printed.

# Using a map

A map, shown in Figure 2-27, is an interactive, visual representation of performance measures. The following sections describe how to open and use measures and locations in a map.

|                | _               | — Cor      | mparis               | on list    | _          | — Lo       | cation | list       | ,          | / P        | eriod list  |
|----------------|-----------------|------------|----------------------|------------|------------|------------|--------|------------|------------|------------|-------------|
| Comparison: Ac | tual vs. Target | •          | Location:            | Total Co   | ompany     |            | Pe     | eriod: ┥   | Sep 2011   | •          |             |
| 🎬 Actions 👻 🥖  | Links 🕶 📄 E-    | mail 👻 🛛   | ⊡ <mark>100 9</mark> | 6 - ⊕   [  | 3 🗛 🗵      | · •        |        |            |            |            | Map toolbar |
| EA             | AB              | 2011       | Month                | ly Cos     | sts: Sa    | ales &     | Adver  | tising     |            |            |             |
| 721            | R               | Jan        | Feb                  | Mar        | Apr        | May        | Jun    | Jul        | Aug        | Sep        |             |
| []             | Sales           |            |                      |            |            |            |        |            |            |            |             |
| Duodem         | Advertising     |            |                      |            |            |            | 0      |            |            | $\bigcirc$ |             |
| <b>•</b> "     | Sales           |            |                      |            |            |            |        |            |            |            |             |
| Quadtrac       | Advertising     | $\bigcirc$ | $\bigcirc$           | $\bigcirc$ | $\bigcirc$ | $\bigcirc$ |        | •          | $\bigcirc$ | $\bigcirc$ |             |
|                | Sales           |            |                      |            |            |            |        |            |            |            |             |
| Quinset        | Advertising     |            |                      |            |            |            |        |            |            |            |             |
| Triflake       | Sales           |            |                      |            |            |            |        |            |            |            |             |
| TIMARE         | Advertising     | •          |                      |            |            |            |        | $\bigcirc$ |            | $\bigcirc$ |             |
| Unibind        | Sales           |            |                      |            |            |            |        |            |            |            |             |
| Onibind        | Advertising     | $\bigcirc$ |                      |            | $\bigcirc$ |            |        | •          |            | $\bigcirc$ |             |

Figure 2-27 Sales and Advertising map

A map contains the following elements:

Comparison list

Contains a selection which defines the base and comparison series for measure and location boxes

 Location list Contains a selection which defines the location for measure and location boxes Period list

Contains a selection which defines the display period for measure and location boxes

If your map boxes are based on measures, you can use the Location list to change the location for all measures in the map. If your map boxes are based on locations, use the Measure list to change the measure for all locations in the map. If your map boxes are based on measures and locations, the Map window displays only the Comparison and Period lists.

# Opening a map

You can open a map from Navigation Pane or from the home page.

### How to open a map

- 1 In Navigation Pane, choose Maps→All Maps. A list of all the maps opens in the main window.
- **2** Choose a map. The map opens in the main window.

# Using measures and location boxes in a map

In a map, you can perform the following actions:

- Hover over a measure and location box to display a hint.
- Ctrl-click a measure and location box to display the dashboard.
- Double-click a measure and location box to open a view based on the selected measure.
- Right-click a measure and location box and select Launch link to open a link attached to the map. A link name can be hidden in the measure and location box. Launch link does not appear if the measure and location box has no attachment.

# Using the map toolbar

Figure 2-28 shows the map toolbar. This toolbar shows all the display options available for the map.

The map toolbar contains the following elements:

- Actions menu
   Contains options to show the dashboard or configure the map display
- Links menu
   Contains links to database, measure, and location information

- E-mail links menu Contains e-mail links associated with the selected measure and location pair
- Zoom
   Changes the map magnification level
- Save map as image
   Saves the map as the image type specified by the system specialist
- Print
   Prints the map
- Design map Opens the map for editing in Map Designer
- Show dashboard
   Displays the dashboard for the selected measure and location pair

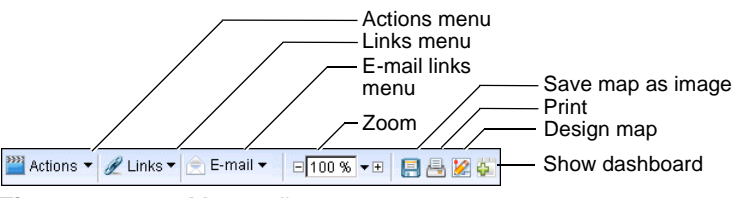

Figure 2-28 Map toolbar

You can perform any of the following tasks from the Actions menu:

- To display the dashboard for the selected measure or location box, choose Actions→Show Dashboard. The dashboard appears on the opposite side of the map.
- To display a dashboard in a separate window, choose Actions→Show Dashboard in a Window. Alternatively, Ctrl-click a measure or location box to open the dashboard in a separate window.
- To access summary data for a measure or location, turn on hints by choosing Actions→Configure Map Display→Show Hints, and mouse over any object.
- To display summary data of the selected measure or location, turn on the status bar at the bottom of the window by choosing Actions→Configure Map Display→Show Summary Bar, and choose any object.
- To save the map as an image, choose Actions→Save Map As Image.

# Saving a map as an image

Metrics Management supports saving a map as an image. The map saves in the file format defined by the system specialist.

### How to save a map as an image

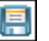

- 1 In a map, from the toolbar, choose Save Map As Image.
- **2** In Save Image, navigate to a location to save the map.
- 3 Type a file name.
- 4 Choose Save.

# Printing a map

You can print a map from the map toolbar.

### How to print a map

- 1 Open the map that you want to print.
- -
  - **2** Choose Print.
  - **3** Specify a different printer from your default printer, if necessary.
  - 4 Choose OK.

# Using a dashboard

A dashboard is an information pane that shows detailed information about a specific measure or location in a briefing book, map, or view. This section describes how to open the dashboard, and use dashboard tabs, tables, and charts.

# **Opening a dashboard**

You can choose to display a dashboard in a view or map. In a briefing book, the dashboard associated with the selected measure always appears on the opposite page. You can open a dashboard in a separate window from a book or view, or from a home page section.

You can also open a dashboard containing initiative performance information from an initiative.

### How to show the dashboard in a view or map

- To show the dashboard in a view or map, choose Show Dashboard. The dashboard appears next to the view or map.
- To close the dashboard, choose Hide Dashboard.

### How to open the dashboard in a separate window from a view

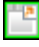

To open a dashboard in a separate window from a view, choose Show Dashboard in a Window in any measure and location box.

### How to open the initiative dashboard in a separate window

- 1 In Navigation Pane, choose Initiatives→My Favorite Initiatives. A list of favorite initiatives opens in the main window.
- **2** Choose Open Initiative Detail from a specific initiative. The dashboard opens in a separate window containing the initiative and subinitiatives.

### How to open the dashboard in a separate window from a book or home page section

- 1 Place the cursor over a measure and location pair.
- **2** Choose the Measure and location actions arrow beside the measure and location pair.
- **3** From the menu, choose Show Dashboard.

## Using the Summary tab

-

The dashboard Summary tab is configurable by your system specialist. The Summary tab often contains the elements shown in Figure 2-29.

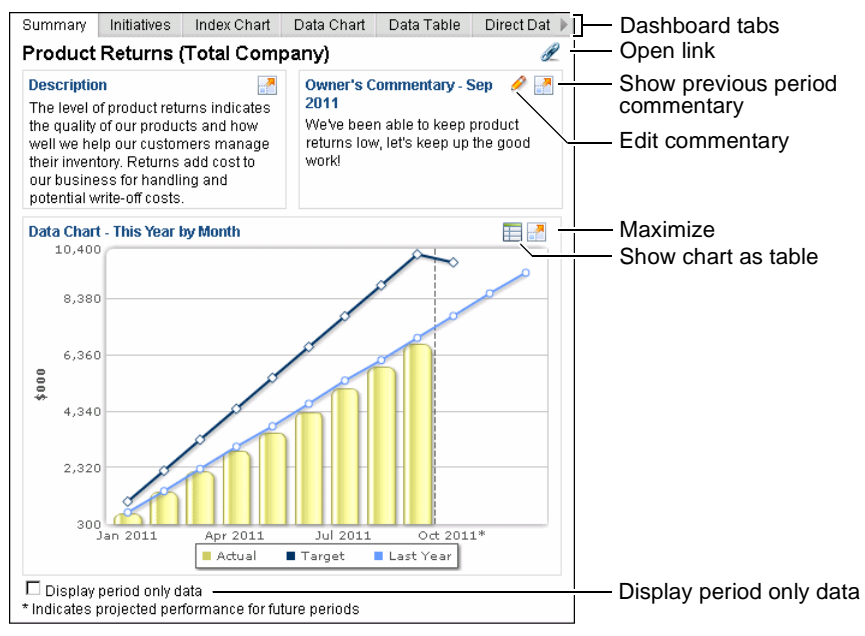

Figure 2-29 Summary tab of a dashboard

Your system specialist defines the layout of the Summary tab. The following list describes all available elements in the Summary tab:

Open link

Opens the link associated with the selected measure. The link only appears if a dashboard link is specified for the measure.

- Show previous period commentary Expands the commentary boxes to show the current and prior period commentary.
- Edit commentary

Opens commentary for editing in the dashboard. You must have commentary entry privileges for the selected measure and location pair.

- Maximize Expands the chart size.
- Show chart as table
   Shows the data in the chart as a table.
- Show table as chart Shows the data in the table as a chart.
- Display period only data Shows only the data from the current period. Deselect to show consolidated data.

In addition to the Summary tab, the dashboard can contain the following tabs:

- Initiatives tab
   Displays initiatives associated with the measure.
- Index Chart tab

Displays the performance of the measure over time in index chart format.

- Data Chart tab
   Displays the performance of the measure over time in data chart format.
- Data Table tab
   Displays the data for the measure in table format.
- Direct Data Entry tab

Enables data input for the measure. This tab only appears if you have data entry privileges for the selected measure and location pair. For more information about direct data entry, see "Entering data for measures and initiatives" in Chapter 3, "Working with data."

Commentary tab

Displays commentary for the measure. If you have commentary entry privileges for the measure, you can enter commentary for the measure here.

Web Content tab

Displays a web page. The tab only appears if the system specialist has enabled the tab. The system specialist personalizes the name of the Web Content tab.

Info tab

Displays additional information for the measure, such as measure type, owner, and submeasures.

# Using the Index Chart, Data Chart, and Data Table tabs

In the Index Chart, Data Chart, and Data Table tabs, you can perform the following tasks:

- Show data in a chart or table.
- Expand and collapse a chart or table.
- Show sublocations or submeasures for a measure and location pair.
- Restore the contents of a dashboard tab.

### How to show data in a chart or table in the dashboard

- To display data in chart format, choose Show table as chart.
- To display data in table format, choose Show chart as table.

### How to expand a chart or table size in the dashboard

- To expand a chart or table, choose Maximize.
- To collapse a chart or table, choose Restore down.

### How to show sublocations or submeasures for a measure and location pair

To show data for the measures and locations lower in the hierarchy, choose Sublocations or Submeasures.

### How to restore the dashboard layout for a dashboard tab

Metrics Management preserves changes to a dashboard tab when you navigate from one measure and location pair to another in a book, map, or view. Metrics Management preserves changing the size of a chart or table, changing a chart to a table or a table to a chart, and showing a measure's sublocations or submeasures. Metrics Management does not preserve changes to the dashboard font size.

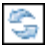

To restore the default layout of charts and tables in a dashboard tab, choose Restore default dashboard layout.

# Changing the dashboard size

In a view or map, you can change the dashboard size to 50%, 75%, and 100% of the main window. In a book, you can change the dashboard size to 50% or 100% of the main window.

### How to change the dashboard size in a view or map

To change the dashboard size in a view or map, perform one of the following tasks:

↔

 $\leftrightarrow$ 

To increase the dashboard size, choose Toggle Dashboard Size. Choosing Toggle Dashboard Size expands the dashboard size to 25%, 50%, 75%, and 100% of the main window, and then to the original dashboard size. Alternatively, double-click the dashboard edge to toggle the dashboard size.

• To manually resize the dashboard, select the edge of the dashboard, then drag and resize the dashboard.

### How to change the dashboard size in a book

To expand the dashboard to the full width of the main window, choose Toggle Dashboard Size. Choose Toggle Dashboard Size again to resize the dashboard to 50% of the main window.

# Changing the text size in the dashboard

Metrics Management supports changing the text size for presentation purposes in the dashboard, for example, to increase the text size when projecting a dashboard chart in a meeting. Changing the text size affects all expanded dashboard cells. Logging out of Metrics Management resets the text size.

### How to change the text size in a dashboard tab

- 1 In a dashboard tab, choose Maximize to expand a dashboard cell.
- **2** To change the text size, perform one of the following tasks:
  - To increase the text size, choose Increase font size.
  - To decrease the text size, choose Decrease font size.

# Saving or printing a chart

Open a chart in a separate window to view a larger version of the chart and to save the chart as an image, or to print the chart.

### How to save or print a chart

- 1 In the dashboard, right-click and choose Preview Chart.
- **2** In Preview Chart, shown in Figure 2-30, perform one of the following tasks:

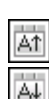

- To save the chart as an image, choose Save As Image. In the web browser dialog box, download and save the file.
- To print the chart, choose Print Chart. In the print dialog box, specify print settings specific to your system and choose Print.

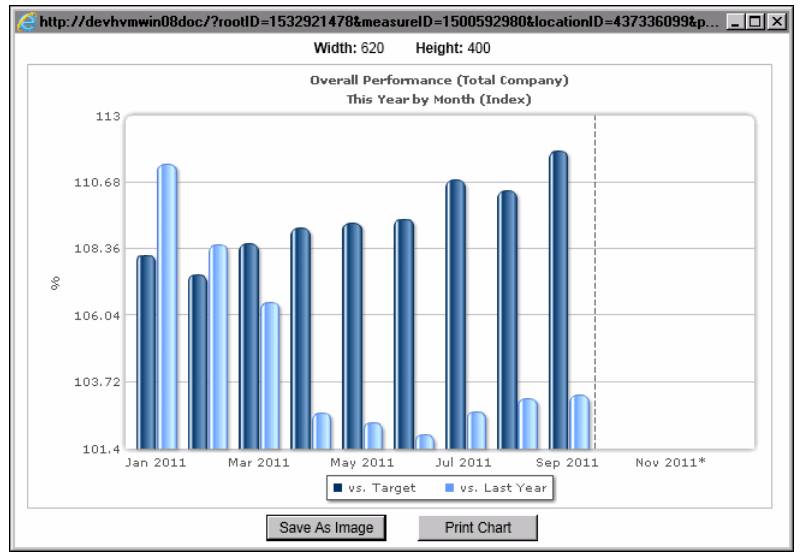

Figure 2-30 Opening an index chart in Preview Chart

3 Close Preview Chart.

# Copying dashboard data

Metrics Management supports copying and pasting dashboard information into other Windows applications. Data from a Data table pasted into Excel appears in columns rather than as a pasted object.

### How to copy dashboard elements

- 1 In the dashboard, display the dashboard information to copy.
- **2** Perform one of the following tasks:
  - To copy text or a table:
    - 1 Choose and drag to select the text or table to copy.
    - 2 Right-click and choose Copy.
  - To copy the data on which a chart is based, right-click and choose Copy Data to Clipboard.
- **3** Open the Windows application in which to paste the dashboard information.

4 Choose Edit→Paste Special, and then choose which format to use to paste.

# Using an initiative

An initiative is a task assigned to a measure. A measure can contain multiple initiatives, which are organized into one or more hierarchical structures. The top initiative in a structure is always a group initiative. A group initiative is an initiative that contains subinitiatives. Initiatives at the lowest level in the hierarchy are data initiatives.

This section describes how to open an initiative, view and interpret initiative performance data, and search for initiatives.

# **Opening an initiative**

Opening an initiative opens the initiative and its subinitiatives. You view initiatives in the following locations:

In the initiatives dashboard

Open initiatives assigned to the selected measure in the dashboard in a book, map, or view. Open a separate dashboard from Initiatives in the main window.

In Initiatives in the main window

Open Initiatives from the home page or Navigation Pane. Consider opening initiatives in the main window instead of navigating to a specific measure and location pair in a book, map, or view.

### How to open an initiative from a book, map, or view

- 1 In a book, map, or view, select a measure and location pair.
- **2** In the dashboard, select Initiatives. The initiatives that belong to the measure and location pair appear in the dashboard.

### How to open initiatives from the home page

**1** Open the home page.

**2** In Initiatives, choose an initiative. For example, the Customer Service Improvement Plan initiative opens, as shown in Figure 2-31.

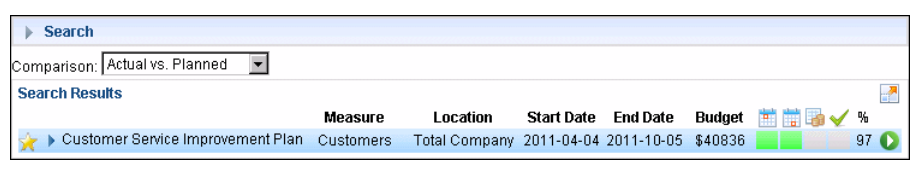

Figure 2-31Opening initiatives from the home page

**3** To show the next level of initiatives, choose Expand, as shown in Figure 2-32.

| ⇒ S   | earch                             |           |               |            |            |         |         |     |     |
|-------|-----------------------------------|-----------|---------------|------------|------------|---------|---------|-----|-----|
| Compa | arison: Actual vs. Planned 🛛 💌    |           |               |            |            |         |         |     |     |
| Searc | h Results                         |           |               |            |            |         |         |     |     |
|       |                                   | Measure   | Location      | Start Date | End Date   | Budget  | 🛅 🛗 😼 🖌 | ′%  |     |
| * 🔻   | Customer Service Improvement Plan | Customers | Total Company | 2011-04-04 | 2011-10-05 | \$40836 |         | 97  | 0   |
| ☆     | Preliminary Investigation         | Customers | Total Company | 2011-04-04 | 2011-05-10 | \$0     |         | 100 | ) 🜔 |
| \$    | Survey Customers                  | Customers | Total Company | 2011-05-16 | 2011-07-14 | \$9246  |         | 98  | 0   |
| \$    | Propose Improvements              | Customers | Total Company | 2011-07-02 | 2011-07-22 | \$0     |         | 100 | ) 🜔 |
| \$    | Develop training program          | Customers | Total Company | 2011-08-01 | 2011-10-05 | \$31590 |         | 90  | 0   |

Figure 2-32 Expanding the initiatives tree

### How to open initiatives from Navigation Pane

In Navigation Pane, choose Initiatives → My Favorite Initiatives. Favorite initiatives appear in a list in the main window.

### How to open an initiative in a separate dashboard window

In Initiatives in the main window, choose Open Initiative Detail for an initiative. The dashboard opens in a separate window containing the initiative and subinitiatives.

# Viewing initiative performance data

Metrics Management displays start date, end date, budget performance, and rating performance indicators. Metrics Management also displays the progress of an initiative as a percentage. Figure 2-33 shows the Overview section of the Initiatives dashboard tab for the Customers measure. An initiative displays performance information depending on the selected comparison series.

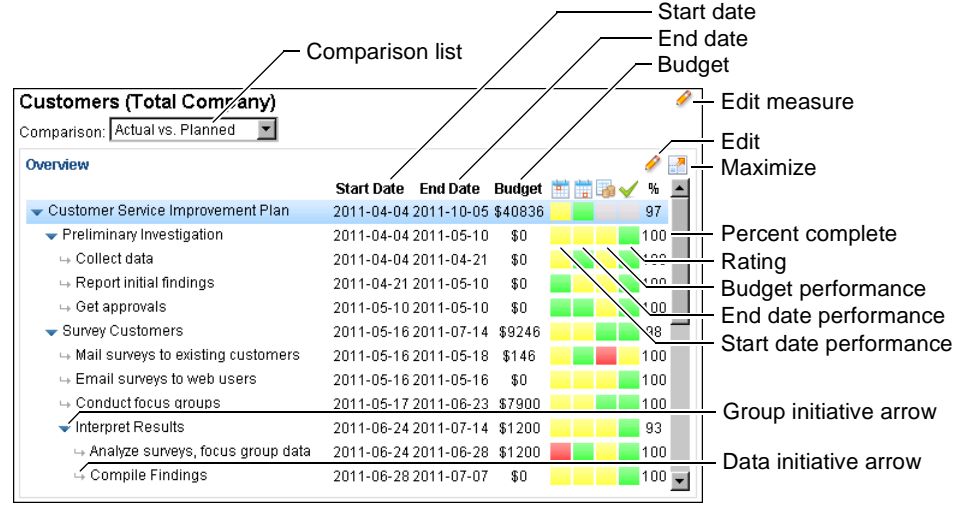

Figure 2-33 Overview section in the Initiatives tab of a dashboard

The Overview section contains the following values and performance indicators for initiatives:

Comparison list

Defines the base and comparison series used to calculate data for the start date, end date, and budget performance indicators. Select from the Actual vs. Planned, Actual vs. Forecast, and Forecast vs. Planned comparison series.

Start date

Displays the initiative start date for the base series.

- End date
   Displays the initiative end date for the base series.
- Budget
   Displays the budget value for the base series.
- Start date performance
   Indicates the performance of the start date.
- End date performance
   Indicates the performance of the end date.
- Budget performance
   Indicates the performance of the budget value.
- Rating Represents a qualitative evaluation of the initiative by the initiative owner.
- Percentage complete
   Represents an evaluation of initiative's progress by the initiative owner.
- Group initiative arrow
   Indicates that the initiative is a group initiative.
- Data initiative arrow
   Indicates that the initiative is a data initiative.

### How to view a text representation of a performance indicator

To view a text representation of an initiative's performance indicator, hover the mouse over a performance indicator for an initiative. Performance data appears as a tooltip, as shown in Figure 2-34.

| Overview                                      |                                   | <i>i</i> |
|-----------------------------------------------|-----------------------------------|----------|
|                                               | Start Date End Date Budget 📺 📷 🏹  | / % 🔺    |
| - Customer Service Improvement Plan           | 2011-04-04 2011-10-05 \$40836 🔡 🔤 | 97       |
| <ul> <li>Preliminary Investigation</li> </ul> | 2011-04-04 2011-05-10 \$0         | 100      |
| -→ Collect data                               | 2011-04-04 2011-04-21 🖇 📐 🔜 🔜     | 100      |
| → Report initial findings                     | 2011-04-21 2011-05-10 \$0 Kontine | 100      |
| -→ Get approvals                              | 2011-05-10 2011-05-10 \$0         | 100      |

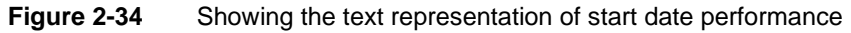

### How to change the comparison series

From the comparison list, select Actual vs. Planned, Actual vs. Forecast, or Forecast vs. Planned.

# Viewing initiative detail information

Figure 2-35 shows the Details section of the Initiatives dashboard tab. Details contains additional performance information for the selected initiative. The Subinitiatives and Gantt Chart tabs only display for group initiatives. The Measure Data tab only displays for a data initiative.

| /                                          | - Summary tab                                                                                                    |                       |                                                                               |
|--------------------------------------------|----------------------------------------------------------------------------------------------------|-----------------------|-------------------------------------------------------------------------------|
| Details                                    | Initiativas Cantt Chart Commentary                                                                                                    |                       | Maximize                                                                      |
| Summary                                    |                                                                                                    | 0 E                   | Edit                                                                          |
| Name                                       | Customer Service Improvement Plan                                                                                                    | — I                   | nitiative name                                                                |
| Description                                | Customer complaints are on the rise. This improvement plan will take a<br>preliminary look at complaint reports and survey data. This discovery<br>process will lead to a more targetted survey, and proposal for |                       | nitiative description                                                         |
| Created<br>Last Modifie<br>Hide Initiative | 2011-07-11<br>d 2011-07-11<br>e                                                                                                    | —  <br>—   L<br>—   L | nitiative creation date<br>.ast modified date<br>Hide initiative check<br>pox |

Figure 2-35 Details section in the Initiatives tab of a dashboard

The Details section contains the following elements:

Summary tab

Contains information on the selected initiative, including the initiative's name and description, created date, modified date, and hide initiative check box.

Sub-Initiatives tab

Displays the weight of subinitiatives for the selected initiative. Sub-Initiatives only appears when a group initiative is selected in Overview.

Gantt Chart tab

Displays a Gantt chart showing the performance of all initiatives belonging to the selected measure and location pair. You can also choose to display data in table format. Gantt Chart only appears when the top initiative is selected in Overview.

Measure Data tab

Displays data for planned, forecast, and actual start date, end date, and budget values. Also displays percentage complete and rating data. Measure Data only appears when a data subinitiative is selected in Overview.

Commentary tab

Displays commentary entered for the selected initiative.

# Viewing initiative data in a Gantt chart

A Gantt chart is a bar chart that displays the progress of a series of initiatives plotted against time. This type of chart is useful for project planning, benchmarking, and providing a summary of a project's status. A Gantt chart shows all initiatives in a tree, regardless of which initiative is selected in the dashboard.

Initiatives and subinitiatives display along the *y*-axis. The *x*-axis displays the total time allotted to initiatives for the selected comparison series, separated by month. Initiatives are represented as horizontal lines. The top initiative represents the earliest start date and latest end date of the subinitiatives in the branch. A vertical line indicates today's date, if today's date occurs between the earliest start date and latest end date range.

Subinitiatives display a start and end date performance-colored icon, either a diamond, square, or triangle. A square icon represents an actual date, a diamond represents a forecast date, and a triangle represents a planned date. The color of each icon represents the performance of that start or end date. Performance for a start or end date is calculated using actual date values. If a start or end date contains no actual dates, forecast values are used, then planned values. A gray color displays for initiatives that do not contain dates.

The Gantt chart in Figure 2-36 shows the Comprehensive review of customer service call handling initiative tree comparing actual vs. planned dates.

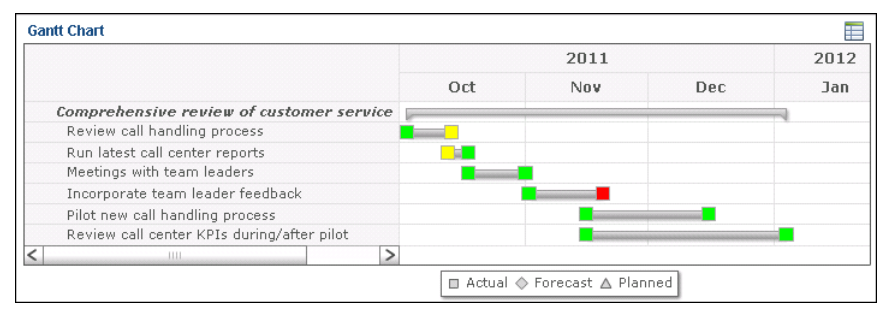

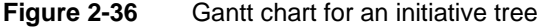

To show the data for initiatives in the Gantt chart in table format, choose Show chart as table. Figure 2-37 shows the Comprehensive review of customer service call handling initiative tree in table format.

| Santt Chart                                            |            |            |     |            |            | 1   |
|--------------------------------------------------------|------------|------------|-----|------------|------------|-----|
|                                                        | S          | tart Date  |     | E          | nd Date    |     |
|                                                        | Planned    | Actual     | +/. | Planned    | Actual     | +/. |
| Comprehensive review of customer service call handling |            |            |     |            |            |     |
| Review call handling process                           | 2011-10-03 | 2011-10-03 | 0   | 2011-10-11 | 2011-10-14 | 3   |
| Run latest call center reports                         | 2011-10-11 | 2011-10-13 | 2   | 2011-10-20 | 2011-10-18 | -2  |
| Meetings with team leaders                             | 2011-10-20 | 2011-10-18 | -2  | 2011-11-02 | 2011-11-01 | -1  |
| Incorporate team leader feedback                       | 2011-11-02 | 2011-11-02 | 0   | 2011-11-16 | 2011-11-20 | 4   |
| Pilot new call handling process                        | 2011-11-16 | 2011-11-16 | 0   | 2011-12-16 | 2011-12-16 | 0   |
| Review call center KPIs during/after pilot             | 2011-11-16 | 2011-11-16 | 0   | 2011-12-31 | 2012-01-04 | 4   |

Figure 2-37 Showing a Gantt chart as a table

# Saving or printing a Gantt chart

Open a Gantt chart in a separate window to view a larger version of the chart and to save the chart as an image, or to print the chart.

### How to save or print a Gantt chart

- 1 On a Gantt chart, right-click and choose Preview Chart. The chart appears in a separate window in Preview Chart.
- **2** In Preview Chart, perform one of the following tasks:
  - To save the chart as an image, choose Save As Image. In File Download, choose Save. In Save As, specify a location and choose Save. In Download complete, choose Close.
  - To print the chart, choose Print Chart. In the print dialog box, specify print settings specific to your system and choose Print.
- **3** Close Preview Chart.

# **Searching initiatives**

Metrics Management supports creating search conditions to search on all initiatives in the database. To create simple searches, for example, search on initiatives with a specific planned end date, or create more complex searches that contain multiple search conditions. In a search with multiple conditions, Metrics Management searches for initiatives that satisfy all search conditions. For example, a search on initiatives with a forecast end date of the quarter end and a percentage complete of less than 50% returns initiatives that meet both conditions.

Construct a search condition by specifying initiative criteria, a search operator, and a text or date value. For example, create a search condition that searches on initiatives containing a budget forecast value that is greater than or equal to \$50,000.

Metrics Management supports creating a search from the following criteria:

Budget

Compares an initiative's actual, forecast, or planned budget value against the value specified in the search.

- Commentary Searches on commentary text or by user who entered commentary.
- Created date
   Compares an initiative's creation date against the date specified in the search.
- Description
   Searches on the text in an initiative's description.
- End date
   Compares an initiative's actual, forecast, or planned end date against the date specified in the search.
- Initiative name
   Searches on the text in an initiative name.
- Last modified date Compares an initiative's last modified date against the date specified in the search.
- Location name
   Searches on the text in a location name.
- Measure name Searches on the text in a measure name.
- Percent complete

Compares an initiative's percent complete value against the percentage specified in the search.

Performance of

Compares an initiative's actual, forecast, or planned start or end date, or budget value against the performance value specified in the search.

- Rating Compares an initiative's rating value against the value specified in the search.
- Security permissions

Searches initiatives on a specific user's security permissions, such as whether the user is the initiative owner, or can add or edit data for the initiative.

Start date

Compares an initiative's actual, forecast, or planned start date against the date specified in the search.

### How to search on initiatives

- 1 In Navigation Pane, choose Initiatives→Search Initiatives. Search appears in the main window.
- **2** To specify search criteria, choose Add Search Condition. From the drop-down lists, select an initiative property, an operator, and then provide a search value.
- **3** To specify a date value for search criteria based on date, choose Select Date, then select a date from the calendar, as shown in Figure 2-38.

| November 2011 |      |      |      |     |     |     |  |  |
|---------------|------|------|------|-----|-----|-----|--|--|
| Su            | Мо   | Тu   | We   | Тh  | Fr  | Sa  |  |  |
|               |      | - 1  | 2    | 3   | 4   | - 5 |  |  |
| 6             | 7    | 8    | 9    | 10  | -11 | 12  |  |  |
| 13            | -14  | 15   | 16   | 17  | 18  | 19  |  |  |
| -20           | - 21 | 22   | 23   | -24 | 25  | -26 |  |  |
| -27           | - 28 | - 29 | - 30 |     |     |     |  |  |

Figure 2-38 Selecting a date from the calendar

For example, Figure 2-39 shows criteria selected that define a search for end dates that have a forecast value after November 15, 2011.

| ▼ Search                     |                               |            |
|------------------------------|-------------------------------|------------|
| Remove End date              | 🔹 forecast value 💌 🛛 is after | 2011-11-15 |
| Add Search Condition         |                               |            |
| 🔲 Include hidden Initiatives |                               |            |
| Favorites Only               |                               |            |
| Expand Results               |                               |            |
| Search Clear Search          | ]                             |            |

Figure 2-39 Specifying search criteria

- **4** In Search, perform any of the following optional tasks:
  - To search on hidden initiatives, select Include hidden initiatives.
  - To search on initiatives specified as favorites only, select Favorites Only.
  - To show subinitiative branches expanded in the search results, choose Expand Results.
- **5** Choose Search. The example in Figure 2-40 shows expanded search results of initiatives with a forecast end date after November 15, 2011.

| s | earch Results                                  |                     |            |            |            |        |         |     | - 7  |
|---|------------------------------------------------|---------------------|------------|------------|------------|--------|---------|-----|------|
|   |                                                | Measure             | Location   | Start Date | End Date   | Budget | iii iii | ې 🖌 | ю    |
| 5 | 🗧 🗢 Comprehensive review of customer servic    | Customer Complaints | Eastern US | 2011-11-02 | 2012-01-04 | \$0    |         | 4   | 8 🜔  |
| Z | ├ → Incorporate team leader feedback           | Customer Complaints | Eastern US | 2011-11-02 | 2011-11-20 | \$0    |         | 9   | 0 🜔  |
| z | Filot new call handling process                | Customer Complaints | Eastern US | 2011-11-16 | 2011-12-16 | i \$0  |         | 1   | DO 🚺 |
| Z | 🗧 🕞 Review call center KPIs during/after pilot | Customer Complaints | Eastern US | 2011-11-16 | 2012-01-04 | \$0    |         | 1   | DO 🚺 |

Figure 2-40 Viewing initiative search results

# Using a link

You can open links from the following locations:

- The toolbar in a book section, map, or view
- Ð
- From the Links menu Point to either Database Info Links, Measure Links, or Location Info Links, and choose to open a specific link.
- From the E-mail menu
   Choose to open an e-mail link.
- A measure and location pair in a view Choose the e-mail icon in a measure and location pair to open a menu of email links.
- The home page Choose My Home Page, and in the Links section choose to open a link.
  - Navigation Pane Choose Links and choose to open a link.
  - From a briefing book section
     From the Link section, choose to open a link.
- From a dashboard Choose Open Link to open the link associated with a dashboard. If no icon appears, no link has been defined.
  - From the Share page

Access links that are organized by measure, location, category, or application type.

In Share, you can view and open the information links associated with a specific measure and location pair from a view or book. Share is context-sensitive. The links that open depend on the measure and location pair that you select. In Share, links are organized by category, measure, location, or application.

Information links are either document or web links. Links to maps, for example, cannot be opened in Share. These links appear as unavailable.

### How to use Share

- 1 Open a view or briefing book and select a measure and location pair.
- **2** Choose Share. Share opens. The example in Figure 2-41 displays measure links for the Customers measure.

| Measure: Customers<br>Location: Total Comp | s<br>Dany           |                        |
|--------------------------------------------|---------------------|------------------------|
| <ul> <li>Links by Measure</li> </ul>       | Scorecard Exchange  | Performance Management |
| Measure L                                  | inks                |                        |
| Customer Satisfac                          | tion Newsletter     |                        |
| Customer Service                           | Forum @ FastCompany |                        |
|                                            |                     |                        |

### Figure 2-41 Opening the Share window

- **3** To change the links that display in Share, choose the arrow beside Links by Measure, and perform one of the following tasks:
  - To display the links defined for the measure selected in the view or book, choose Links by Measure.
  - To display the links defined for the location selected in a view or book, choose Links by Location.
  - To display the links defined for the measure, location, and database, sorted by category, choose Links by Category.
  - To display the links defined for the measure, location, and database, sorted by application type, for example, Excel or PDF, choose Links by Application Type.
- **4** To access performance management content from the Actuate web site, choose BIRT Performance Analytics. The content you see varies, depending on your license.
- **5** To open additional performance management resources, choose Wiki. Your system specialist can personalize this page for your organization.

# Chapter

# 3

# Working with data

This chapter discusses the following topics:

- Entering data for measures and initiatives
- Entering performance commentaries for measures and initiatives

# Entering data for measures and initiatives

Metrics Management supports entering data for measures in the dashboard in any client. Entering measure data for multiple measures and locations at one time requires the Smart or Windows client. You enter measure data for multiple measures and locations in a table format in Data Entry. In Data Entry, you choose the views, measures, and locations for which to enter data. For more information on entering data for multiple measures, see *User Guide for Metrics Management*. You can enter actual and comparative measure data for any measures that you own or for which you have authority to enter data.

You enter initiative data in the dashboard and in Setup Initiatives. For all measure types, an administrator, measure owner, or measure owner assistant always has the right to enter initiative data for a measure and location. For a group measure, no other user may enter initiative data. For a data measure, a location data entry user for the measure can enter data. For a formula measure, a user who is allowed direct data entry to the measure can enter data for initiatives belonging to the measure.

If you navigate to another tab before saving changes in the dashboard, an asterisk appears beside the tab name to indicate that the dashboard contains unsaved changes.

# Entering measure data in the dashboard

You can enter data manually in the dashboard for a measure or location selected in a book or view. The polarity indicator arrow in the top row of the data table indicates whether to consider high values good or bad.

### How to enter data in the dashboard

- 1 Open a view or briefing book. If opening a view, choose Show dashboard in the toolbar.
- 2 Select a measure and location by drilling down.
- **3** Use the Period box arrows in the top-right corner of the view or briefing book to select the period for the data.
- 4 In the dashboard, choose Direct Data Entry.
- **5** Enter data into the Actual and Target boxes for the appropriate periods, as shown in the example in Figure 3-1.

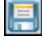

Ŷ

÷

6 Choose Save.

| 'ear by Month |        |        |
|---------------|--------|--------|
| \$000 宁       | Actual | Target |
| Jan 2011      | \$750  | \$650  |
| Feb 2011      | \$743  | \$650  |
| Mar 2011      | \$720  | \$650  |
| Apr 2011      | \$740  | \$650  |
| May 2011      | \$758  | \$650  |
| Jun 2011      | \$736  | \$650  |
| Jul 2011      | \$742  | \$650  |
| Aug 2011      | \$719  | \$650  |
| Sep 2011      | \$724  | \$650  |
| Oct 2011*     | 745    | 650    |
| Nov 2011*     |        |        |
| Dec 2011*     |        |        |

Figure 3-1 Direct data entry tab

# Entering initiative data

Metrics Management supports specifying the following types of data for a data initiative:

- Planned, forecast, and actual start and end dates
- Planned, forecast, and actual budget values
- A percentage complete value
- A qualitative owner-assessed initiative rating

For a planned, forecast, or actual date, the end date must be greater than or equal to the start date. In an initiative with no dates specified, Metrics Management also enters the planned value as the forecast value for start and date and budget. For example, if you enter 10,000 as the planned budget, Metrics Management also enters 10,000 as the forecast budget.

### How to enter initiative data

- 1 In Overview, select a data initiative.
- J
- **2** In Details, in Measure Data, choose Edit. Measure Data becomes editable, as shown in Figure 3-2.

| Summary Me   | asure Data | Commentary     |            |        | L |
|--------------|------------|----------------|------------|--------|---|
| Measure Data |            |                |            |        | 8 |
|              |            | Start Date     | End Date   | Budget |   |
|              | Planned    | 2011-04-04     | 2011-04-26 | \$ 0   | ] |
|              | Forecast   | 2011-04-04     | 2011-04-26 | \$ 0   | ] |
|              | Actual     | 2011-04-04     | 2011-04-21 | \$ 0   | ] |
|              |            | Percentage Cor | nplete 10  |        |   |

Figure 3-2 Choosing to edit measure data

- **3** To specify a start or end date, perform the following tasks:
  - 1 Choose Select Date beside the appropriate planned, forecast, or actual date to open the calendar. For example, Figure 3-3 shows the calendar for the planned start date.

| Measure Data |          |      |         |     |        |       |      |      |        |  |
|--------------|----------|------|---------|-----|--------|-------|------|------|--------|--|
|              |          | Sta  | art Dat | е   |        | End I | Date |      | Budget |  |
|              | Planned  | 2011 | 04-04   |     | 20     | 11-04 | -26  |      | \$ 0   |  |
|              | Forecast | 0    |         | Ар  | ril 20 |       |      |      | \$ 0   |  |
|              | Actual   | Su   | Мо      | Tu  | We     | Th    | Fr   | Sa   | \$ 0   |  |
|              |          |      |         |     |        |       | 1    | 2    |        |  |
|              |          | 3    | - 4     | - 5 | 6      | 7     | 8    | - 9  | *      |  |
|              |          | 10   | -11     | 12  | 13     | -14   | 15   | 16   | -      |  |
|              |          | 17   | 18      | 19  | - 20   | -21   | 22   | 23   |        |  |
|              |          | -24  | -25     | -26 | 27     | - 28  | - 29 | - 30 |        |  |

Figure 3-3 Opening the calendar

2 In the calendar, navigate to a date. Then, select the date. The new date appears, as shown in the example in Figure 3-4.

|          | Start Date | End Date   | Budget |
|----------|------------|------------|--------|
| Planned  | 2011-04-04 | 2011-04-26 | \$ 0   |
| Forecast | 2011-04-04 | 2011-04-26 | \$ 0   |
| Actual   | 2011-04-04 | 2011-04-21 | \$ 0   |

Figure 3-4

Applying a new date value

- **4** To specify a budget value, type a budget value for the appropriate planned, forecast, or actual date.
- **5** To specify the percent complete value, in Percentage Complete, type a value between 0 and 100.
- 6 To specify a qualitative rating, choose a rating from the Rating list.

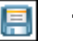

7 Choose Save.

# Entering performance commentaries for measures and initiatives

Performance commentaries provide measure owners with an opportunity to explain the reasons behind a measure or initiative's performance or to comment about performance. You enter performance commentaries through the dashboard.

You must have commentary entry rights for a measure and location pair to enter measure commentary. With these rights, you can also add commentary to initiatives which belong to the measure and location. In addition, an administrator, measure owner, or measure owner assistant can always add commentary for initiatives which belong to the measure and location pair.

Metrics Management 10 introduces percentage-based font sizes in commentary text. Percentage-based font sizes increase when the font size is increased for a dashboard cell maximized for display purposes. Commentary formatted in previous versions of Metrics Management using point-based font sizes remains static when dashboard fonts are increased. Metrics Management supports defining the commentary text font size as 80%, 100%, or 120%.

# Entering measure performance commentaries

You can enter performance commentaries in the dashboard for a measure or location selected in a book or view.

### How to enter performance commentaries

| Π |  |
|---|--|
| U |  |

- **1** Open a view or briefing book. If opening a view, choose Show dashboard in the toolbar.
- 2 Drill down to select a measure and location.
- **3** Use the Period box to select the period for the commentary.
- **4** In the dashboard, choose Commentary, as shown in Figure 3-5.

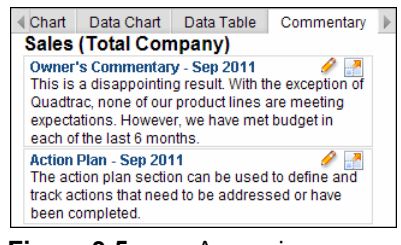

Accessing commentary

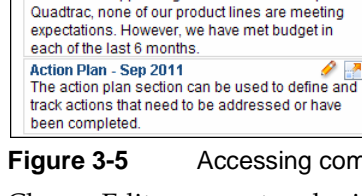

**5** Choose Edit commentary beside the period for which to enter commentary. The commentary box becomes editable.

6 Type commentary in the commentary box, as shown in Figure 3-6.

If you navigate to another tab before saving, an asterisk appears beside the dashboard name to indicate that the dashboard contains unsaved changes.

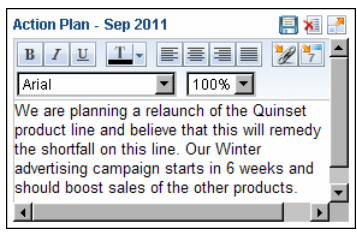

Figure 3-6 Adding commentary to a measure

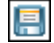

7 Choose Save commentary.

The saved commentary displays the user who created the commentary, and the date and time the commentary was saved, as shown in Figure 3-7.

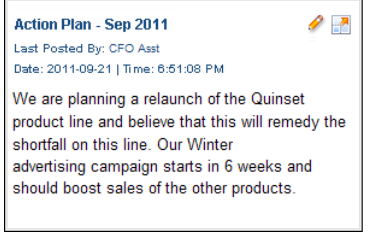

Figure 3-7 Saved commentary

# Entering initiative performance commentaries

You can enter performance commentaries in the dashboard for initiatives which belong to a measure and location pair. Entering performance commentary in an initiative requires the appropriate privileges.

### How to enter performance commentary in an initiative

- 1 In Overview, select an initiative for which to enter commentary.
- ÷
- **2** In Details, in Summary, choose Add new commentary. The commentary box becomes editable.
- **3** Type commentary in the commentary box, as shown in Figure 3-8.
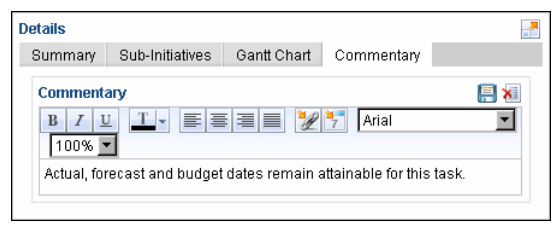

Figure 3-8 Choosing to add commentary

**4** Choose Save. The commentary appears with a time stamp, as shown in Figure 3-9.

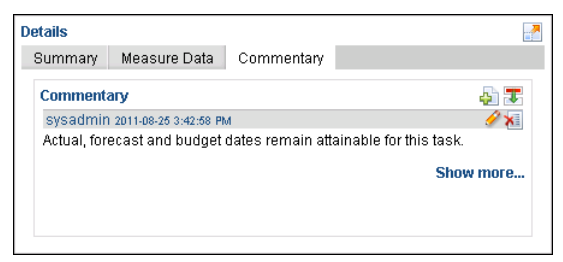

Figure 3-9 Commentary displaying a time stamp

## Changing the display of initiative commentary

By default, Metrics Management displays five commentary entries for an initiative. To display the next five commentary entries, choose Show more.

#### How to change the display order of initiative commentary

To change the display order of initiative commentary, choose Reverse comment order. The upward pointing arrow indicates that the oldest commentary displays first. A downward pointing arrow indicates that the latest commentary displays first.

#### Editing a commentary entry

If Edit this commentary icon is not available, then you do not have sufficient privileges to enter commentary for the initiative.

#### How to edit a commentary entry

1

Ø

×

In Details - Commentary, select Edit this comment for the commentary entry to edit.

#### **Deleting a commentary entry**

If Delete this comment is not available, then you do not have sufficient privileges to delete a commentary entry.

#### How to delete a commentary entry

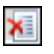

Ø

In Details - Commentary, select Delete this comment for the commentary entry to delete.

## Formatting commentary text

Metrics Management supports formatting commentary text for measure or initiatives. For example, you can change the font text and size, specify text alignment, change the text color, create a link, and apply a date stamp to commentary.

#### How to format commentary text

- 1 In the dashboard, choose Commentary.
- **2** Choose Edit commentary beside the period for which to enter commentary.
- **3** Using the commentary toolbar, as shown in Figure 3-10, perform any of the following tasks:

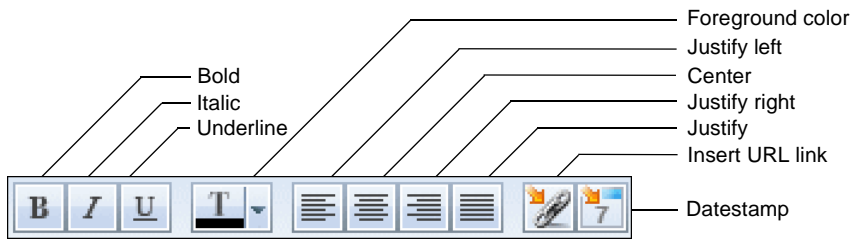

**Figure 3-10** Formatting commentary text in the dashboard

- To apply formatting to the selected text, choose Bold, Italic, or Underline.
- To change the color of the selected text, choose Foreground color. In the color palette, as shown in Figure 3-11, choose a color.

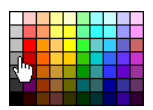

Figure 3-11 Choosing commentary text color

- To align text to the left or right margin, choose Justify Left or Justify Right.
- To align text to both the left and right margins, choose Justify.
- To center text, choose Center.
- To insert a link, choose Insert URL Link. In URL, as shown in Figure 3-12, type the URL address. Then, choose OK.

| URL | http:// |        |     |    | - |
|-----|---------|--------|-----|----|---|
|     |         | Cancel | ] [ | OK |   |

Figure 3-12 Adding a link to a commentary entry

- To insert your user name and today's date, choose Datestamp.
- To change the font of the selected text, in the font toolbar, as shown in Figure 3-13, choose Arial, Times New Roman, or Verdana.

Arial 🗾 100% 💌

Figure 3-13 Changing the commentary entry font

To change the font size of the selected text, in the font toolbar, choose 80%, 100%, or 120%.

**4** Choose Save commentary.

## Chapter

# 4

# **Presenting your data**

This chapter discusses the following topics:

- Working with initiatives
- Working with maps

## Working with initiatives

Metrics Management supports creating multiple initiatives for a measure and location pair. Initiatives in a hierarchical initiative tree show relationships between initiatives. The initiative that appears at the highest level in an initiative tree is a root initiative. The root initiative for an initiative tree is always a group measure. A root initiative containing no subinitiatives is a data initiative.

Creating a subinitiative converts the parent initiative to a group initiative. A data initiative converted to a group initiative no longer contains initiative data.

## Using the initiative editing toolbar

Figure 4-1 shows the initiative editing toolbar. This toolbar shows all display options available for editing an initiative tree.

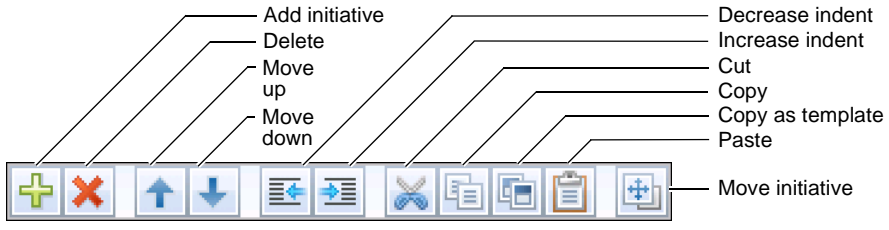

Figure 4-1 Initiative toolbar

The initiative toolbar contains the following elements:

Add initiative

Creates a new initiative at the next level below the selected initiative.

Delete

Deletes the selected initiative tree.

- Move up Moves the selected initiative branch up within the current level of the initiative tree.
- Move down Moves the selected initiative branch down within the current level of the initiative tree.
- Decrease indent
   Demotes an initiative branch to the level below that of the selected initiative.
- Increase indent
   Promotes an initiative branch to the level above that of the selected initiative.

Cut

Copies the selected initiative branch. When the branch is pasted, the original branch deletes.

- Copy Copies the selected initiative branch.
- Copy as template
   Copies the structure of the selected initiative branch.
- Paste

Pastes the copied initiative branch.

Move initiative

Moves the selected initiative branch to another measure and location pair.

## **Creating an initiative**

An initiative belongs to a specific measure and location pair. You must create the first initiative for a measure and location pair in the dashboard in a book, map, or view. Then, you can create additional initiatives in the dashboard or in Setup→Initiatives. After creating an initiative or initiative tree, consider using Copy or Copy as template to create new initiatives.

#### How to create an initiative for a measure and location pair

- **1** To choose the measure and location pair in which to create a new initiative, perform one of the following tasks:
  - In a book, map, or view, select a measure and location pair and open the dashboard. Then, select Initiatives.
  - In Navigation Pane, select Initiatives. Then, use Search or Edit Favorites to display initiatives. In the main window, select an initiative and choose Open Initiative Detail.
- **2** In Overview, choose Edit. Figure 4-2 shows initiatives for the Customer Complaints measure at the Eastern US location.

| Customer Complaints (Eastern US)                                           |               |                |                 |
|----------------------------------------------------------------------------|---------------|----------------|-----------------|
| Comparison: Actual vs. Planned 💌                                           |               |                |                 |
| Overview                                                                   |               |                | A 🛃             |
|                                                                            | Start Date E  | End Date Bud   | get 🛛 🟥 🧱 🍯 🧹 % |
| <ul> <li>Comprehensive review of customer service call handling</li> </ul> | 2011-10-03 20 | 012-01-04 \$11 | 04 98           |
| → Review call handling process                                             | 2011-10-03 20 | 011-10-14 \$9  | 78 🗾 🔤 100      |
| → Run latest call center reports                                           | 2011-10-13 20 | 011-10-18 \$   | ) 🛛 🔤 🔤 100     |
| → Meetings with team leaders                                               | 2011-10-18 20 | 011-11-01 \$1: | 26 🛛 🗖 🗖 100    |
| → Incorporate team leader feedback                                         | 2011-11-02 20 | 011-11-20 \$   | ) 📃 📕 📃 90      |
| → Pilot new call handling process                                          | 2011-11-16 20 | 011-12-16 \$   | ) 🗾 🔜 100       |

Figure 4-2

Initiatives for the Customer Complaints measure

The initiative toolbar appears, as shown in Figure 4-3.

| Customer Complaints (Eastern US)                                           |        |
|----------------------------------------------------------------------------|--------|
| Comparison: Actual vs. Planned                                             |        |
| Overview                                                                   | E ×    |
|                                                                            |        |
| Customer Complaints (Eastern US)                                           | Weight |
| <ul> <li>Comprehensive review of customer service call handling</li> </ul> |        |
|                                                                            | 16.66  |
| → Run latest call center reports                                           | 16.66  |
| ⊷ Meetings with team leaders                                               | 16.67  |
| → Incorporate team leader feedback                                         | 16.67  |
| → Pilot new call handling process                                          | 16.67  |
| → Review call center KPIs during/after pilot                               | 16.67  |

#### Figure 4-3 The initiatives editing toolbar

- **3** To create a new initiative, perform one of the following tasks:
  - To create a root initiative, select the measure and location name below the toolbar, and choose Add initiative. The new initiative appears at the top level, as shown in Figure 4-4.

| Customer Complaints (Eastern US)                                           |            |
|----------------------------------------------------------------------------|------------|
| Comparison: Actual vs. Planned                                             |            |
| Overview                                                                   | <b>i i</b> |
|                                                                            |            |
| Customer Complaints (Eastern US)                                           | Weight     |
| <ul> <li>Comprehensive review of customer service call handling</li> </ul> |            |
| → Review call handling process                                             | 16.66      |
| → Run latest call center reports                                           | 16.66      |
| → Meetings with team leaders                                               | 16.67      |
| → Incorporate team leader feedback                                         | 16.67      |
| → Pilot new call handling process                                          | 16.67      |
| Geview call center KPIs during/after pilot                                 | 16.67      |
| → New Initiative                                                           |            |
|                                                                            |            |

## ÷

÷

Figure 4-4Creating a root initiative

To create a subinitiative, select an existing initiative, and choose Add initiative. In Figure 4-5, the new initiative is created as a subinitiative of the Review call handling process initiative.

| Customer Complaints (Eastern US)                                           |            |
|----------------------------------------------------------------------------|------------|
| Comparison: Actual vs. Planned 📃                                           |            |
| Overview                                                                   | <b>= x</b> |
|                                                                            |            |
| Customer Complaints (Eastern US)                                           | Weight     |
| <ul> <li>Comprehensive review of customer service call handling</li> </ul> |            |
| <ul> <li>Review call handling process</li> </ul>                           | 16.66      |
| ⊷ New Initiative                                                           | 100        |
|                                                                            | 16.66      |
| $\mapsto$ Meetings with team leaders                                       | 16.67      |

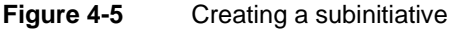

- **4** Type a name for the new initiative.
- **5** Choose Save.

## Using Copy to create an initiative

Copy or Cut copies all initiatives and initiative data from the selected branch. Initiative data includes the initiative name, description, data, and commentary.

Pasting an initiative below a data initiative converts the parent initiative to a group initiative.

#### How to cut, copy and paste an initiative

- **1** In Overview, choose Edit. Then, select an initiative.
  - **2** Perform one of the following tasks:
    - To copy the selected initiative, choose Copy.
    - To copy and delete the selected initiative, choose Cut.
  - **3** To create a copy of the initiative, choose Paste. The copied initiative or initiative branch is created as a subinitiative of the selected initiative.
- 4 Choose Save.

0

## Using Copy as template to create an initiative

Copy as template copies all initiatives in the selected branch. For each initiative, Copy as template copies the initiative name, description, subinitiatives, and subinitiative weightings.

Pasting an initiative below a data initiative converts the parent initiative to a group initiative.

#### How to copy an initiative as a template

- 1 In Overview, choose Edit. Then, select an initiative.
- **2** Choose Copy as template.
- **3** To create a copy of the initiative, choose Paste. The initiative or initiative branch is created as a subinitiative of the selected initiative.
- 4 Choose Save.

## Moving an initiative in an initiative tree

You can move an initiative or initiative branch in the tree in the following ways:

- Up or down within one level in the hierarchy
- Up or down to another branch in the tree

Moving an initiative under a data initiative converts the parent initiative to a group initiative.

How to move an initiative up or down within one level in the hierarchy

- In Overview, choose Edit. Then, select an initiative.
  - **2** Perform one of the following tasks:
    - To move the selected initiative higher within the selected branch, choose Move Up.
    - To move the selected initiative lower within the selected branch, choose Move Down.
  - **3** Choose Save.

+

Ð

•

⇒≣

#### How to promote or demote a initiative branch in an initiative tree

- **1** In Overview, choose Edit. Then, select an initiative.
  - **2** Perform one of the following tasks:
    - To move the selected initiative branch up to the next highest level in the tree hierarchy, choose Decrease indent.
    - To move the selected initiative branch down to the next lowest level in the tree hierarchy, choose Increase indent.

In the example shown in Figure 4-6, the Pilot new call handling process initiative is demoted to a subinitiative of the Incorporate team feedback initiative.

| Customer Complaints (Eastern US)                                           | Ø       |
|----------------------------------------------------------------------------|---------|
|                                                                            |         |
| Overview                                                                   | III 🔠 📶 |
|                                                                            |         |
| Customer Complaints (Eastern US)                                           | Weight  |
| <ul> <li>Comprehensive review of customer service call handling</li> </ul> |         |
| → Review call handling process                                             | 20      |
| → Run latest call center reports                                           | 20      |
| → Meetings with team leaders                                               | 20      |
| 👻 Incorporate team leader feedback                                         | 20      |
| → Pilot new call handling process                                          | 100     |
| → Review call center KPIs during/after pilot                               | 20      |

Figure 4-6 Demoting an initiative

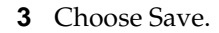

#### How to move an initiative or initiative branch to another measure

Moving an initiative to another measure and location pair deletes the initiative from the original measure and location pair.

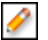

- **1** In Overview, choose Edit. Then, select an initiative or initiative branch.
- **2** In Select measure and location, in Measure, choose Edit. Select a measure, as shown in Figure 4-7. Then, choose Save.

| Select Measure/Location: Custom     | er Servic | e Improvement | Plan     |
|-------------------------------------|-----------|---------------|----------|
| Measure                             |           |               |          |
| Selected: Customers                 |           |               |          |
| Available: type here to filter list |           |               |          |
|                                     |           | Save          | Cancel   |
| Cost of Goods                       |           |               |          |
| Credit Rating                       |           |               |          |
| Customer Complaints                 |           |               |          |
| Customer Service                    |           |               |          |
| Customer Survey                     |           |               |          |
| Customers                           | _         |               |          |
|                                     |           |               |          |
| Selected: Total Company             |           |               |          |
| Available: tupe here to filter list |           |               |          |
| Available, type here to filter list | 1         | E-D           | Class    |
|                                     |           | Ealt          | Liear    |
| Project I                           |           |               | <b>_</b> |
| Project J                           |           |               |          |
| Project N<br>Project I              |           |               |          |
| Sales                               |           |               |          |
| Total CGC                           |           |               |          |
| Total Company                       |           |               |          |
|                                     |           |               |          |
|                                     |           | OK            | Cancel   |
|                                     |           |               | /        |

#### Figure 4-7 Selecting a measure

**3** In Location, choose Edit. Select a location, as shown in Figure 4-8. Then, choose Save.

| Select Measure/Location: Customer Servic                                                                                                    | e Improvement | Plan   |
|----------------------------------------------------------------------------------------------------|---------------|--------|
| Measure<br>Selected: Customer Service<br>Available: type here to filter list                                                                        |               |        |
|                                                                                                    | Save          | Cancel |
| Corporate Image<br>Corporate Survey Rating<br>Cost of Goods<br>Credit Rating<br>Customer Complaints<br>Customer Perspective<br>Customer Perspective |               |        |
| Location                                                                                                    |               |        |
| Selected: Total Company<br>Available: type here to filter list                                                                                      |               |        |
|                                                                                                    | Edit          | Clear  |
| Admin<br>All Projects<br>AsiaPac<br>Call Routing Standardization (Zone 1 & 2)<br>Danada<br>Central US<br>Connelted Projects                         |               |        |
|                                                                                                    |               |        |
|                                                                                                    | UK            |        |

#### Figure 4-8 Selecting a location

4 Choose OK.

5 Choose Save. The branch moves to the new measure and location pair.

#### How to delete a initiative

Deleting an initiative also deletes all of the initiative's subinitiatives.

- I In Overview, choose Edit. Then, select an initiative.
  - **2** Select an initiative.
  - **3** From the initiative toolbar, choose Delete.
  - 4 Choose Save.

## Modifying an initiative name and description

Metrics Management supports modifying an initiative name and description.

#### How to modify an initiative name and description

- **1** In Overview, select an initiative to edit.
- **2** In Details, in Summary, choose Edit, as shown in Figure 4-9.

| D | etails           |                         |                                                    |          |
|---|------------------|-------------------------|----------------------------------------------------|----------|
|   | Summary M        | easure Data 🛛 Commei    | ntary                                              |          |
|   | Summary          |                         |                                                    | ø        |
|   | Name             | Collect data            |                                                    |          |
|   | Description      | Collect existing survey | data from all call centers, both internal and CRM. | <b>A</b> |
|   |                  |                         |                                                    | -        |
|   | Created          | 2011-07-11              |                                                    |          |
|   | Last<br>Modified | 2011-07-11              |                                                    |          |
|   |                  |                         |                                                    |          |

Figure 4-9 Choosing to edit an initiative

**3** Modify the name and description, as shown in Figure 4-10.

| )etails          |                                                                            |          |
|------------------|----------------------------------------------------------------------------|----------|
| Summary M        | easure Data Commentary                                                     |          |
| Summary          |                                                                            | <b>=</b> |
| Name             | Collect data from call centers                                             |          |
| Description      | Collect existing survey data from all call centers, both internal and CRM. | *        |
| Created          | 2011-07-11                                                                 |          |
| Last<br>Modified | 2011-07-11                                                                 |          |
|                  |                                                                            |          |

#### Figure 4-10 Editing an initiative name

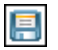

0

**4** Choose Save. The last modified date updates in Summary.

## Changing subinitiative weights

For a group initiative, assign weights to the subinitiatives. The weights must equal 100%. By default, subinitiatives are equally weighted. If a subinitiative is deleted from a measure, the remaining subinitiatives become equally weighted, regardless of previous weightings.

#### How to change subinitiative weights

- 1 In Overview, select an initiative to edit.
- 0
- **2** In Details, in Subinitiative, choose Edit, as shown in Figure 4-11.

| Details             |                                 |             |
|---------------------|---------------------------------|-------------|
| Summary Sub-Initiat | tives Gantt Chart Commentary    |             |
| Sub-Initiatives     |                                 | <b>  </b> 🛛 |
|                     | Initiative Weight (%)           |             |
|                     | Preliminary Investigation 25.00 |             |
|                     | Survey Customers 25.00          |             |
|                     | Propose Improvements 25.00      |             |
|                     | Develop training program        |             |
|                     | Distribute Weights Evenly       |             |

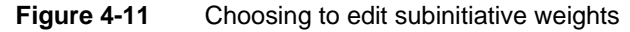

- **3** Assign weights in one of the following ways:
  - Enter values for the subinitiatives, ensuring that the total weight equals 100%, as shown in Figure 4-12.
  - To equally weight the subinitiatives, choose Distribute Weights Evenly.

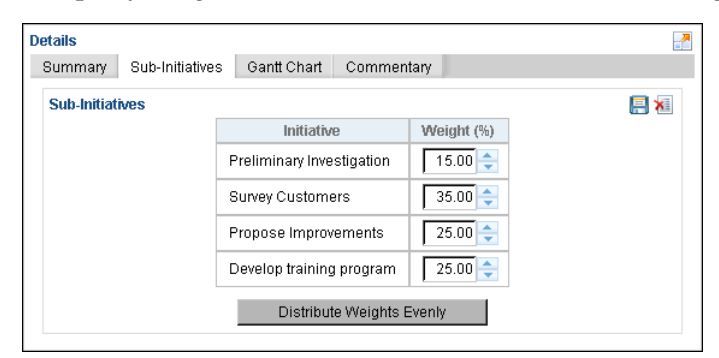

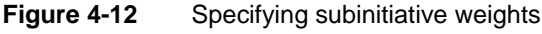

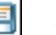

Choose Save.

## Hiding an initiative

Hiding an initiative makes the initiative hidden in the dashboard. Consider hiding initiatives when the task which the initiative relates to is no longer relevant. For example, hide an initiative that applies to a project that has completed. Only a root initiative can be hidden. Hiding a root initiative hides the entire branch.

A hidden initiative is not hidden on the home page or in Navigation Pane in My Favorite Initiatives.

#### How to hide an initiative

Ì

- **1** Select a root initiative.
- **2** In Details, in Summary, choose Edit.
  - **3** Select Hide initiative, as shown in Figure 4-13.

| ummany Su        | p-milatives Ganit Chart Commentary                                                                                                    |  |
|------------------|----------------------------------------------------------------------------------------------------|--|
| Summary          | l                                                                                                    |  |
| Name             | Customer Service Improvement Plan                                                                                                    |  |
| Description      | Customer complaints are on the rise. This improvement plan will take a<br>preliminary look at complaint reports and survey data. This discovery<br>process will lead to a more targetted survey, and proposal for |  |
| Created          | 2011-07-11                                                                                                    |  |
| Last<br>Modified | 2011-08-24                                                                                                    |  |
| Hide             |                                                                                                    |  |

Figure 4-13 Hiding an initiative

**4** Choose Save.

## Working with maps

You can use maps to create graphical representations of performance beyond the causal hierarchy of a view display. When you create a map, you can place links to performance information onto the diagram of your choice. Typical examples include strategy maps, process maps, geographical maps, and cause and effect diagrams. However, these represent only a fraction of what you do with maps.

From the measures on the diagram, you can drill into underlying performance information in a personalized hierarchical view display. To display in-depth performance information regarding the currently selected item, open the dashboard.

For each map node, you can link to other Metrics Management objects, such as books or views, or to external content such as web pages or documents, as shown in Figure 4-14.

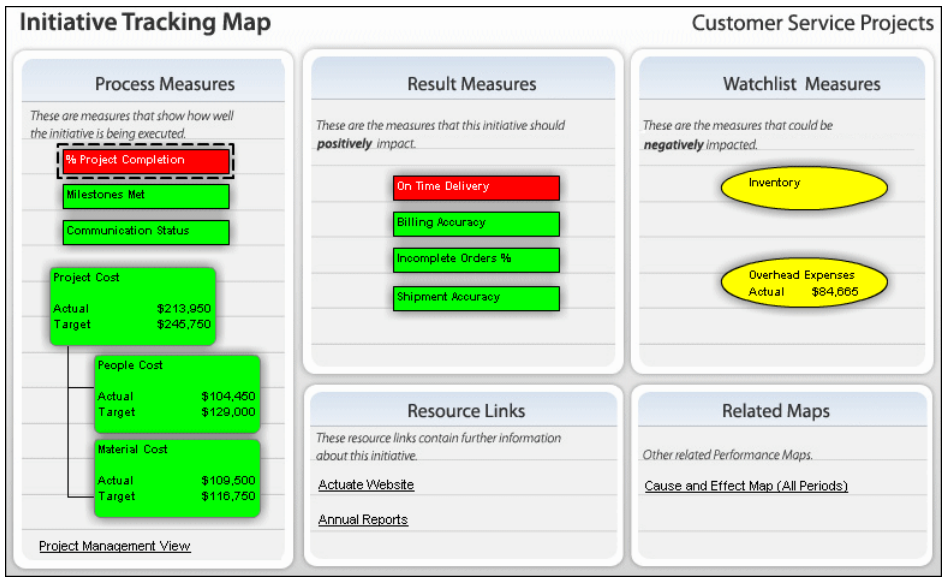

Figure 4-14 Map with diagrams

## About creating a map

Creating a map requires the Windows Client or Metrics Manager. In these clients, the map owner creates a map and specifies map properties. For example, the map owner provides a map name, specifies the view from which to add measures and locations to the map, and defines default map shapes and colors for the Map Designer. The Map Designer is available from any client. Use the Map Designer to add visual elements to the map. For example, add a geographic map as a map background image and place measure and location pairs on the image.

## Editing a map in the Map Designer

Map Designer, as shown in Figure 4-15, is the visual tool you use to create maps. In Map Designer, you can add measure and location boxes and text boxes, and use lines and arrows to create a relationship between the boxes. You can also add a background image to the map, change the map size, and specify the default measure and location or text box selection.

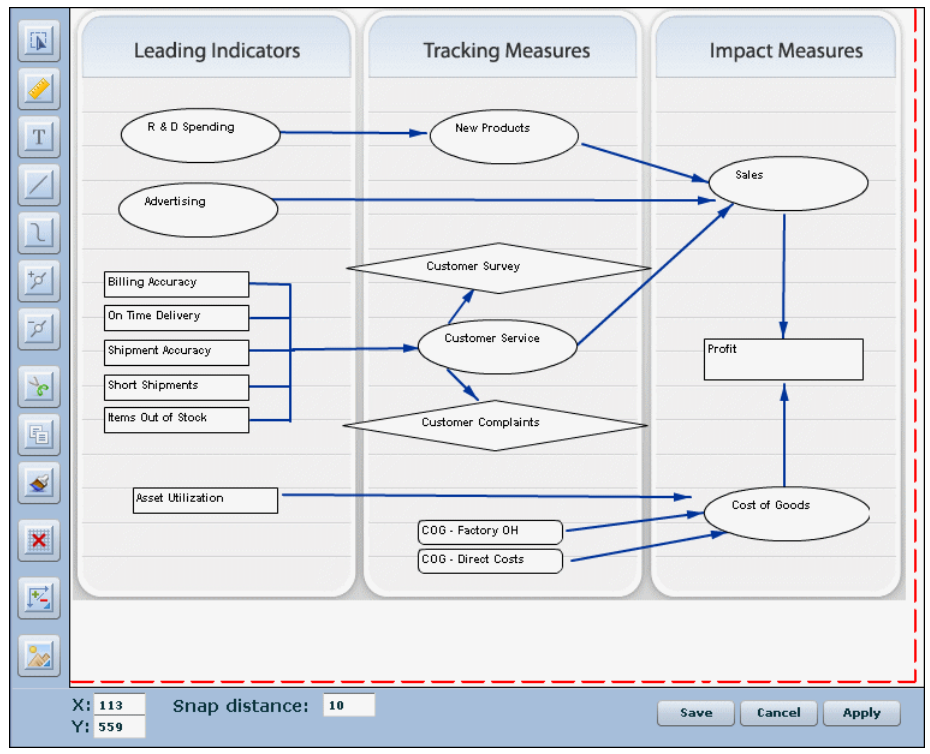

Figure 4-15 Map Designer

Figure 4-16 shows the Map Designer toolbar.

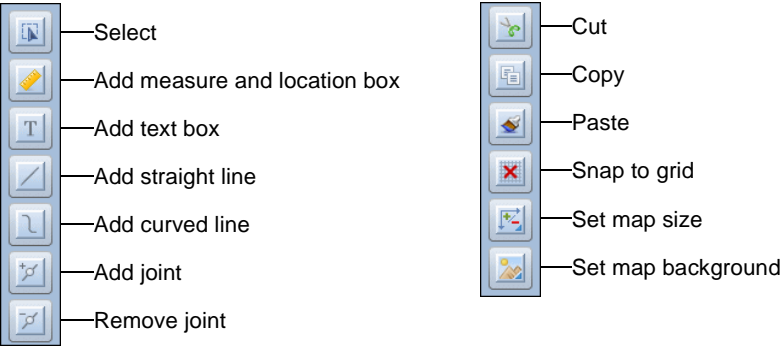

Figure 4-16 Map Designer toolbar

#### How to undo or redo a map action in the Map Designer

Maps support undoing or redoing a change made to a map in the Map Designer. To undo a change, right-click and choose Undo action, as shown in Figure 4-17. To reverse an undo action, right-click and choose Redo action.

| Add Measure/Location Box<br>Add Text Box<br>Add Straight Line<br>Add Curved Line |  |
|----------------------------------------------------------------------------------|--|
| Paste elements                                                                   |  |
| Delete all<br>Delete all boxes<br>Delete all lines                               |  |
| Undo action                                                                      |  |
| Redo action                                                                      |  |

Figure 4-17 Choosing to undo a map action

#### How to open a map in the Map Designer

- 1 In Navigation Pane, choose Maps→My Favorite Maps.
- **2** Select a map. The map opens in the main window.
- **3** In the main window, choose Design Map. The map opens in the Map Designer.

## Defining a map background

You can add a background image and a background color to a map. A background image can give context to measure and location boxes. For example, use a strategy map image containing rows that you can add specific measures and locations to when you design the map.

You can also define a color as a map background. If you use both a background image and color, the image displays on top of the background color.

#### How to add a background image to a map

- 1 In the Map Designer toolbar, choose Set Map Background.
- **2** In Map background, select an image from the list. A preview of the image appears, as shown in Figure 4-18.

| Map background |             |       |
|----------------|-------------|-------|
| Image          |             |       |
| 3 Row          |             |       |
| Color          |             |       |
|                |             |       |
|                |             |       |
|                |             |       |
| Width: 800     | Height: 560 |       |
| ОК             | Cancel      | Apply |

Figure 4-18 Choosing a background image

- **3** To define a background color, perform the following tasks, then choose OK:
  - 1 Choose Color.
  - 2 In Select color, select All colors, Shades of gray, or Standard Metrics Management index range colors.
  - 3 Choose the color box and select a color from the palette.
- 4 Choose OK.

### Changing the size of a map

In the Map Designer, the dashed red line indicates the size of map. You can provide pixel values to manually increase or decrease the size of the map. Alternatively, you can permit Metrics Management to resize the map area. Metrics Management adjusts the map area to accommodate either the maximum size of the image in the map background, or map objects that are outside of the background area.

#### How to change the size of a map

1 Choose Set Map Size.

**1**\*4,

- **2** In Map size, perform one of the following tasks:
  - To manually change the map size, deselect Automatic in Width and Height, and change the pixel values in Pixels.
  - To allow Metrics Management to adjust the size of the map area, select Automatic in both Width and Height, as shown in Figure 4-19.

| Map size    |        |       |
|-------------|--------|-------|
| Width       |        |       |
| 🗹 Automatic |        |       |
| Pixels      |        |       |
| 818         | -      |       |
|             |        |       |
| Height      |        |       |
| 🗹 Automatic |        |       |
| Pixels      |        |       |
| 357         | -      |       |
| ОК          | Cancel | Apply |

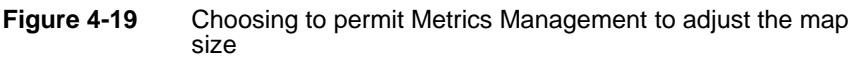

3 Choose OK.

## Creating a measure and location box

You can add a measure and location box to a map, and specify settings for the box. Measures or locations can be unavailable to measure and location boxes, depending on the choices made in Map Contents in Setup→Maps in the Windows

client. Depending on Map Contents settings, you can choose to define the following items for a measure and location box:

- The top measure and location, or a specific measure and location
- The selected period, a computed period, or a specific period
- The selected comparison series, or a specific comparison series
- The font, color, and shape of the box
- The display contents of the box

By default, a measure and location box displays text and performance indicator colors that are defined for the database. Before specifying a personalized font or background color for a measure and location box, override the database settings by deselecting Show measure and location performance colors in View Options.

Additionally, you can hide measure and location information to create a performance dot, which resembles a traffic light, to the map to align performance with background images. For example, use a country map as a map background, and add performance dots to the map to represent the performance of cities.

#### How to add a measure and location box to a map

You can choose a measure and location for an individual measure and location box. The Measure or Location list can be unavailable depending on the choices made by the user who created the map in the Windows Client. You can also create a box attachment, such as a briefing book or view.

- 1 Choose Add Measure and Location Box.
- **2** Click on the map to add the measure and location box.
- **3** Double-click the measure and location box.
- **4** In Measure and location box properties, choose a top measure and top location, as shown in Figure 4-20.

| easure/location                                                                              | n box prop | erties    |         |      |           |
|----------------------------------------------------------------------------------------------|------------|-----------|---------|------|-----------|
| Properties                                                                                   | Font       | Colors an | View op | ti   |           |
| Measure                                                                                      |            |           |         |      |           |
| Cost of Good                                                                                 | ,          |           |         | •    | — Measure |
| Location                                                                                     |            |           |         |      |           |
| UK                                                                                           |            |           |         | · ·  | Location  |
| Period                                                                                       |            |           |         |      |           |
| <selected pe<="" th=""><td>riod&gt;</td><td></td><td>▼ 0</td><td>-</td><td></td></selected>  | riod>      |           | ▼ 0     | -    |           |
| Comparison                                                                                   |            |           |         |      |           |
| <selected co<="" th=""><td>mparison</td><td>&gt;</td><td></td><td>•</td><td></td></selected> | mparison   | >         |         | •    |           |
| Attachment typ                                                                               | be         |           |         |      |           |
| <none></none>                                                                                |            |           |         | •    |           |
| Attachment                                                                                   |            |           |         |      |           |
| <none></none>                                                                                |            |           |         | •    |           |
| 🖌 Show attack                                                                                | nment      |           |         |      |           |
| ок                                                                                           |            | Cancel    | A       | pply |           |

Figure 4-20 Choosing a measure and a location

- **5** To add a link to an object such as a briefing book or view:
  - 1 Select a type of object from the Attachment type list.
  - **2** Select an object from the Attachment list.
  - 3 Select Show attachment to show the link in the box. If the link is longer than the measure and location box, deselect Show attachment to hide the link. A map user opens a hidden link by right-clicking to open the menu.
- 6 Choose Apply.

#### How to define a comparison series or period for a measure and location box

You can create a specific period or a computed period for a measure and location box. A specific period is static and does not change when a user changes the period in a map. A computed period is the selected period in the map plus or minus a value that you specify. For example, if the computed period is defined as -1, and the selected period is February 2011, the computed period is January 2011.

You can use specific or computed periods to show trends from one period to another on one map. For example, create multiple measure and location boxes with the same measure, but with differing periods to show trends in sales.

You can also define a specific comparison series for a measure and location box. The comparison series does not change when a user changes the comparison series in a map. Choose a specific comparison series to show measures and locations with different comparatives, for example Actual vs. Target and Actual vs. Last Year for the same measure, on one map.

**1** To assign a specific period to this measure and location, select a period from the Period list, as shown in Figure 4-21.

| Properties                                                                                    | Font     | Colors an | View opti |             |
|-----------------------------------------------------------------------------------------------|----------|-----------|-----------|-------------|
| Measure                                                                                       |          |           |           |             |
| Cost of Good                                                                                  | 5        |           | •         |             |
| Location                                                                                      |          |           |           |             |
| UK                                                                                            |          |           |           |             |
| Period                                                                                        |          |           |           | Period list |
| Feb 2011                                                                                      |          |           | • • 🚖     |             |
| Comparison                                                                                    |          |           |           |             |
| <selected co<="" td=""><td>mparison</td><td>&gt;</td><td>•</td><td>Comparison</td></selected> | mparison | >         | •         | Comparison  |
| Attachment typ                                                                                | e        |           |           |             |
| <none></none>                                                                                 |          |           | •         |             |
| Attachment                                                                                    |          |           |           |             |
| <none></none>                                                                                 |          |           | ▼         |             |
| 🗹 Show attad                                                                                  | hment    |           |           |             |
|                                                                                               |          |           |           |             |

Figure 4-21 Choosing February 2011 as the selected period

**2** To assign a computed period to this measure and location, select a period from the Period list, and provide a numeric value, as shown in Figure 4-22.

| Properties                                                                  | Font      | Colors an | View opti |
|-----------------------------------------------------------------------------|-----------|-----------|-----------|
| Measure                                                                     |           |           |           |
| Cost of Good                                                                | ls        |           |           |
| Location                                                                    |           |           |           |
| ик                                                                          |           |           | •         |
| Period                                                                      |           |           |           |
| Feb 2011                                                                    |           |           | • -1 🗘    |
| Comparison                                                                  |           |           |           |
| <selected co<="" td=""><td>omparison</td><td>&gt;</td><td>-</td></selected> | omparison | >         | -         |
| Attachment ty                                                               | pe        |           |           |
| <none></none>                                                               |           |           | •         |
| Attachment                                                                  |           |           |           |
| <none></none>                                                               |           |           | -         |
| 🗹 Show attac                                                                | hment     |           |           |

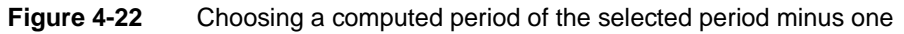

- **3** To assign a specific comparison series for a measure and location, select a comparison series from the Comparison list.
- 4 Choose Apply.

#### How to specify font settings for a measure and location box

1 In Measure and location box properties, choose View options. Deselect Show measure and location performance colors.

- 2 In Measure and location box properties, choose Font.
- **3** Select a font, font style, and font size, as shown in Figure 4-23.

| Properties     Font     Colors an     View opti       Font     Font style       Aharoni     Regular       Andalus     Italic       Angsana New     Bold       Angsana JPC     Size | asure/location box p                                                  | properties                                   |                       |     |
|----------------------------------------------------------------------------------------------------|-----------------------------------------------------------------------|----------------------------------------------|-----------------------|-----|
| Font Font style Aharoni Andalus Angsana New AngsanaUPC Arabic Transparent Size Color                                                                                               | Properties Fon                                                        | t Colors an                                  | View opti             |     |
| Aharoni Regular<br>Andalus Italic<br>Angsana New Angsana UPC<br>Arabic Transparent V                                                                                               | Font                                                                  | Font s                                       | style                 |     |
| Size Color                                                                                                    | Aharoni<br>Andalus<br>Angsana New<br>AngsanaUPC<br>Arabic Transparent | ▲ Regu<br>Italic<br>Bold<br>Bold             | lar<br>Italic         |     |
|                                                                                                    | Bize                                                                  | Color                                        |                       | 0.1 |
|                                                                                                    | Color can be changed<br>performance colors is                         | only if Show measure<br>unselected in View O | e/location<br>Iptions |     |
| Color can be changed only if Show measure/location<br>performance colors is unselected in View Options                                                                             | ОК                                                                    | Cancel                                       | Apply                 |     |

Figure 4-23 Specifying the font for a measure and location box

- 4 To choose a font color, choose the color box and select a color from the palette.
- **5** Choose Apply.

#### How to specify color and shape of a measure and location box

You can define the color, shape, border, relative positioning, and size of a measure and location box.

1 In Measure and location box properties, choose Colors and Shapes, as shown in Figure 4-24.

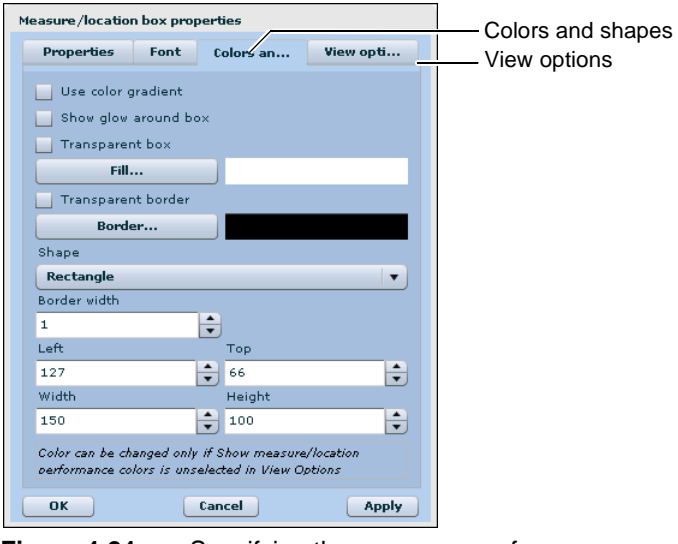

Specifying the appearance of a measure and location box

- **2** To apply a drop shadow to the box, select Show glow around box.
- **3** To make the box background transparent, select Transparent box. To make the box border transparent, select Transparent border.
- **4** To define a background color for the box, perform the following tasks:
  - 1 Choose View options. Deselect Show measure and location performance colors.
  - 2 Choose Fill.
  - 3 In Select color, select All colors, Shades of gray, or Standard Metrics Management index range colors.
  - 4 Choose the color box, and select a color from the palette, as shown in Figure 4-25. Then, choose OK.

| Select color                                                                                   |
|------------------------------------------------------------------------------------------------|
| <ul> <li>All colors</li> <li>Shades of gray</li> <li>Standard Scorecard index range</li> </ul> |
| Green                                                                                          |

Figure 4-25Specifying the color of a measure and location box

- **5** To apply a gradient to the color, select Use color gradient.
- 6 Choose OK.
- **5** To define a border color for the box, perform the following tasks:
  - 1 Choose Border.
  - 2 In Select color, select All colors, Shades of gray, or Standard Metrics Management index range colors.
  - 3 Choose the color box and select a color from the palette.
  - 4 Choose OK.
- **6** To change the box shape, select a shape from the Shape list.
- **7** To change the width of the box border, change the value in Border width.
- **8** To adjust the position of the box relative to the top left of the map, provide values in Left and Top.
- **9** To adjust the size of the box, provide values in Width and Height.
- **10** Choose Apply.

#### How to specify the display contents of a measure and location box

You can specify what to display in a measure and location box, such as the measure name, and the base and comparison series.

- 1 In Measure and location box properties, choose View options, as shown in Figure 4-26.
- **2** To specify display options for the measure and location box, perform any of the following tasks:
  - To display the measure's name, select Show measure name.
  - To display the location's name, select Show location name.
  - To display the period, select Show period name.
  - To display the measure and location's performance color as the box background color, select Show measure and location performance colors.
  - To display colored arrows that indicate the performance of the worst performing submeasure and sublocation in the view structure, select Show measure and location performance indicators. Performance indicators do not display in generated maps if the measure or location is the lowest in the view branch.

| Properties   | Font        | Colors an      | View opti |
|--------------|-------------|----------------|-----------|
|              |             |                |           |
| Show mea     | sure name   | 2              |           |
| 🗹 Show locat | ion name    |                |           |
| 🔄 Show perio | d name      |                |           |
| 🗹 Show mea   | sure/locati | on performance | colors    |
| 🔄 Show mea   | sure/locati | on performance | indicator |
| ✓ Show infor | mation      |                |           |
|              |             |                |           |
| Show ba      | se data     |                |           |
| Show cor     | nparison d  | lata           |           |
| 🖌 Show inc   | ex          |                |           |
| Show inc     | lex range i | identifier     |           |
| 📃 Show var   | iance       |                |           |
| Show pe      | rcent varia | nce            |           |
| Chau au      |             |                |           |

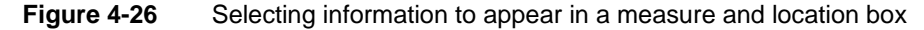

- **3** To show measure and location information in the box, select Show information, and then perform any of the following tasks:
  - To display the measure's base data value, select Show base data.
  - To display the measure's comparison data value, select Show comparison data.

- To display the measure's index value, select Show index.
- To display a text representation of the measure's index value, select Show index range identifier.
- To display the variance for a data or formula measure, select Show variance.
- To display the percentage variance for a data or formula measure, select Show variance.
- To display the measure owner, select Show owner.
- 4 Choose OK.

#### How to create a performance dot

- **1** Add a measure and location box to the map.
- **2** Double-click the measure and location box.
- **3** In Measure and location box properties, choose Colors and Shapes, and select Circle from the Shape list.
- **4** Choose View options, and deselect all check boxes, except Show measure and location performance colors.
- 5 Choose OK.
- **6** Resize the measure and location box.

## Creating a text box

Add the text box to the map, and define the text box properties, such as font and font size, and text box background color.

Optionally, create a link to a Metrics Management object, for example a book or view. Consider creating a hidden link if the attached object's name is longer than the text box. A map user opens a hidden link by right-clicking and selecting Launch link from the shortcut menu.

#### How to add a text box to a map

1 Choose Add Text Box.

T

- **2** Click a location on a map where you want a text box to appear.
- **3** Double-click the box.
- **4** In Text box properties, type text that will appear in the text box.
- **5** To define text alignment, in Text Alignment, choose Left, Center, or Right, as shown in Figure 4-27.

| Text box proper | ties   |                   |
|-----------------|--------|-------------------|
| Properties      | Font   | Colors and Shapes |
| Text            |        |                   |
|                 |        |                   |
|                 |        |                   |
| Text alignme    | nt     |                   |
| Left            |        |                   |
| Attachment t    | ype    |                   |
| <none></none>   |        |                   |
| Attachment      |        |                   |
| <none></none>   |        |                   |
| 🗹 Show atta     | chment |                   |
| ОК              | C      | Cancel Apply      |

Figure 4-27 Specifying text appearance in a text box

- 6 To add a link to a Metrics Management object, perform the following tasks:
  - 1 Select a type of object from the Attachment type list.
  - 2 Select an object from the Attachment list.
  - **3** To show attachment as a link, select Show attachment. The link displays the object's name in the map. To create a hidden link, deselect Show attachment.

#### How to specify font settings for a text box

- **1** To specify font settings for a text box, choose Font.
- **2** Select a font, font style, and font size, as shown in Figure 4-28.

| Text box propert                   | ties     |          |                     |       |
|------------------------------------|----------|----------|---------------------|-------|
| Properties                         | Font     | Colors   | and Shapes          |       |
| Font                               |          |          | Font style          |       |
| Freestyle Scrip<br>French Script I | ot<br>MT | <b>A</b> | Regular<br>Italic   |       |
| Garamond                           |          |          | Bold<br>Bold Thelia |       |
| Georgia                            |          | •        | Bold Italic         |       |
| Size                               |          |          |                     |       |
| 12                                 |          | ÷        |                     |       |
| ок                                 | C        | Cancel   |                     | Apply |

Figure 4-28 Specifying the font for a text box

- **3** To choose a font color, choose the color box and select a color from the palette.
- 4 Choose Apply.

#### How to specify color and shape of a text box

1 To define the color and shape properties of the text box, choose Colors and shapes, as shown in Figure 4-29.

| Text box propert         | ies                            |                   |       |
|--------------------------|--------------------------------|-------------------|-------|
| Properties               | Font                           | Colors and Shapes |       |
| Use color g<br>Show glow | radient<br>around bo<br>it box | ×                 |       |
| Fill.                    |                                |                   |       |
| Transparen               | it border                      |                   |       |
| Borde                    | er                             |                   |       |
| Shape                    |                                |                   |       |
| Rectangle                |                                |                   |       |
| Border width             |                                |                   |       |
| 0                        |                                | <b>+</b>          |       |
| Left                     |                                | Тор               |       |
| 87                       |                                | 125               |       |
| Width                    |                                | Height            |       |
| 150                      |                                | ÷ 100             | •     |
| ОК                       |                                | Cancel            | Apply |

Figure 4-29 Specifying the appearance of a text box

- **2** To apply a drop shadow to the box, select Show glow around box.
- **3** To make the box background transparent, select Transparent box. To make the box border transparent, select Transparent border.
- **4** To define a background color for the box, perform the following tasks:
  - 1 Choose Fill.
  - 2 In Select color, select All colors, Shades of gray, or Standard Metrics Management index range colors.
  - **3** Choose the color box, and select a color from the palette, as shown in Figure 4-30. Then, choose OK.

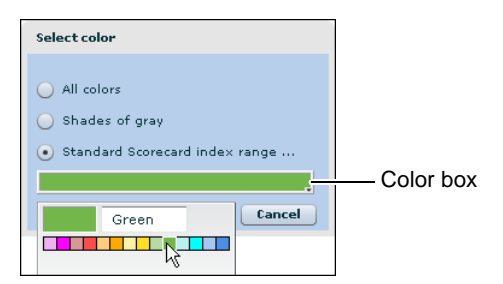

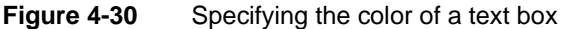

- 4 To apply a gradient to the color, select Use color gradient.
- 5 Choose OK.

- **5** To define a border color for the box, perform the following tasks:
  - 1 Choose Border.
  - 2 In Select color, select All colors, Shades of gray, or Standard Metrics Management index range colors.
  - 3 Choose the color box, and select a color from the palette.
  - 4 Choose OK.
- 6 To change the box shape, select a shape from the Shape list.
- 7 To change the width of the box border, change the value in Border width.
- **8** To adjust the position of the box relative to the top left of the map, provide values in Left and Top.
- **9** To adjust the size of the box, provide values in Width and Height.
- 10 Choose Apply, then choose OK.

## Specifying the default measure and location or text box selection

Metrics Management supports specifying which measure and location or text box is selected when a map opens. Consider specifying a default measure and location box to ensure that the map does not show a blank dashboard when opened.

#### How to specify the default measure and location or text box

Right-click a measure and location or text box and select Set as default node, as shown in Figure 4-31.

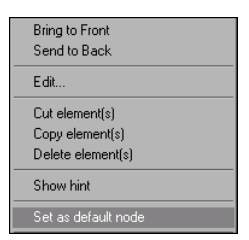

Figure 4-31 Choosing to define the default measure and location box

#### How to locate the default measure and location or text box

To locate the default measure and location or text box, right-click the map and select Go to default node, as shown in Figure 4-32. To specify no default node, choose Clear default node.

| Add Measure/Location Box |
|--------------------------|
| Add Text Box             |
| Add Straight Line        |
| Add Curved Line          |
| Paste elements           |
| Delete all               |
| Delete all boxes         |
| Delete all lines         |
| Undo action              |
| Redo action              |
| Show snap grid           |
| Clear default node       |
| Go to default node       |

Figure 4-32 Locating the default measure and location box

## Adding a line to a map

You can add a line to a map and define properties for it. You can change the position of a line on the map, change the line width, style, and color, and add or remove arrows from a line.

#### How to add a line to a map

- **1** Select one of the following line shapes:
  - To create a straight line segment, choose Add straight line.
  - To create a curved line segment, choose Add curved line.
- **2** Click the map to add the line.
- **3** To set properties of a line segment, double-click the selected line segment.
- **4** In Line properties, shown in Figure 4-33, perform any of the following tasks:

| Line properties   |
|-------------------|
| Properties Points |
| Left Top          |
| 329 232           |
| Line width        |
| 1                 |
| Arrow at start    |
| 🗹 Arrow at end    |
| Line style        |
| Dot               |
| Color             |
| OK Cancel Apply   |

Figure 4-33 The line properties dialog box

 To adjust the position of the line relative to the top left of the map, provide values in Left and Top.

- To change the width of the line, provide a value in Line width.
- To add an arrow to the line, select Arrow at start or Arrow at end.
- To change the style of the line, select a style from the Line style list. Line styles are not available for curved lines.
- To change the color of the line:
  - 1 Choose Color.
  - 2 In Select Color, select All colors, Shades of gray, or Standard Metrics Management index range colors.
  - 3 Choose the color box, and select a color from the palette.
  - 4 Choose OK.
- 5 Choose OK.

#### How to connect a line to a map object

You can precisely connect a line to a map object.

- **1** Select the line to connect to a map object.
- **2** Move the mouse cursor over one end of the line until the cursor turns into cross hairs, as shown in Figure 4-34.

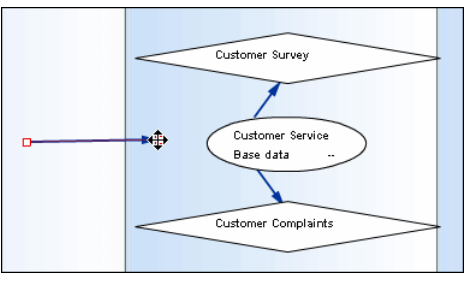

Figure 4-34 Selecting a line

**3** Click and drag the end of the line toward the box until a purple outline appears around the box, as shown in Figure 4-35.

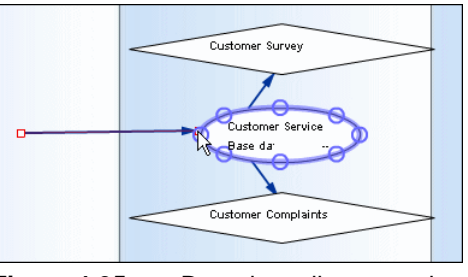

Figure 4-35 Dragging a line towards a box

**4** Release the line. The end of the line connects to the edge of the box.

#### How to change point coordinates in a line

To change the position of the line on the map by adjusting each point individually, choose Points and change the X and Y value for each point you want to change.

At the bottom of the Map Designer, the X and Y values show the position of the cursor, where X=0 at the left of the page and Y=0 at the top of the page. As you move the cursor to the right, the value of X increases, and as you move down, the value of Y increases.

#### How to add a joint to a line

You can use a joint to angle a straight line or to add another curve to a curve line.

1 Choose Add Joint.

**2** Move the cursor over the place on the line on which to add the joint.

When the cursor turns red, select the line, as shown in Figure 4-36. The joint is added to the line.

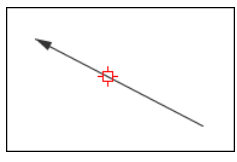

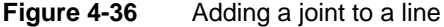

**3** To change the angle between two joint-line segments, select the joint and drag it to a new location, as shown in Figure 4-37.

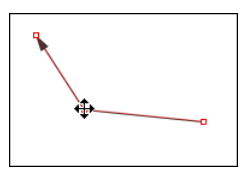

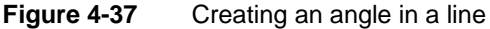

#### How to remove a joint in a line

- 1 Choose Remove Joint.
- **2** Select the line from which to remove a joint.
- **3** Move the cursor over the joint to remove.
- **4** When the cursor turns red, choose the joint, as shown in Figure 4-38.

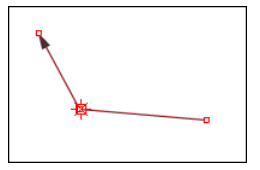

Figure 4-38 Removing a joint

The joint is removed from the line.

## Aligning map objects to the grid

You can use snap to grid to align measure and location boxes, text boxes, and lines to a grid on the map. You can show or hide the grid and change the grid size. Boxes and lines snap to the grid as follows:

- The top-left corner of a box snaps to the closest grid-line intersection.
- The left end-point of a straight line snaps to the closest grid-line intersection.
- The top-left corner of a rectangle that would enclose an entire curved line snaps to the closest grid-line intersection.
- New map objects do not align to the grid until you choose Snap to Grid.

You can also show the X and Y coordinates, width, and height for an object on the map, such as a measure and location box or a line.

#### How to show or hide the grid

Right-click the map and choose Show snap grid, as shown in Figure 4-39, or Hide snap grid.

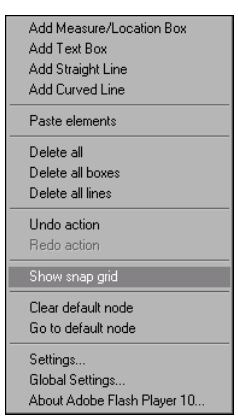

Figure 4-39 Choosing to show the map grid

#### How to change the size of the grid

In the bottom toolbar, provide a value in Snap distance to increase or decrease the pixel size between lines in the grid. You can enter a pixel value between 0 and 99. Decrease the pixel value to align boxes and lines with a high degree of precision.

#### How to align map objects to the grid

×

Choose Snap to Grid. All objects on the map align to the grid. To align a new map object to the grid, choose Snap to Grid again.

#### How to show an object's X and Y coordinates on a map

- 1 In the Map Designer, select an object, for example a measure and location box.
- **2** Right-click and choose Show hints, as shown in Figure 4-40.

| Bring to Front              |
|-----------------------------|
| Send to Back                |
| Edit                        |
| Cut element(s)              |
| Copy element(s)             |
| Delete element(s)           |
| Show hint                   |
| Set as default node         |
| Settings                    |
| Global Settings             |
| About Adobe Flash Player 10 |

Figure 4-40 Choosing to show map hints

**3** In Figure 4-41, the hint box displays the X and Y coordinates, width, and height for a measure and location box.

| Key Measures   |                          |     |                      |  |  |
|----------------|--------------------------|-----|----------------------|--|--|
| Profit         | x= 183<br>y= 405         | n % | Employees            |  |  |
| Sales          | width= 185<br>height= 20 | ts  | Business Development |  |  |
| Responsiveness |                          | t   | Charitable Donations |  |  |

Figure 4-41 Showing hints for a measure location pair

**4** Click outside the object to turn hints off.

#### Act as an Administrator

A privilege which grants a user full administrator status. This privilege allows the user to make any change in Metrics Management, except modifying sysadmin settings.

#### **Related terms**

Metrics Management system specialist, user privilege

**action** An object security or user privilege setting that allows or denies a user from performing an activity on an object. For example, a Metrics Management system specialist allows a user the Edit action on a book. Actions vary depending on object type. An undefined action is denied.

#### **Related terms**

object-level security, user privilege

#### actual series

A type of comparative data. Metrics Management typically compares actual data against target data for a specific period to produce an index value.

#### **Related terms**

Metrics Management, comparative, comparison series, index value, target

#### **Contrast with**

base series

#### Actuate BIRT data object

F/

A collection of BIRT cube and data set definitions created from one or more data sources using BIRT Designer Professional. Dashboards supports displaying BIRT data objects in charts, cross tabs, Flash gadgets, and tables. Interactive Crosstabs supports analyzing cube data in a BIRT data object.

#### **Related terms**

Dashboards, Actuate Interactive Crosstabs

#### Actuate BIRT iHub

A stand-alone server or a cluster of servers that stores report documents in an Encyclopedia volume, manages user information, handles report requests, and analyzes and delivers report documents. BIRT iHub supports BIRT reports. Several options providing additional functionality for BIRT iHub require separate purchase. Actuate BIRT iHub Integration Technology extends BIRT iHub functionality

#### **Related terms**

Business Intelligence and Reporting Tools (BIRT), Encyclopedia volume, report

#### Contrast with

Configuration Console, Information Console, Management Console

#### **Actuate Interactive Crosstabs**

4

A tool that provides interactivity to a BIRT cross tab and supports data analysis. Data analysis tasks include filtering, formatting, organizing, sorting, and viewing data, and performing calculations in a cross tab. Actuate Dashboards, Actuate BIRT Interactive Viewer, and Actuate Report Studio support using Interactive Crosstabs.

#### **Related terms**

Dashboards, Actuate Report Studio, data, Encyclopedia volume, filter

#### Contrast with

Actuate BIRT data object

#### **Actuate BIRT Interactive Viewer**

1

A component that supports viewing a BIRT report and changing the appearance and layout of report items after the report has run. For example, the user can update the sorting and grouping options, modify the data formatting, and revise the filtering options.

#### **Related terms**

Business Intelligence and Reporting Tools (BIRT), data, filter, group, report

#### **Contrast with**

Actuate Report Studio

#### **Actuate Metrics Management (Metrics Management)**

A performance management application used to display organizational performance from multiple perspectives. For example, Metrics Management can display performance data from a customer or financial perspective. Metrics Management can be used with any performance management methodology, including Balanced Metrics Management and Six Sigma. Metrics Management uses increments called measures to quantify various aspects of an organization, and consolidates the information in a way that is meaningful to the organization. There are multiple versions of Metrics Management, supporting workgroup deployments to enterprise implementations.
#### **Related terms**

Balanced Metrics Management, measure, performance management, Six Sigma

#### Actuate Report Studio

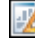

A tool that supports designing Actuate BIRT reports without requiring knowledge of SQL (Structured Query Language) or a programming language.

#### **Related terms**

Business Intelligence and Reporting Tools (BIRT), SQL (Structured Query Language)

#### Actuate SQL

A query language based on the ANSI SQL-92 standard. Information objects encapsulate Actuate SQL queries.

#### **Related terms**

information object, query, SQL (Structured Query Language)

#### administrator

A user who is able to perform administrative tasks on a system or application.

- **1** A member of the Windows Administrators group.
- **2** In BIRT iHub System, a member of the Administrator security role.
- **3** In Metrics Management, the system specialist user.

#### **Related term**

security role

**audit log** A log that contains information about changes to objects in a Metrics Management database.

#### **Related term**

Actuate Metrics Management (Metrics Management)

#### Contrast with

audit query

#### audit query

The set of criteria that Metrics Management uses to produce an audit log.

#### **Related terms**

Actuate Metrics Management (Metrics Management), audit log

#### authentication

A mechanism that validates a user's login information.

#### Contrast with

authentication method

#### authentication method

The method used to authenticate users who want to log in to Metrics Management. The available authentication methods include the Standard and Metrics Management authentication methods. Each method references a security list when the system validates a user's login information.

#### **Related terms**

Actuate Metrics Management (Metrics Management), authentication

#### **Balanced Metrics Management**

A performance management concept that measures whether the activities of a company are meeting its objectives in terms of vision and strategy. Balanced Metrics Management provides a comprehensive view of financial outcomes and human issues in a business. This data supports taking actions that further the organization's ability to act in its long-term interests.

#### **Related terms**

Actuate Metrics Management (Metrics Management), performance management

#### Contrast with

Six Sigma

#### base series

A series that Metrics Management compares against a comparison series to calculate index values for a measure. A view contains one base series and can contain multiple comparison series.

#### **Related terms**

Actuate Metrics Management (Metrics Management), index value, measure, view

#### **Contrast with**

actual series, comparison series, target

#### beyond completed period

A period, which is after the completed period, for which users can enter estimated or incomplete data. This period is defined by a system specialist and is marked with an asterisk (\*) on reports and in data tables.

#### **Related terms**

completed period, direct data entry, period range

#### **Contrast with**

current period, locked period

#### briefing book

A collection of measures and locations, organized by individual sections, which are tabs in the book.

#### **Related terms**

location, measure, section

#### **Business Intelligence and Reporting Tools (BIRT)**

An analytics and reporting platform built on Eclipse, the industry standard for open source software development. BIRT provides a complete solution for extracting data and presenting the results in a formatted document.

- category 1 In Metrics Management, a label that can be used to administer and manage large groups of objects. For example, a briefing book section can use a filter that gets all measures that contain a specific category, such as the Finance category.
  - **2** In Dashboards, one of the discrete values that organizes the data on an area, bar, bubble, column, line, step, or stock chart axis. A category axis does not use a numeric scale. Typically, category values appear on the *x*-axis of a chart. In a pie chart, category values define which sectors appear in a pie, as shown in Figure 5-1.

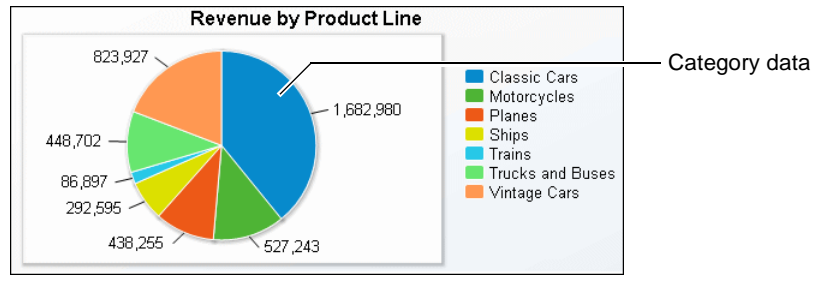

Figure 5-1

Category data

#### **Related terms**

briefing book, filter, measure, object, section

#### commentary

An explanation that appears in the dashboard. Typically, the measure owner uses commentary to communicate information that pertains to the performance of a measure or initiative.

#### Related terms

commentary type, dashboard, measure, measure owner, performance

#### commentary type

There are four default commentary types: action plan, customer quotes, discussion forum, and owner's commentary. Additional commentary types can be created. You select a commentary type when creating a dashboard.

#### **Related terms**

commentary, dashboard

#### comparative

A reference point that is measured against another reference point to produce meaningful data. A system specialist uses a comparative to create a comparative series. Comparative series are added to measures, either as a base or comparison series. Metrics Management calculates a measure's index value from the base and comparison series. Default comparatives include actual, budget, benchmark, target, and previous year.

#### **Related terms**

Actuate Metrics Management (Metrics Management), base series, comparison series, index value, series

#### comparison series

Used to calculate index values for measures. A base series and a comparison series are used to do the calculation. Examples of comparison series include actual, budget, and target.

#### **Related terms**

actual series, base series, comparative, index value, measure, target

#### completed period

A period of time, defined by a system specialist, for which data is considered complete. Briefing books and views display data for the completed period by default.

#### **Related terms**

briefing book, period range, view

#### Contrast with

beyond completed period, current period, locked period, period range

#### **Configuration Console**

A tool used to configure Actuate BIRT iServer System. For example, you can configure logging and e-mail notification. In Actuate BIRT iHub, the advanced view provides more options, such as adding or removing servers in a cluster and taking an Encyclopedia volume offline.

#### **Related terms**

Actuate BIRT iHub, Encyclopedia volume

#### Contrast with

Management Console

#### consolidation

A way of combining data across periods and locations. Metrics Management supports the following types of consolidations: sum, average, and take last known value.

#### **Related terms**

Actuate Metrics Management (Metrics Management), location

#### Contrast with

consolidation range, location consolidation, period consolidation

#### consolidation range

The time period that Metrics Management uses in the consolidation of measure data. Year to date and moving year are typical consolidation ranges.

#### Related terms

Actuate Metrics Management (Metrics Management), consolidation, measure

#### current period

A period of time, defined by a system specialist, against which a user can enter data.

#### **Contrast with**

beyond completed period, completed period, locked period, period range

#### dashboard

1 In Dashboards, a self-contained application that displays business information as content-rich gadgets on a web page. A dashboard supports creating new gadgets and displaying real-time or static data as interactive charts, cross tabs, Flash visualizations, formatted text, and Reportlets. A dashboard contains one or more gadgets that display information or accept user input to change the content of a linked gadget. Dashboards supports the creation and use of dashboards on a BIRT iHub System, as shown in Figure 5-2. Actuate JavaScript API (JSAPI) supports the presentation and linking of Actuate gadgets on a dashboard.

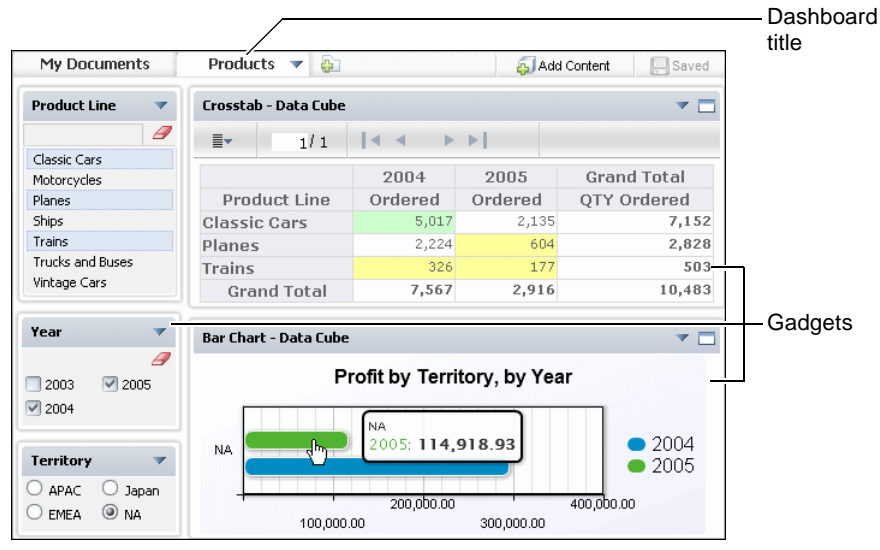

Figure 5-2 A dashboard appearing in Dashboards

**2** In Metrics Management, an information pane that shows detailed information about a specific measure or location in a view, briefing book, or map. A

dashboard can contain data charts, index charts, data tables, and commentary about measure performance.

#### **Related terms**

Dashboards, briefing book, commentary, data chart, index chart, location, map, measure, Reportlet, view

#### Dashboards

A tool that supports building BIRT dashboards and mashups, and viewing and graphically analyzing data in BIRT dashboards, as shown in Figure 5-3. This tool is an additional license option on an BIRT iHub System. Using BIRT content in a dashboard additionally requires Actuate BIRT option.

#### **Related terms**

dashboard, data, mashup

#### **Contrast with**

Metrics Management

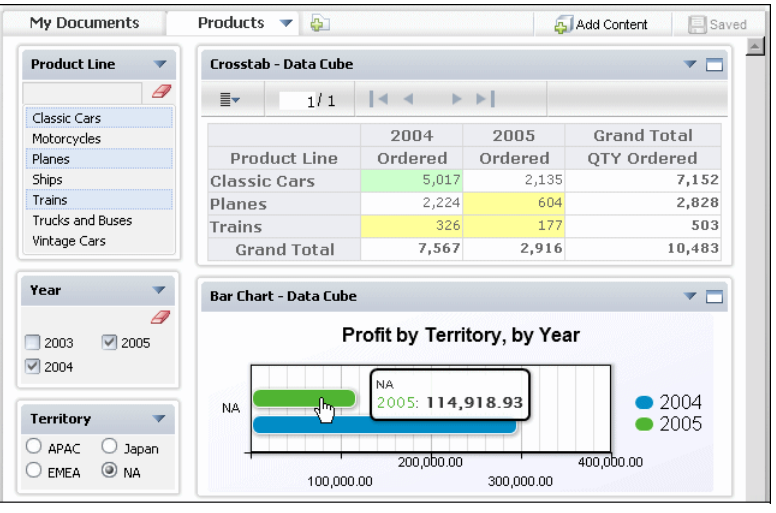

Figure 5-3 Displaying an analytic dashboard using Dashboards

data Information stored in databases, flat files, or other data sources. Related term data source

**data chart** A type of chart that shows data for a given measure. Data charts are found in dashboards and can contain consolidated or unconsolidated data.

#### Related terms dashboard, measure Contrast with

index chart

#### data connection definition (.dcd) file

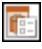

A file created using BIRT Information Designer that contains connection properties and security settings for a data source.

### Related term

data source

#### data export

A process that transfers information from a Metrics Management database to an external location. Data can be exported to XML, as a comma-separated values (.csv) file, or to another database using an ODBC connection.

#### **Related terms**

database, link, Metrics Management database, Metrics Management system specialist

#### data import

A process that transfers information from an external source to a Metrics Management database. In Metrics Management, data can be imported from XML, a comma-separated values (.csv) file, and from another database or application using an ODBC connection.

#### **Related terms**

Actuate Metrics Management (Metrics Management), database, Metrics Management database

#### data measure

A measure type that contains data. Measure data can be imported or manually entered into Metrics Management. Data measures are always at the lowest level of a view structure, and their data is aggregated at higher levels, such as a formula measure or a group measure.

#### **Related terms**

Actuate Metrics Management (Metrics Management), data import, direct data entry, formula measure, group measure, measure, submeasure, view

#### data source

- 1 A relational database or other data repository. For example, an Extensible Markup Language (XML) file, a flat file, an information object, or a Java application can be a data source. A report can include any of these types of data. This data source provides data rows to a report or a gadget on a dashboard through a data source element.
- **2** A design construct that retrieves data rows from a relational database or other data repository.

#### **Related terms**

database, information object, report

**database** An integrated collection of logically related records that provides data for information application platforms, such as BIRT. The database model most commonly used is the relational model. Other typical models are entity-relationship, hierarchical, network, object, and object-relational.

#### Contrast with

Metrics Management database

**DataMart** A specialized version of a data warehouse. DataMarts contain a snapshot of Metrics Management data for export to a Microsoft SQL Server or Oracle relational database format for external reporting and analysis purposes.

#### **Related terms**

Actuate Metrics Management (Metrics Management), data export, database

#### direct data entry

The ability to enter actual or comparative data into Metrics Management using the Data Entry tab in the main window or in a dashboard.

#### Related terms

Actuate Metrics Management (Metrics Management), comparative, dashboard

#### **Contrast with**

actual series, comparison series

#### display range

The time period for which Metrics Management displays data and information.

#### Related terms

Actuate Metrics Management (Metrics Management), view

**DMAIC** A Six Sigma performance management methodology. DMAIC is an acronym for Define, Measure, Analyze, Improve, and Control.

#### **Related terms**

performance management, Six Sigma

**drill down** The ability to choose a measure or location box in a view or section to reveal the submeasures and sublocations below it in the hierarchy.

#### **Related terms**

section, sublocation, submeasure, view

#### effective security

Effective security represents the actions that a user can perform on a specific object after considering the user's group membership, object security, related action, publisher hierarchy, and user privilege settings.

#### **Related terms**

object-level security, publisher, user privilege

**e-mail link** A link in Metrics Management that launches a user's default e-mail application and creates an e-mail to the address specified in the link.

#### **Related terms**

Actuate Metrics Management (Metrics Management), link

#### **Contrast with**

information link

#### Encyclopedia volume

A BIRT iHub System repository for managing data and metadata. Encyclopedia volume data includes objects such as designs, documents, and information objects, stored as files in partitions. Metadata consists of information about Encyclopedia volume channels, data objects, groups, roles, users, and other configuration elements, stored in a third-party relational database management system (RDBMS) such as PostgreSQL or Oracle.

#### **Related terms**

Actuate BIRT iHub, report, user privilege

**Everyone** A group of users in Metrics Management that contains all users in the database. A user cannot modify the membership list for this group.

#### **Related terms**

Actuate Metrics Management (Metrics Management), database, group

#### **Contrast with**

user privilege

#### filter

- 1 In Metrics Management, a set of criteria by which measures are collected to create a section.
- **2** In Dashboards, a mechanism that enables a user to reduce the number of items in a list.

#### **Related terms**

measure, section

#### formula measure

A type of measure that applies a mathematical formula to data measures to calculate a value. A formula measure must be a parent measure.

#### Related terms

measure, parent measure

#### Contrast with

data measure, group measure, submeasure

- groupIn Metrics Management, a collection of users for which security can be defined on objects. Most objects have delete, edit, and view security actions.
  - **2** In Dashboards, a set of data rows organized by one or more common values. For example, in a sales report, a group consists of all the orders placed by a single customer.

#### **Related terms**

object, object-level security

#### **Contrast with**

Everyone, user privilege

#### group measure

A type of measure that consists of a weighted average of the values of its submeasures. A group measure must be a parent measure.

#### **Related terms**

measure, parent measure, submeasure

#### Contrast with

data measure, formula measure

iHub See Actuate BIRT iHub.

#### impersonation

The ability to allow one user to impersonate another. This functionality is primarily used by a system specialist. Impersonation enables the system specialist to test the privileges and security that are defined for a user.

#### **Related terms**

Metrics Management system specialist, user privilege

#### index chart

A type of chart that shows index values for a given measure in a specific period of time.

Related terms index value, measure Contrast with

data chart

#### index mapping

Functionality that allows users to map the default index range values to customized index values. For example, measure staff turnover using a bipolar index mapping, which maps both high and low index values to Poor. Here a high index value can indicate that the organization has trouble retaining staff, and a low value may indicate that the organization cannot attract new employees.

#### **Related terms**

index range, index value

#### index range

A feature that assigns a color and a label to range of index values that describe performance. For example, the color red and the label Poor can describe the range of index values between 0 and 95%.

Related term performance Contrast with index value

#### index value

A percentage between 0% and 200% that reflects the performance of a measure. Metrics Management calculates this figure using a base series and a comparison series. An index value of 100% or greater indicates that the measure is performing well, regardless of the polarity of the measure.

#### Related terms

Actuate Metrics Management (Metrics Management), base series, measure, polarity

#### Contrast with

comparative, comparison series

#### Information Console

An Actuate BIRT iHub component that supports running and viewing reports stored in an Encyclopedia volume.

#### Related terms

Actuate BIRT iHub, Encyclopedia volume

#### information link

A link from Metrics Management to a specific document, URL, or other source of information to which a user has shared access, such as a company web site. There are three types of information links: database information links, location information links, and measure information links.

#### **Related terms**

Actuate Metrics Management (Metrics Management), database, link, location, measure

#### Contrast with

e-mail link

#### information object

#### ----

A named SQL (Structured Query Language) query that simplifies access to one or more heterogeneous data sources. An information object retrieves data using database tables and views, stored procedures, and ODA data source queries as well as other information objects. A data modeler writes the query in Actuate SQL. The integration service generates a native query for each data source and retrieves the data. A report developer or business user who uses the information object as a data source in BIRT Designer Professional or Report Studio does not require detailed knowledge of the underlying data sources.

#### **Related terms**

Actuate SQL, data source, database, query, SQL (Structured Query Language), view

#### Contrast with object

| initiative | A task belonging to a measure and location pair that typically addresses a problem with a measure's performance, or defines goals related to the organization's performance management strategy.                                   |
|------------|----------------------------------------------------------------------------------------------------|
|            | <b>Related term</b><br>location, measure, performance, performance management                                                                                                    |
|            | Contrast with subinitiative                                                                                                    |
| link       | A feature that enables a user to access information outside of Metrics<br>Management, such as documents or web sites.<br><b>Related terms</b><br>Actuate Metrics Management (Metrics Management), information link, e-mail<br>link |
| location   | A geographic or operational unit within an organization that supports the application of hierarchical measures.<br><b>Related term</b><br>measure                                                                                  |
|            | measure                                                                                                    |

#### location consolidation

The mathematical method that Metrics Management uses to combine data across locations. Metrics Management supports sum and average consolidations across locations.

#### **Related terms**

Actuate Metrics Management (Metrics Management), consolidation, location

#### Contrast with

consolidation range

#### location hierarchy

The relationship between locations in Metrics Management. For example, an organization might have several offices in different geographical locations and several divisions within these offices. The location structure would have the separate divisions at the bottom of the structure, the different geographical location at the locations at the top.

#### **Related terms**

Actuate Metrics Management (Metrics Management), location

#### location owner

An individual who is accountable for performance of measures for a specific location.

#### **Related terms**

location, measure, performance

#### locked period

A period, defined by a system specialist, against which users cannot enter data. Typically, the locked period is one that was previously completed.

#### **Related term**

period range

#### **Contrast with**

beyond completed period, completed period, current period

#### Management Console

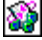

A set of web pages that provide volume management functions, such as creating channels, roles, security, and users for Encyclopedia volumes.

#### **Related term**

Encyclopedia volume

#### Contrast with

Configuration Console

map An interactive, visual representation of performance information. Examples of types of maps include cause-and-effect, geographical, process, and strategy. A map can contain links to other objects, such as briefing books. A user also can drill down through a map to the underlying data.

#### **Related terms**

briefing book, drill down, link, measure, object, performance

**mashup** A web application that combines data and functionality from multiple sources into a single presentation. For example, the Google Maps® mashup combines maps and directions to assist a user in locating and traveling to a destination.

### Related term

data

**measure** A performance component that collects quantifiable data about a function or process. In Metrics Management, there are three types of measures: data, formula, and group.

#### **Related terms**

Actuate Metrics Management (Metrics Management), data measure, formula measure, group measure, performance

#### measure detail export

A detailed summary of the characteristics and attributes of all measures in a Metrics Management database that is exported from Metrics Management to an XLS file. The measure detail export can be used to perform a quality assessment on a database.

#### **Related terms**

Actuate Metrics Management (Metrics Management), database, measure, Metrics Management database

#### measure owner

Each measure in Metrics Management requires an owner. The owner needs to be an individual or group who is directly responsible for the results that the measure tracks. A measure owner also ensures that commentary is entered to explain measure performance.

#### **Related terms**

Actuate Metrics Management (Metrics Management), commentary, group, measure, performance

#### **Contrast with**

object owner

#### measure hierarchy

The relationship between measures in Metrics Management. Data measures are at the bottom of the hierarchy, with formula and group measures above them. For example, the Customer Complaints and Customer Satisfaction data measures determine the value of the Customer Service measure, which is above them in the measure hierarchy.

#### **Related terms**

Actuate Metrics Management (Metrics Management), data measure, formula measure, group measure, measure

#### **Contrast with**

location hierarchy

#### **Metrics Management**

A web application used to create and display performance management information a dashboard. For example, a user can create a personalized dashboard containing performance books, maps, or views using Metrics Management.

#### **Related terms**

Actuate Metrics Management (Metrics Management), Balanced Metrics Management, data, performance, performance management, Six Sigma

#### Metrics Management database

A structured collection of records and data that is stored on a server. Metrics Management accesses these records to answer queries and to save objects.

#### **Related terms**

Actuate Metrics Management (Metrics Management), query, object

#### Metrics Management object

See object.

#### Metrics Management system specialist

The individual responsible for setting up and maintaining the Metrics Management database. This person has unlimited access to the database and can limit what other users see by changing security and privilege settings.

#### **Related terms**

object-level security, Metrics Management database, user privilege

#### Contrast with

location owner, measure owner, publisher

#### named path

A shortcut to an application, file, or folder on a network. Using named paths can help save time when creating alerts and links or when importing and exporting data. A system specialist creates and maintains named paths in the Metrics Management database configuration.

#### **Related terms**

link, Metrics Management database, Metrics Management system specialist

**note** Additional information about a measure that appears on the Info tab in a dashboard. A note can be defined for a measure in the measure's setup form

#### Related terms

dashboard, measure

#### notification

- 1 A message sent by e-mail or listed on the Channels page in Information Console or Management Console.
- **2** A message from Actuate BIRT iHub regarding the status of a scheduled report or query. A requested report is available for viewing if the report or query has been successfully run.

#### Related terms

Actuate BIRT iHub, Management Console, query, report

**object** An item that has a defined set of properties. For example, briefing books, filters, locations, maps, and users are all objects.

#### Related terms

briefing book, filter, location, map

#### **Contrast with**

information object, object owner, object-level security

#### object-level security

A set of security permissions defined at the object level. A system specialist or object owner defines object-level security. Acting on an object requires both the appropriate privileges and security settings.

#### **Related terms**

object, object owner, Metrics Management system specialist, user privilege

#### object owner

The user assigned as the owner of an object. By default, the object owner is the user or group who created the object. The object has security settings specific to the object owner.

#### **Related terms**

group, object

#### Contrast with

object-level security

#### object type

The structure of an object that constrains its characteristics, such as properties and permitted operations. For example, location is an object type, and UK and South America are specific location objects.

#### **Related terms**

location, object

#### Contrast with

object-level security, object owner

#### order of calculation

The mathematical order of operation used to calculate performance across measures, locations, and periods.

#### **Related terms**

measure, location, performance

#### Contrast with

period consolidation

**owner** See object owner.

#### parent measure

A measure that has submeasures. A formula or group measure can be a parent measure.

#### **Related terms**

formula measure, group measure, submeasure

# **Contrast with** data measure

- data measure
- **partition** A disk location storing Encyclopedia volume data. The logical name for a partition points to the path or physical location on disk. By default, the logical name for the default partition points to the following path on Windows:

\Actuate\iHub\data\encyc\

Related term Encyclopedia volume

#### performance

Progress in strategies, goals, and other activities that may contribute to achieving organizational objectives.

#### Contrast with

commentary, performance calculation, performance management

#### performance calculation

A calculation that combines data to show performance. Typically, this calculation is the aggregate of measure data over a period of time.

#### **Related terms**

measure, performance

#### performance commentary

See commentary.

#### performance management

The sum of methodologies, metrics, processes, and technology used to carry out the goals of a company, such as clear communication of strategy and goals, fostering accountability, meeting all data access and information delivery requirements, and involving as many people as possible in a closed-loop performance management process.

#### **Related term**

performance

#### performance map

See map.

#### performance range

A set of five index ranges. The five index ranges are percentage values that total 200%. Each index range has a color and label that indicate a measure's performance.

#### **Related terms**

index range, measure, performance

#### period consolidation

The mathematical method used to combine data across time periods, such as sum, average, and take last known value.

#### period range

A defined period of time for which data is consolidated and displayed in Metrics Management and reports.

#### Related terms

Actuate Metrics Management (Metrics Management), report

**polarity** A property of a measure that indicates how a high or low data value is interpreted in terms of performance. For example, High values are good is a polarity that is suitable for a sales measure. On the contrary, High values are bad is suitable for a measure of customer complaints.

#### Related terms measure, performance Contrast with

index value

#### preferred location

The default location for a user when opening a view or briefing book.

# **Related terms** briefing book, location, view

privilege See user privilege.

**published** An attribute assigned to an object by a system specialist or object owner. If an object is published, it can be viewed by the users who have viewing rights for the object. If an object is not published, it can only be viewed by the object's publisher and a system specialist.

#### **Related terms**

object, object owner, publisher, Metrics Management system specialist

**publisher** The user who makes an object available to other users. The object's owner is the object's publisher, by default, but the owner can assign another user as the publisher.

Related terms object, object owner

Related terms published

**query** A statement that specifies which data rows to retrieve from a data source. For example, a query that retrieves data from a database typically is a SQL SELECT statement.

#### **Related terms**

data source, database, SQL (Structured Query Language)

**report** A category of documents that presents formatted and structured content using data from the measures and locations in a view. Typically, a report uses a filter or section to specify how to select measures from an existing or customized view.

#### **Related terms**

category, filter, location, measure, section, view

#### Contrast with

Actuate Metrics Management (Metrics Management), briefing book, data source, database

**Reportlet** In Actuate BIRT technology, a portion of a report that can be embedded in a web page.

Related terms

report

**restriction** A security setting which allows a user to only enter measure commentary or data for specific commentary types, comparatives, or locations.

#### **Related terms**

object-level security, user privilege

**section** A Metrics Management object that contains a selected list of measures and locations, dashboards, and links to documents and maps. A briefing book can contain multiple sections.

#### **Related terms**

Metrics Management, briefing book, dashboard, link, location, map, measure, object, report, section

#### security role

A name for a set of privilege levels. Assigning a security role to a user defines the user's privileges.

#### **Related term**

privilege

#### series

- 1 In Metrics Management, a set of data that is compared against another set of data to produce performance information. Specifically, Metrics Management compares base series data against comparison series data to calculate the index for each measure.
  - **2** In Dashboards, a sequence of related values. In a chart, for example, a series is a set of related points. Figure 5-4 shows a bar chart that displays a series of quarterly sales revenue figures over four years.

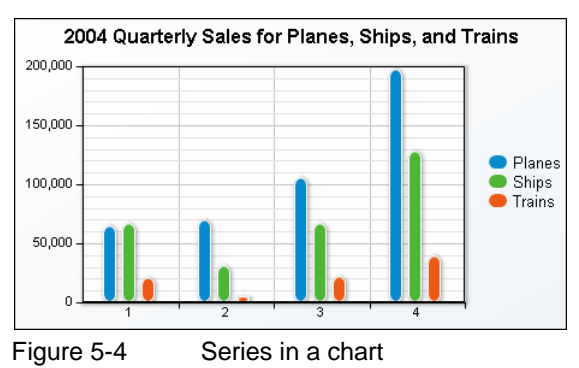

#### **Related terms**

Actuate Metrics Management (Metrics Management), base series, comparison series, index value, measure, performance

#### Contrast with

category

Share An organized collection of links, online resources, and other resources that are accessed from a view or briefing book. The links that appear in Share are context sensitive, depending on the selected measure. They are organized by measure, location, category, and application.

#### Related terms

briefing book, category, link, location, measure, view

Six Sigma A methodology for minimizing mistakes and maximizing organizational performance. The methodology works on two fundamental levels: managerial and technical.

### Contrast with

**Balanced Metrics Management** 

#### SQL (Structured Query Language)

A language used to access and process data in a relational database.

#### Related term database

#### subinitiative

Any initiative with a parent initiative. A subinitiative can be a data initiative or group initiative. Date, budget, and rating values of subinitiatives are consolidated or otherwise processed to provide performance indicator values to initiatives above.

#### **Related term**

initiative, measure, performance

#### sublocation

A location that is nested within another location. For example, if Metrics Management is set up to monitor performance for a region, the sublocations could be the district offices within the region.

#### **Related terms**

Actuate Metrics Management (Metrics Management), location, performance Contrast with

submeasure

#### submeasure

Any measure with a parent measure. A submeasure can be a data measure, formula measure, or group measure. The indexes of these measures are consolidated or otherwise processed to provide index values to the measure above.

#### **Related terms**

data measure, formula measure, group measure, index value, measure, parent measure

#### **Contrast with**

sublocation

target A comparison series of data that often represents an aspiration or goal.

Related terms comparison series

#### Contrast with

actual series, base series

#### translators

Associate labels and names used to effectively import and export information external to Metrics Management while using the Metrics Management name for the item.

#### **Related terms**

Actuate Metrics Management (Metrics Management), data export, data import

#### two-line style

An option in sections that allows longer measure names to appear on two lines instead of one.

#### **Related terms**

measure, section

**unit type** A descriptive label for data in Metrics Management. Examples of unit types include number, percent, days, and dollars. A unit type determines how data appears, for example, the number of decimal places that a numerical value displays.

#### Related term Actuate Metrics Management (Metrics Management)

#### user group

See group.

#### user privilege

A security permission, granted by a system specialist, that defines the actions that a user can perform on a specific object. Acting on an object requires both the appropriate privileges and object-level security settings.

#### **Related terms**

object, object-level security, Metrics Management system specialist

#### user template

A standard user setup page that has specific settings defined, such as user privileges. Metrics Management comes with six default user templates: Administrator, Location administrator, Regular user or measure owner, Restricted administrator, Restricted location administrator, and View only user.

#### **Related terms**

Actuate Metrics Management (Metrics Management), measure owner, Metrics Management system specialist, user privilege, view only user

**view** A hierarchical structure that displays the relationships between strategic objectives, locations, and measure performance in an organization.

#### **Related terms**

location, measure, performance

#### view only user

A Metrics Management user for which specific user privileges are defined. These users can view objects, but they cannot create, edit, or delete objects.

#### **Related terms**

Actuate Metrics Management (Metrics Management), object, user privilege

#### **Contrast with**

object-level security, user template

- volume See Encyclopedia volume.
- **weight** The relative importance of submeasures in a group measure. The sum of the weights for all the submeasures in a group measure must be 100.

#### **Related terms**

group measure, submeasure

# Index

# Symbols

\* (asterisk) character (dashboard names) 60

# Α

About Metrics Management button 21 absolute values 7 access rights. See privileges accessing briefing book sections 35 favorites 20, 22 home pages 21, 22 initiatives 49, 50 Map Designer 81 Metrics Management Client applications 18 Metrics Management databases 19 Metrics Management objects 20 Navigation Pane 20 performance information 2 summary data 42 Act as Administrator privilege 99 actions 99 See also effective security Actions menu 30, 38, 41, 42 actual series 99 See also comparison series Actuate SQL 101 See also queries Actuate web site 58 Add initiative button 70, 72 Add Measure and Location Box button 83 Add new commentary button 64 Add Text Box button 89 Add to Favorites button 24 adding briefing book sections 25, 37 briefing books 9 commentaries 45, 63, 64 favorites 23, 24 home page alerts 25 images 81 initiatives 11, 49, 71–73

lines to maps 93–96 links 66, 84, 90 maps 79 measure and location boxes 82, 84 search conditions 54, 56 subinitiatives 72 text boxes 89 URLs 66 administrators 101 aggregation 4 alerts 25 aligning lines in maps 94, 95 measure and location boxes 87 objects in maps 96–97 text 66, 89 text boxes 92 All Books list 36 All Maps list 41 application links 58 applications 48 arrows 88, 94 *See also* drill arrows asterisk (\*) in dashboard names 60 attachments 84, 90 audit logs 101 audit queries 101 authentication 101 authentication methods 19, 102

### В

background colors 81, 87, 88, 91 background images 81 Balanced Metrics Management methodology 102 bars (trend indicators) 8 base series 51, 102 *See also* comparison series base values 33, 88 benchmarks 6 *See also* comparative data beyond completed periods 102 BIRT data repository. See Encyclopedia volumes BIRT iHub 100 **BIRT Interactive Viewer 100** BIRT Performance Scorecard. See Metrics Management BIRT reporting platform 103 BIRT reports 118 blank dashboards 92 books. See briefing books border colors 87, 92 borders measure and location boxes 87 text boxes 91 boxes. See measure and location boxes briefing book cover page 36 briefing book section buttons 37 briefing book section tabs 35 briefing book sections See also briefing books adding 25, 37 defined 119 drilling down in 38 filtering 25, 37 generating home page alerts and 25 opening 37 printing 39 resizing 38 selecting links in 57, 58 viewing data in 9, 35, 37 briefing book toolbar 21, 35, 38 briefing books See also briefing book sections accessing initiatives from 49 creating 9 defined 102 displaying dashboards in 43, 44, 47 displaying names in 39 linking to 84 monitoring performance and 9 opening 21, 36 printing 39 selecting 36 specifying as favorite 23 updating data in 9, 38 viewing specific sections of 35 browsers. See web browsers

budget performance colors (initiatives) 12 budget performance indicators (initiatives) 14, 15 budget values 14, 15, 51, 62 Business Intelligence and Reporting Tools 103 buttons. *See* toolbar buttons

### С

calculation order 116 calculations 6, 117 See also formulas calendar 56, 62 categories 103 category values 103 centering text 66, 89 Change box width button 31 Change Password dialog 23 changing commentaries 45, 63, 65 comparison series 52 data 60 fonts 67 initiatives 76 links 58 locations 41 lock settings 37 maps 41, 42, 80 measure and location box size 31 measures 41 passwords 23 preference settings 23 text size 47, 67 view orientation 30 charts displaying 45, 46, 47, 52 expanding or collapsing 45, 46 previewing 47, 54 printing 47, 54 restoring defaults 46 saving as image 47, 54 showing trends over time 7, 53 viewing as tables 45, 46, 53 viewing initiatives for 53 clients. See Scorecard Client applications collapsing view structures 29 color gradients 87, 91

color palette 66, 87, 91 color settings fonts 86, 90 maps 81, 94 measure and location boxes 86, 88 text boxes 90 color-coded bars 8 color-coded drill arrows 27, 28, 34 color-coded performance arrows 88 color-coded performance icons 53 color-coded performance indicators. See performance colors commentaries 45, 63-67, 103 commentary boxes 45 commentary periods 45, 63 Commentary tab 45, 53, 66 commentary toolbar 66 commentary types 103 comparative 103 comparative data 6, 7, 33, 88 comparative types 6 Comparison list 26, 35, 40, 51, 85 comparison series changing 52 defined 104 initiatives 12, 51 measure and location boxes 84, 85 comparisons 6 completed periods 104 computed periods 84, 85 Configuration Console 104 Configure view tree display menu 33 Configure view tree display menu button 31 connection definition files 107 consolidated data 45 consolidation 45, 104, 112, 117 consolidation ranges 105 Copy as template button 71, 73 Copy button 71 copying initiatives 73 tables 48 creating briefing books 9 commentaries 45, 63, 64 favorites 23, 24 home page alerts 25

initiatives 11, 49, 71–73 links 66, 84, 90 maps 79 measure and location boxes 82, 84 performance dots 89 search conditions 54, 56 subinitiatives 72 text boxes 89 URL addresses 66 cross tabs 100 current period 45, 105 Cut button 71

### D

dashboard gadgets 105 dashboard tabs 10, 45, 46 Dashboards 106 dashboards accessing initiatives from 49, 50 changing text size in 47 closing 43 copying data in 48 defined 105 entering data in 45, 60 hiding initiatives for 78 opening 31, 32, 41, 42, 43 resizing 31, 39, 47 restoring defaults for 46 saving changes to 60 selecting links in 57 viewing performance information and 10, 30, 43, 46 viewing specific location or measure in 42, 43 data aggregating 4 changing 60 defined 106 displaying 2, 7, 10 entering 45, 60–62 exporting 107 grouping disparate 4 importing 107 measuring 2, 4, 5missing or invalid 8 setting period ranges for 60

data (continued) standardizing 6 updating 9, 37, 38 viewing consolidated 45 viewing for current period 45 viewing relationships among 3 viewing summary 42 viewing trends in 7, 53, 84 Data Chart tab 45, 46 data charts 106 See also charts data connection definition files 107 data entry tables 60 data exports. See export operations data files 109 data filters. See filters data imports. See import operations data initiative arrow 51 data initiative performance indicators 15 data initiatives 12, 61, 70 See also initiatives data measures 4, 60, 107 See also measures data objects 99 data ranges. See performance ranges data repositories. See Encyclopedia volumes data series 119 See also base series; comparison series data sets. See data series data sources 107 Data Table tab 45, 46, 48 data tables. See tables database links 58 Database name button 21 databases 108 See also Metrics Management databases DataMarts 108 date performance colors (initiatives) 12, 53 date performance indicators (initiatives) 15 date ranges 12, 51, 61 date stamps 67 date values 15, 53, 56, 62 See also period data Decrease indent button 70 default location. See preferred locations default settings, restoring 46 Delete button 70

Delete this comment button 65 deleting commentaries 65 initiatives 76 Design Map icon 81 detail exports 113 diagrams 10 See also maps direct data entry 108 See also data entry tables Direct Data Entry tab 45, 60 display options briefing books 38 commentaries 65 maps 41 measure and location boxes 33, 88 views 30 Display period only data option 45 display ranges 108 displaying briefing book sections 37 briefing books 21, 36 charts 7, 45, 46, 47, 52 commentaries 45 dashboards 31, 32, 41, 42, 43 database names 21 index values 33, 89 initiatives 49, 71 link types 9 links 22, 58, 84 locations 9, 10, 34 maps 31, 41, 81 measure and location boxes 27, 32 measure types 34 measures 9, 10 performance indicators 51, 88 performance information 2, 7, 10 relationships 3 server names 21 sublocations 28, 34, 46 submeasures 27, 34, 46 summary data 42 tables 45, 46, 53 trend indicators 8, 34 trends 7, 53, 84 view structures 28, 29 Distribute Weights Evenly option 77

DMAIC methodology 108 document links 57 documentation v documents 79 *See also* reports downloading Metrics Manager application 19 drill arrow colors 27, 28, 34 drill arrows 27, 32, 34, 38 drill down 108 drop shadows 87, 91

# Ε

Edit commentary button 45, 63, 65, 66 Edit Favorite button 25 Edit Favorite dialog 24 editing. See changing effective security 108 e-mail 108 See also notifications e-mail applications 108 e-mail icon 57 e-mail links 57, 108 See also links E-mail links menu 30, 32, 39, 42 E-mail menu 57 Encyclopedia volumes 109 Everyone user group 109 Excel spreadsheets 48 Expand All Locations command 29 Expand All Measures command 29 expanding subinitiatives 56 expanding view structures 28 export operations 107, 113 See also translators expressions. See formulas external documents 79

### F

favorite links 22 favorites 20, 22, 23, 24, 56 favorites lists 20, 23, 24, 50, 81 features 4 file types 42 files 109 fill colors (measure and location boxes) 87 fill colors (text boxes) 91 filter locks 37 filtering briefing book sections 25, 37 favorite lists 24 filters 109 font colors 86 font properties 86, 90 font size 47, 63, 67 font toolbar 67 fonts 46 formatting commentary text 66 formula measures 4, 60, 109 *See also* measures formulas 4, 7 *See also* calculations

# G

gadgets 105 Gantt Chart tab 52 Gantt charts 53, 54 geographical structures 5, 10 graphics. *See* images graphs. *See* charts grid (maps) 96, 97 group initiative arrow 51 group initiative performance indicators 15 group initiatives 12, 49, 70, 77 *See also* initiatives group measures 4, 60, 70, 110 *See also* measures groups 109

# Η

Help button 21 help topics. *See* online documentation hidden initiatives 56 hidden links 84, 89 Hide Dashboard button 43 Hide snap grid command 96 Hide toolbar button 21 hiding dashboards 43 initiatives 78 measure and location arrows 38 measure and location information 83 Metrics Management toolbars 21 hiding (continued) Navigation Pane 20 high values 7, 14 hints 33, 41, 42, 97 See also tooltips home page accessing briefing books from 36 accessing dashboards from 44 accessing views from 27 adding book sections to 25 displaying data and 22 displaying initiatives and 49 opening Metrics Management 19 opening personal 21, 22 selecting links on 57 specifying as favorite 23 home page alerts 25 See also notifications home page sections 36

### I

icons. See toolbar buttons iHub servers 100 image files 42 images creating background 81 creating maps and 81 saving charts as 47, 54 saving maps as 42 saving views as 30, 32 impersonation 110 import operations 107 See also translators Increase indent button 70 Index Chart tab 45, 46 index charts 7, 110 See also charts index mapping 110 index range identifiers 33, 89 index ranges 14, 110 index values comparing budget values and 14 defined 111 displaying 33, 89 measuring performance and 6, 8 indexing system 7

Info tab (dashboards) 46 information. See performance information; data Information Console 111 information links 22, 57, 111 See also links information objects 111 initiative data 73 initiative editing toolbar 70 initiative names 76 initiative trees 70, 71, 73 initiative types 12 initiatives adding multiple 70 changing comparison series for 52 copying 73 creating 11, 49, 71-73 defined 112 deleting 76 determining performance of 11, 15 determining ranking of 14, 15 displaying 49, 71 editing 76 entering commentaries for 63, 64, 65, 66 entering data for 60, 61–62 hiding 78 moving 73, 74 opening 49, 50 searching 54–56 selecting budget values for 14 selecting comparison series for 12 setting date ranges for 12–14, 61, 62 setting performance weights for 77 showing relationships between 70 specifying as favorite 23, 24 viewing date performance colors for 12, 15, 53 viewing details about 52 viewing measures associated with 10 viewing performance indicators for 51 viewing progress of 43, 50, 53 initiatives dashboards 44, 49 Initiatives tab 45, 51, 52 Initiatives view 49 Interactive Crosstabs 100 Interactive Viewer 100 invalid data 8

# J

joints (map lines) 95

# L

labels 103 large views 31 Launch link command 41 Line properties dialog 93, 95 line shapes 93 line styles 94 Line width property 94 lines in maps 93-96 link names 41 link tooltips 9 link types 9 links adding 66, 84, 90 changing 58 defined 112 displaying external content and 79 displaying performance information and 9,79 hiding 84, 89, 90 opening 41, 45, 57, 89 selecting 57 specifying as favorite 23 viewing 22, 58, 84 Links menu 30, 32, 39, 41, 57 location boxes. See measure and location boxes location consolidation 112 location drill arrows 28, 32, 34 location hierarchies 5, 112 *See also* location structures Location list 26, 40, 83 location names 39, 88 location owners 112 location structures 27, 28, 29 locations adding to measure and location boxes 83 changing 41 creating initiatives for 71 defined 112 displaying 9, 10, 34 drilling down through 27, 28, 38 entering commentaries for 63

entering data for 60 monitoring performance and 5, 84 opening links to 57, 58 updating 37 viewing associated initiatives for 50 viewing information about 88 viewing summary data for 42 lock settings (book sections) 37 locked periods 113 locking Navigation Pane 20 logging in to Metrics Management 18 logging in to Metrics Management 18 logging in to Metrics Management 21

### Μ

magnification levels 30, 42 Management Console 113 Map Designer 79, 80, 81, 97 Map Designer toolbar 80 map toolbar 21, 41 mapping index range values. See index mapping maps accessing initiatives from 49 accessing links in 57 adding images to 81 adding lines to 93–96 adding measure and location boxes to 82, 83, 87 adding text boxes to 89–92 aligning lines in 94, 95 aligning objects in 96–97 aligning text boxes in 92 changing 41, 42, 80 creating 79 defined 113 displaying dashboards in 43, 47 displaying performance dots in 83, 89 hiding grid in 96 hiding links in 89, 90 measuring performance and 10, 40, 78 opening 31, 41, 81 printing 42, 43 resizing 82 saving 42

maps (continued) selecting 41, 81 setting defaults for 92 specifying as favorite 23 Maps list 41 mashups 113 Maximize button (dashboards) 45, 46 measure and location box properties 83, 85, 86, 88, 89 measure and location boxes adding to maps 83, 87 changing data in 26 creating 82, 84 drilling through 27 hiding information in 83 hiding links in 84 locating default 92 opening dashboards from 41 opening links in 41 opening views from 27 personalizing 83 resizing 31, 87 selecting data for 33, 83 setting background colors for 87, 88 setting borders for 87 setting color and shape of 86 setting display options for 88 setting fonts for 85 specifying default 92 viewing 27, 32 measure and location summary bars 34 Measure Data tab 52, 61 measure detail export 113 measure drill arrows 27, 32, 34 measure hierarchies 5, 114 See also measure structures Measure list 83 measure names 39, 88 measure owners 4, 34, 89, 114 measure structures 5, 27, 28, 29 measure types 4, 34 See also specific type measures adding to measure and location boxes 83 assigning relative importance to 6 calculating index values for 6, 7 changing 41

creating initiatives for 11, 49, 71 defined 113 determining performance of 6, 7 displaying 9, 10 drilling down through 27, 38 entering commentaries for 45, 63, 66 entering data for 45, 60, 61 exporting attributes of 113 grouping disparate 4 opening links to 45, 57, 58 setting polarity of 7 standardizing performance across 6 tracking performance and 4, 6, 84 updating 37, 38 viewing associated initiatives for 50 viewing base value for 33 viewing index values for 33, 89 viewing information about 34, 46, 88 viewing summary data for 42 viewing trend indicators for 8, 34 messages. See e-mail; notifications metadata 109 Metrics Management 114 defined 100 getting help with 21 indexing system for 7 logging in to 18 measuring performance and 2, 4 navigating through 20, 21 opening 18 personalizing 22 setting preferences for 23–26 Metrics Management Client applications 18, 60 Metrics Management databases 19, 114 Metrics Management home page 19 Metrics Management objects. *See* objects Metrics Management toolbar 21 Metrics Manager application 18, 19, 60 Metrics Manager Web application 18 missing data 8 Move down button 70 Move initiative button 71 Move up button 70 multi-line text. See two-line style My Book 36, 37 My Book button 21

My Favorite Initiatives command 50 My Favorite Initiatives list 44 My Favorite lists 20, 23, 50, 81 My Home Page button 21, 22

# Ν

named paths 115 Navigation Pane 20, 50 negative values 7 network administrators. *See* administrators notes 115 notifications 115 *See also* e-mail

### 0

object-level security 115 object lists 20, 23 object owners 116 See also location owners; measure owners object type 116 objects 20, 115 See also data objects online documentation v online help 21 See also online documentation Open Initiative Detail button 44, 50 Open link button 45 opening briefing book sections 37 briefing books 21, 36 charts 47, 54 dashboards 31, 32, 41, 42, 43 home page sections 36 home pages 21, 22 initiatives 49, 50 links 41, 45, 57, 89 Map Designer 81 maps 31, 41, 81 Metrics Management 18 Metrics Management Client applications 18, 19 Navigation Pane 20 Share utility 31, 32, 39, 57 views 20, 27, 41 operational structures 5 order of calculation 116

organizational strategies, tracking 2, 4, 5 outline form (views) 30 overlapping index ranges 14 owners. *See* object owners

### Ρ

parent measures 4, 116 partitions (Encyclopedia) 116 passwords 19, 23 Paste button 71 Paste Special command 49 paths. See named paths percent variances 34, 89 percentage complete indicators (initiatives) 15 percentage complete values (initiatives) 51, 62 percentages 50 performance 117 performance calculations 6, 117 performance color icons (Gantt charts) 53 performance colors 7, 27, 28, 53, 88 performance commentaries. See commentaries performance dots 83, 89 performance indicators 13, 51, 88 performance information 2, 18, 119 See also data performance management 117 performance management resources 58 performance management systems 2, 6 performance maps. See maps performance ranges 8, 117 See also index ranges performance weights 6, 34, 77, 122 period commentaries 45, 63 See also commentaries period consolidation 45, 117 period data 45, 84 Period list 26, 35, 41, 84 period locks 113 period names 88 period ranges 60, 117 periods (trend indicators) 8 permissions. See privileges polarity 7, 118

positive values 7 preferences 23–26 preferred locations 118 previewing charts 47, 54 Print button 31 printing briefing books sections 39 briefing books 39 charts 47, 54 maps 42, 43 views 31 privileges 121 properties view (briefing books) 38 published 118 publishers 118

# Q

queries 101, 118 query languages. *See* Actuate SQL; SQL

### R

ranking 14 rating (initiatives) 11, 12, 51, 62 Rating list 62 rating performance colors (initiatives) 12 rating performance indicators (initiatives) 14, 15 relational databases. See databases Report Encyclopedia. See Encyclopedia volumes report files 109 Report Studio 101 report viewer. See Interactive Viewer Reportlets 119 reports 118 repositories. See Encyclopedia volumes resizing briefing book sections 38 dashboards 31, 39, 47 maps 82 measure and location boxes 31, 87 text boxes 92 text in dashboards 47 resources 58 Restore default dashboard layout button 46 Restore down button (dashboards) 46

restriction 119 See also privileges Reverse comment order button 65 roles 119 root initiative 70, 72, 78

# S

Save Image dialog 32, 43 Save view as image button 30, 32 saving charts 47, 54 commentaries 64, 65, 67 maps 42 Metrics Management URL 18 views 30, 32 Scorecard Client applications See also specific application Scorecard toolbar See also toolbar buttons search conditions 54, 56 Search dialog 56 Search Initiatives command 56 searching initiatives 54–56 sections. See briefing book sections Sections menu 39 security 19, 108, 115 security permissions. See privileges security roles 119 sending mail. See e-mail; notifications series 119 See also base series; comparison series servers 19, 21 See also iHub servers session information 21 Set Map Background button 81 Set Map Size button 82 shape properties (measure and location boxes) 87 shape properties (text boxes) 90, 92 Share button 31, 32 Share utility 31, 32, 39, 57, 120 Show chart as table button 45, 46, 53 Show dashboard button 31, 43 Show Dashboard command 44 Show dashboard in a new window button 32 Show Dashboard in a Window button 43

Show for Tree command 30 Show many Branches command 28, 29 Show measure and location performance colors option 83, 88 Show Outline command 30 Show previous period commentary button 45 Show snap grid command 96 Show table as chart button 45, 46 Six Sigma methodology 120 Snap to Grid button 97 snap-to-grid options 96 spreadsheets 48 SQL (defined) 120 *See also* Actuate SQL; queries starting Metrics Management 18 status bars 42 Structured Query Language. See SQL subinitiative branches 56 subinitiative performance icons 53 subinitiative weights 77 subinitiatives 49, 70, 72, 120 Sub-Initiatives tab 52 sublocation indicator 28 sublocations 34, 46, 88, 120 submeasures defined 120 displaying 27, 34, 46 showing performance of 88 view structures and 4 summary bars 42 summary data 42 Summary tab (dashboard) 10, 44 Summary tab (initiatives) 52 system specialists 18, 115 See also administrators

### Т

table layouts 46 tables 45, 46, 48, 53 tabs 35, 45 targets 6, 121 *See also* comparative data tasks 49, 78 *See also* initiatives templates 73, 121 text 48, 89 text alignment options 66, 89 text box alignment options 92 text box color and shape properties 90 text box font properties 90 text box properties 89 text boxes 89, 92 text color settings 66 text formats 66 text size 47, 63, 67 time periods 8, 105, 108 Toggle dashboard size button 31, 47 Toggle measure and location two-line style button 39 toolbar buttons briefing book sections 37 briefing books 38 commentaries 66 initiatives 70 Map Designer 80 maps 41 Metrics Management 21 views 30 toolbars, hiding 21 tooltips 9, 34, 51 See also hints translators 121 transparent borders 87 transparent boxes 87, 91 trend indicator hints 34 trend indicators 8, 34 two-line style (briefing books) 39, 121

# U

unavailable links 22, 57 unit types 121 updating data 9, 37, 38 URLs 18, 66 *See also* links user authentication 101 user groups. *See* groups user impersonation 110 User name button 21 user names 21, 67 *See also* login names user preferences. *See* preferences user setup pages. *See* user templates user templates 121 users 122

### V

values See also data calculating budget performance 14 calculating index 6, 7 creating computed periods and 84 creating initiatives and 12, 15 displaying base 33, 88 entering subinitiative 77 ranking 14 selecting period 60, 84 setting percentage complete 51, 62 setting polarity 7 variance 7, 34, 89 view accessing initiatives from 49 accessing maps associated with 31 defined 122 displaying dashboards in 43, 47 displaying data and 3–4, 26, 88 drilling down in 27–28 expanding or collapsing 28–29 linking to 84 opening 20, 27, 41 printing 31 saving as image 30, 32 selecting links in 57, 58 setting display options for 30, 34 setting orientation of 30 specifying as favorite 23 updating data for 9 view hierarchies 3 See also view structures view only user 122 view structures 3, 28, 29 *See also* locations; measures view toolbar 21, 26, 30 viewer (reports). See Interactive Viewer viewing briefing book sections 37 briefing books 21, 36 charts 7, 45, 46, 47, 52 commentaries 45

dashboards 31, 32, 41, 42, 43 database names 21 index values 33, 89 initiatives 49, 71 link types 9 links 22, 58, 84 locations 9, 10, 34 maps 31, 41, 81 measure and location boxes 27, 32 measure types 34 measures 9, 10 performance indicators 51, 88 performance information 2, 7, 10 relationships 3 server names 21 sublocations 28, 34, 46 submeasures 27, 34, 46 summary data 42 tables 45, 46, 53 trend indicators 8, 34 trends 7, 53, 84 view structures 28, 29 volume partitions 116 volumes. See Encyclopedia volumes

### W

web browsers 18 Web Content tab 46 web links 22, 57 web pages 46, 79 web sites 58 weights 6, 34, 77, 122 Windows applications 48 Windows Client application 60, 83

# X

X coordinates (maps) 95, 97 x-axis values 53

# Y

Y coordinates (maps) 95, 97 y-axis values 53

### Ζ

zoom options 30, 42